# LoRa IoT スターターキット スタートアップガイド

**OPENWAVE.INC** 

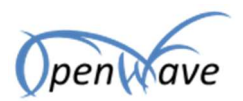

## LoRa loT スターターキット スタートアップガイド

### 目次

| 1. | 本書   | 書について                   | 2  |
|----|------|-------------------------|----|
| 2. | 全体   | 本像                      | 2  |
| 3. | 使月   | 用するもの                   | 3  |
| 4. | ІоТ  | 「サーバにアップロードするまでの操作手順    | .4 |
|    | 4.1. | ThingSpeak の設定          | .4 |
|    | 4.2. | LoRa プログラミングの前に         | 7  |
|    | 4.3. | LoRa ゲートウェイのプログラミング     | 8  |
|    | 4.4. | LoRa ノードのプログラミング        | 10 |
|    | 4.5. | LoRa Mini と温度湿度センサーをつなぐ | 11 |
|    | 4.6. | 接続確認                    | 12 |

http://www.openwave.co.jp

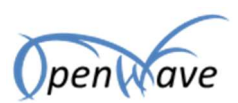

### 1. 本書について

LoRa IoT スターターキットは、LoRa 通信を簡単に体験するためのキットです。本書では、LoRa IoT ス ターターキットを使って LoRa 通信の実施と、温度湿度センサーのデータを IoT サーバにアップロードす るまでの操作方法について説明します。

### 2. 全体像

スターターキットに含まれるものを使用し、温度湿度センサーのデータを、外部の IoT サーバ ThingSpeak にアップロードします。

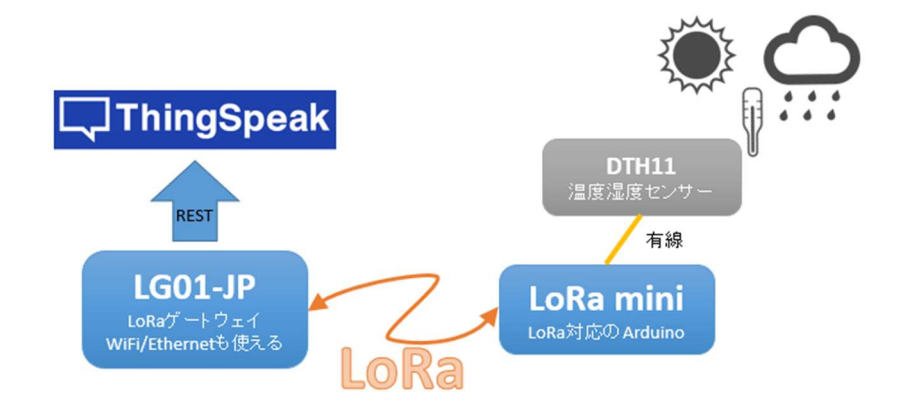

図 1.本書で実施する操作の全体構成

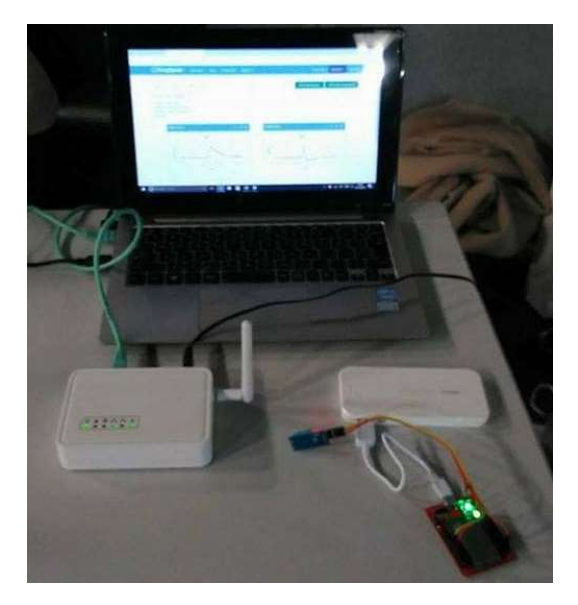

図 2.完成時の全体写真

 $2 \, / \, 12$ 

©2017 株式会社オープンウェーブ

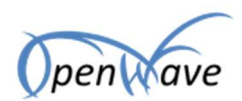

### 3. 使用するもの

本手順では、下記のものを使用します。

- LoRa IoT スターターキット
  - ➢ (O)LG01-P-JP
  - LoRa Mini Dev-JP(以降 LoRa Mini)
  - ▶ DHT11(温度センサー)
- USB 接続のバッテリー
   スマホの充電用バッテリー(USB 端子のもの)で構いません。無い場合は PC に接続による給電を使用します。
- PC (USB 端子のあるもの)
- Arduino IDE 前提として、LG01-JPの下記マニュアルに従い、設定がなされているものとします。 <u>http://www.openwave.co.jp/LG01/LG01\_LoRa\_Gateway\_Manual\_JP.pdf</u>
- サンプルプログラム(下記 GitHub より取得)
   https://github.com/openwave-co-jp/LoRaToThingSpeak
  - LoRaToThingSpeak/dht11\_client/dht11\_client.ino
     ノード用(LoRa Mini)
  - LoRaToThingSpeak/dht11\_server/dht11\_server.ino ゲートウェイ用((O)LG01-P-JP)
- ThingSpeak

https://thingspeak.com/

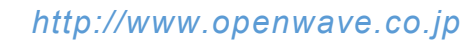

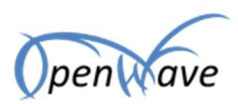

### 4. IoT サーバにアップロードするまでの操作手順

### 4.1. ThingSpeak の設定

下記 URL から ThingSpeak にアクセスし、アカウントを作成します。

https://thingspeak.com/

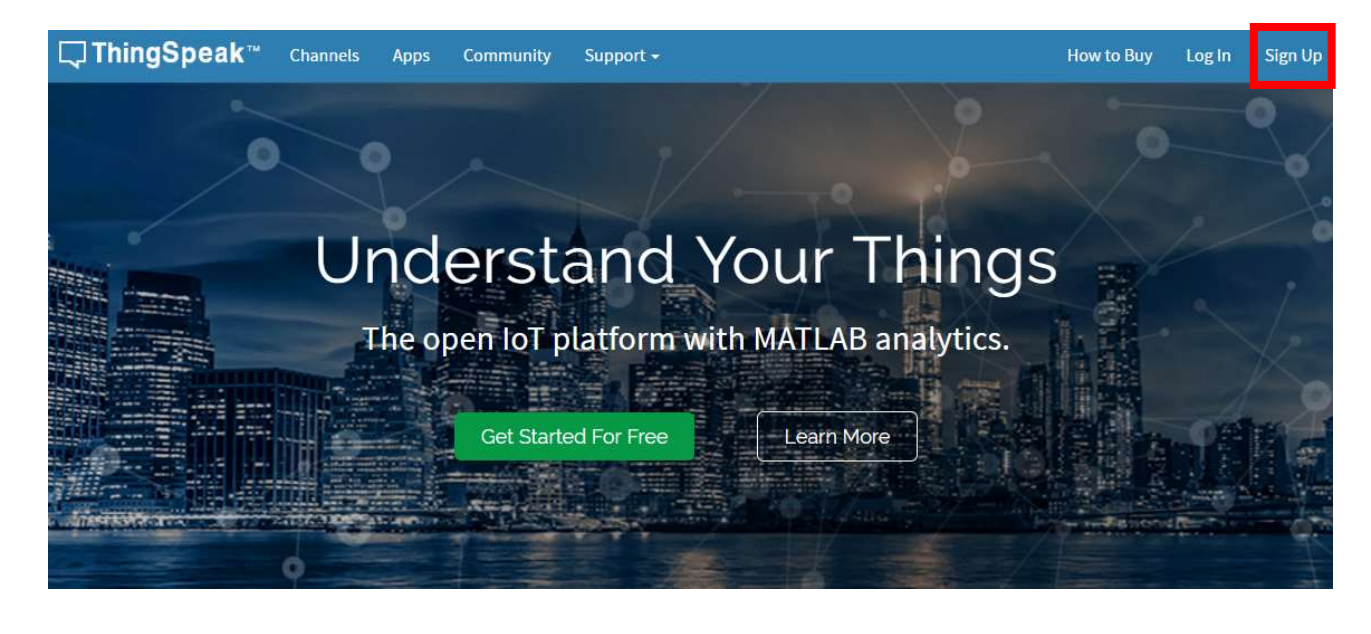

Log in to ThingSpeak

| someone@example.com   |  |
|-----------------------|--|
| Password              |  |
| Forgot your password? |  |
| Cian In               |  |

□ ThingSpeak<sup>™</sup>

New user? Sign up for the first time

図 3.ThingSpeak のアカウント作成

Support -

How to Buy

Log In

Sign Up

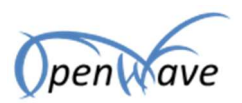

アカウントを作成後、ログインします。

My Channels の画面からチャネルを作成します。

| <b>□, ThingSpeak</b> ™            | Channels <del>-</del> | Apps           | Community   | Support + |           |        | How to Buy                                                                                                    | Account -                                                               | Sign Out              |
|-----------------------------------|-----------------------|----------------|-------------|-----------|-----------|--------|----------------------------------------------------------------------------------------------------|-------------------------------------------------------------------------|-----------------------|
| Signed in successfully.           |                       |                |             |           |           |        |                                                                                                    |                                                                         | X                     |
| My Channel<br>New Channel<br>Name | S                     |                |             |           | Created   |        | Help<br>Collect data in a ThingSpeak of<br>from another channel, or from<br>Channel to create a new Thing<br>Learn to create channels, exc | hannel from a d<br>the web. Click<br>Speak channel.<br>Slore and transf | levice,<br>New<br>orm |
|                                   | ThingSp               | eak™           | Channels    | Apps      | Community | Suppor | i <del>.</del>                                                                                                    |                                                                         |                       |
| Ν                                 | lew C                 | nan            | nel         |           |           |        | Help                                                                                                    |                                                                         |                       |
|                                   | Descr                 | Name<br>iption | Openwave Ø  | 温度湿度      |           |        | channels store all the da<br>eight fields that can hold<br>status data. Once you col<br>visualize it.                                      | a<br>le                                                                 |                       |
|                                   | а                     | ield 1         | temperture  |           | ×         |        | Channel Settin                                                                                                    | g<br>te                                                                 |                       |
|                                   | 1                     | ield 2         | humidity    |           | Ø         |        | Description: Enter                                                                                                    | a                                                                       |                       |
|                                   | I                     | Field 3        |             |           |           |        | Field#: Check the is channel can have     Metadate: Enter in                                                                               | oc<br>ur                                                                |                       |
|                                   | I                     | ield 4         |             |           |           |        | Tags: Enter keywo                                                                                                    | rd                                                                      |                       |
|                                   | 1                     | ield 5         |             |           |           |        | <ul> <li>Latitude: Specify t<br/>degrees. For exam</li> </ul>                                                                              | he<br>pl                                                                |                       |
|                                   | 0                     | ield 6         |             |           |           |        | <ul> <li>Longitude: Specify<br/>degrees. For exam</li> </ul>                                                                               | rt<br>pl                                                                |                       |
|                                   | 1                     | ield 7         |             |           |           |        | <ul> <li>Elevation: Specify<br/>example, the elevation</li> </ul>                                                                          | th<br>ati                                                               |                       |
|                                   | I                     | ield 8         |             |           |           |        | Make Public: If you     URL: If you have a                                                                                                 | w                                                                       |                       |
|                                   |                       |                |             | 省         | 略         |        |                                                                                                    |                                                                         |                       |
|                                   |                       | Video ID       |             |           |           |        |                                                                                                    |                                                                         |                       |
|                                   | Sho                   | w Status       | Save Channe | ŧ         |           |        |                                                                                                    |                                                                         |                       |
|                                   |                       |                | 図 4.5       | チャネル      | 作成        |        |                                                                                                    |                                                                         |                       |

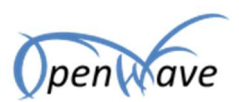

作成したチャネルの画面を開き、チャネルの Channel ID と Write API Key を控えます。

| □, ThingSpea                                                                | <b>k</b> ™ Channels <del>-</del> | Apps       | Community  | Support +                                                                                                    |
|-----------------------------------------------------------------------------|----------------------------------|------------|------------|----------------------------------------------------------------------------------------------------|
| Openwave<br>Channel ID: 234900<br>Autrior: asuzukiopenwav<br>Access: Public | の温度澄                             | 起度         | Nopenwav 🏶 | e                                                                                                    |
| Private View Publi                                                          | c View Channel                   | Settings   | API Keys   | Data Import / Export                                                                                                    |
| Write API K                                                                 | ey<br>uhnxvpolfmce               | 6077       |            | Help<br>API keys enable you to write data to a chan<br>keys are auto-generated when you create a                                                                                                    |
| Ī                                                                           | Generate New Wri                 | te API Key |            | <ul> <li>API Keys Settings</li> <li>Write API Key: Use this key to write d<br/>been compromised, click Generate N</li> <li>Read API Keys: Use this key to allow<br/>feeds and charts, click Generate New<br/>read key for the channel.</li> </ul> |
| Read API Ke                                                                 | eys                              |            |            | Note: Use this field to enter informal<br>add notes to keep track of users with                                                                                                    |
| Key                                                                         | FHKCWSSSU736                     | PNTM       |            | API Requests                                                                                                    |

図 5.チャネル情報の取得

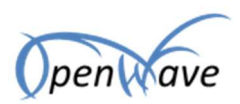

×

### 4.2. LoRa プログラミングの前に

次のライブラリを Arduino IDE にインクルードしておく必要があります。

- 「ThingSpeak」(ThingSpeak ライブラリ)
- 「DHT sensor library」(DHT ライブラリ)
- 「Adafruit Unified Sensor required」(DHT ライブラリが使用するライブラリ)

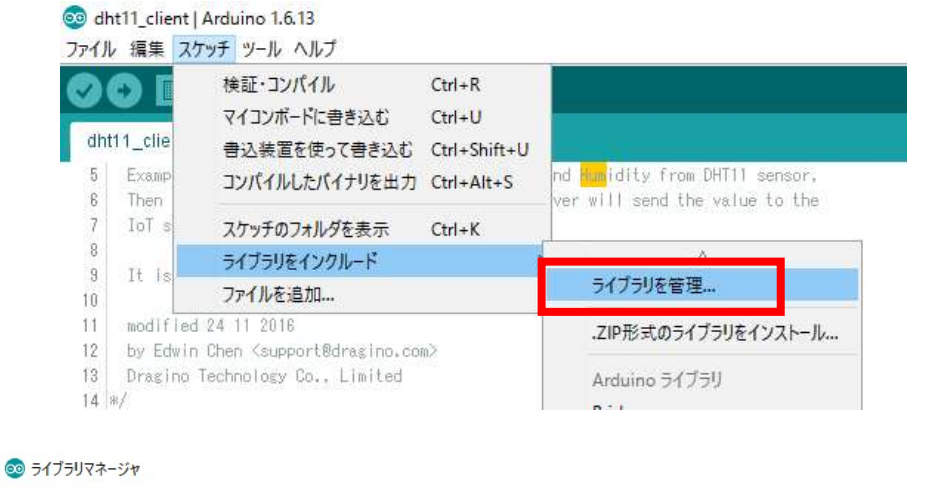

| オブ 全て        | ◇ トピック 全て                                                     |                                                                                                    |              |
|--------------|---------------------------------------------------------------|----------------------------------------------------------------------------------------------------|--------------|
| ThingSpeak C | Communication Library for A<br>vice that allows you to aggreg | With the second second seco | analytic IoT |
| More info    |                                                               |                                                                                                    |              |

| 💿 ライブラリマネージ                                                 | ジヤ                                                   |                                                                    | ×                                    |
|-------------------------------------------------------------|------------------------------------------------------|--------------------------------------------------------------------|--------------------------------------|
| タイプ 全て                                                      | ~ トピック 全て                                            | DHT sensor library                                                 |                                      |
| DHT sensor libr<br>Arduino library<br>More info<br>バージョンを選… | rary by Adafruit パージョン1<br>for DHT11, DHT22, etc Ter | 1.3.0 INSTALLED<br>mp & Humidity Sensors Arduino library for DHT11 | , DHT22, etc Temp & Humidity Sensors |

| 30 ライブラリマネージャ                                                                                                    | ×   |
|----------------------------------------------------------------------------------------------------|-----|
| タイプ 全て 🗸 Adafruit Unified Sensor required                                                                                                    |     |
| Adafruit Unified Sensor by Adafruit バージョン1.0.2 INSTALLED<br>Required for all Adafruit Unified Sensor based libraries. A unified sensor abstraction layer used by many Adafruit sensor librari<br>More info<br>バージョンを選 マ インストール | es. |
|                                                                                                    |     |

図 6.ライブラリマネージャによるインクルード

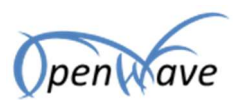

RadioHead ライブラリをインターネットから取得して、インクルードしておく必要があります。

https://github.com/dragino/RadioHead/archive/master.zip

こちらのファイルを解凍し、Arudino IDEの libraries フォルダに配置します。

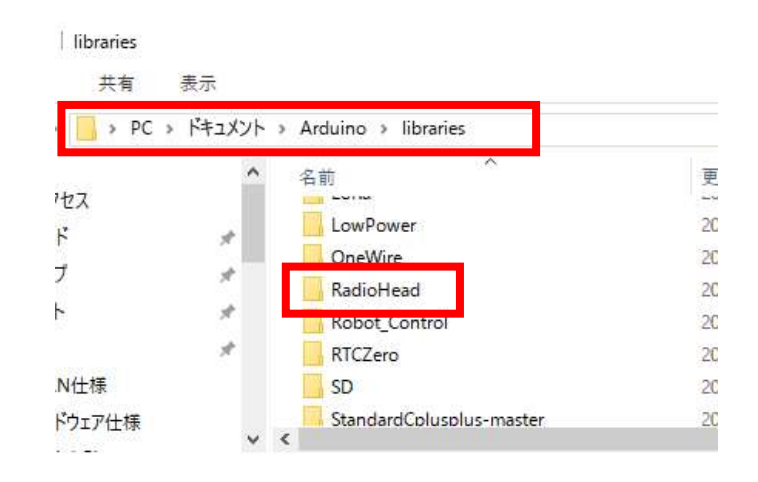

図 7.libraries フォルダにライブラリの配置

### 4.3. LoRa ゲートウェイのプログラミング

「使用プログラム」の dht11\_server.ino を、Arduino IDE で開きます。(事前に「3 使用するもの」の Arduino IDE の設定が必要となります)

チャンネル ID と書き込みキー(Write API Key)を「図 5.チャネル情報の取得」で取得したものに書き換えます。

| 1) | レ 編集 スケッチ ツール ヘルプ                                              |
|----|----------------------------------------------------------------|
|    |                                                                |
| dh | t11_server                                                     |
| 9  | tinclude "YunClient.h"                                         |
| 20 | YunClient client;                                              |
| ġ  | RH_RF95 rf95;                                                  |
| 22 |                                                                |
| 3  | //If you use Dragino IoT Mesh Firmware, uncomment below lines. |
| 24 | //For product: LG01.                                           |
| 25 | #define BAUDRATE 115200                                        |
| 26 |                                                                |
| 27 | unsigned ong myChannelNumber = 234900;                         |
| 28 | const_char * myWriteAPIKey = "UHNXVPOLFMCE6077";               |
| 29 | uint16_t crcdata = 0;                                          |
| 30 | uint16_t recCRCData = 0;                                       |
| 14 | flest frequency = 020 C                                        |

図 8.ゲートウェイプログラムの修正箇所

8/12

©2017 株式会社オープンウェーブ

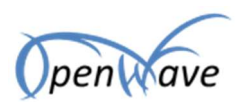

設定が次のようになっていることを確認し、(O)LG01-P-JPに書き込みます。

### ボード : Dragino Yun + UNO or LG01/OLG01

### シリアルポート: (O)LG01-P-JPのIPアドレスであること

|                                                                                                    | 自動整形                                                                                                    | Ctrl+T                                                               |
|----------------------------------------------------------------------------------------------------|----------------------------------------------------------------------------------------------------|----------------------------------------------------------------------|
|                                                                                                    | スケッチをアーカイブす                                                                                                    | 5                                                                    |
| t11_server                                                                                                    | エンコーディング                                                                                                    | + Due rine Van I UNO an I CO1/OI CO                                  |
| tinclude "YunC                                                                                                    | シリアルモニタ                                                                                                    | $\pi^{-}$ $\Gamma$ . Dragino 1 un $\neq$ ONO or LG01/OLG0.           |
| YunClient cli                                                                                                    | シリアルプロック                                                                                                    | (画像は旧表示)                                                             |
| KH_KF95 rf95;                                                                                                    |                                                                                                    |                                                                      |
| //If you use D                                                                                                    | WiFi101 Firmware U                                                                                                    | Jpdate                                                               |
| //For product:                                                                                                    | ボード: "Arduino Une                                                                                                    | p - Dragino Yún"                                                     |
| define BAUDRA                                                                                                    | シリアルポート: "dragi                                                                                                    | ino-168bd4 at 10 130 1 1 (Arduino Vún)"                              |
|                                                                                                    | デーに生むた取得                                                                                                    | To Tobar at To Toa AT (Aldanio Tan)                                  |
| unsigned long (                                                                                                    | 小一门首都定有刘守                                                                                                    |                                                                      |
| uint18 t creda                                                                                                    | 書込装置: "AVRISP                                                                                                    | mkli"                                                                |
| uint16 t recCR                                                                                                    | ブートローダを書き込む                                                                                                    |                                                                      |
| float frequency =                                                                                                    | 923.6;                                                                                                    |                                                                      |
| ァイル 編集 スケッ<br>マ 💽 🗎 🚹                                                                                                    | チッール ヘルプ                                                                                                    |                                                                      |
| アイル 編集 スケッ<br>マ  の  即  の<br>dht11_server                                                                                                    | チ ツール ヘルプ                                                                                                    |                                                                      |
| アイル 編集 スケッ<br>マ<br>の<br>の<br>は<br>htt1_server<br>19 #include *Yu                                                                                                    | チ ツール ヘルプ<br>検証<br>hClient.h″                                                                                                    |                                                                      |
| アイル 編集 スケッ<br>マ  の  順  に<br>dht11_server<br>19  #include "Yu<br>20  YunClient o                                                                                                    | チ ツール ヘルプ<br>検証<br>hClient.h <sup>#</sup><br>ilient;                                                                                                    |                                                                      |
| アイル 編集 スケッ<br>マー・<br>の<br>dht11_server<br>19 #include "Yu<br>20 YunClient c<br>21 RH_RF95 rf95                                                                                                    | チ ツール ヘルプ<br>検証<br>hClient.h″<br>ilient;                                                                                                    |                                                                      |
| アイル 編集 スケッ<br>マー・・・・・・・・・・・・・・・・・・・・・・・・・・・・・・・・・・・・                                                                                                    | チッール ヘルプ<br>検証<br>hClient.h″<br>:lient;                                                                                                    |                                                                      |
| アイル 編集 スケッ<br>dht11_server<br>19 #include "Yu<br>20 YunClient c<br>21 RH_RF95 rf95<br>22<br>23 //If you use                                                                                                    | チ ツール ヘルプ<br>検証<br>hClient.h″<br>lient;<br>Dragino IoT Mesh                                                                                                    | Firmware, uncomment below lines.                                     |
| マイル 編集 スケッ<br>dht11_server<br>19 #include "Yu<br>20 YunClient c<br>21 RH_RF95 rf95<br>22<br>23 //If you use<br>24 //For produc<br>25 #define PAUD                                                                                                    | チ ツール ヘルプ<br>検証<br>hClient.h″<br>ilient;<br>Dragino IoT Mesh<br>t: LG01.                                                                                                    | Firmware, uncomment below lines.                                     |
| アイル 編集 スケッ<br>dht11_server<br>19 #include "Yu<br>20 YunClient c<br>21 RH_RF95 rf95<br>22<br>23 //If you use<br>24 //For produc<br>25 #define BAUD<br>26                                                                                                    | チ ツール ヘルプ<br>検証<br>hClient.h <sup></sup><br>ilient;<br>Dragino IoT Mesh<br>t: LG01.<br>RATE 115200                                                                                                    | Firmware, uncomment below lines.                                     |
| マイル 編集 スケッ<br>dht11_server<br>19 #include "Yu<br>20 YunClient of<br>21 RH_RF95 rf95<br>22<br>23 //If you use<br>24 //For produc<br>25 #def ine BAUD<br>26<br>27 unsigned Jon                                                                                                    | チ ツール ヘルプ<br>検証<br>hClient.h <sup>**</sup><br>:lient;<br>;<br>Dragino IoT Mesh<br>t: LG01.<br>RATE 115200<br>g myChannelNumber                                                                                                    | Firmware, uncomment below lines.<br>= 234900:                        |
| マイル 編集 スケッ<br>dht11_server<br>19 #include "Yu<br>20 YunClient of<br>21 RH_RF95 rf95<br>22<br>23 //If you use<br>24 //For produc<br>25 #define BAUD<br>26<br>27 unsigned Ion<br>28 const char *                                                                                                    | チ ツール ヘルプ<br>チ ツール ヘルプ<br>体証<br>hClient.h <sup>*</sup><br>client;<br>client;<br>client | Firmware, uncomment below lines.<br>= 234900;<br>"UHNXYPOLFMCE8077": |
| マイル 編集 スケッ<br>dht11_server<br>19 #include "Yu<br>20 YunClient c<br>21 RH_RF95 rf95<br>22<br>23 //If you use<br>24 //For produc<br>25 #define BAUD<br>26<br>27 unsigned Ion<br>28 const char *<br>29 uint16 t crc                                                                                   | チ ツール ヘルプ<br>チ ツール ヘルプ<br>Main 検証<br>Client.h"<br>client;<br>client;<br>clie           | Firmware, uncomment below lines.<br>= 234900;<br>"UHNXVPOLFMCE6077"; |
| アイル 編集 スケッ<br>dht11_server<br>19 #include "Yu<br>20 YunClient of<br>21 RH_RF95 rf95<br>22 //If you use<br>24 //For produc<br>25 #define BAUD<br>26<br>27 unsigned Ion<br>28 const char *<br>29 unt16_t crc<br>30 uint16_t rec                                                                      | チ ツール ヘルプ<br>チ ツール ヘルプ<br>体証<br>hClient.h"<br>lient;<br>pragino IoT Mesh<br>t: LG01.<br>RATE 115200<br>g myChannelNumber<br>myWriteAPIKey = '<br>data = 0;<br>CRCData = 0;                                                                                                    | Firmware, uncomment below lines.<br>= 234900;<br>"UHNXVPOLFMCE6077"; |
|                                                                                                    | チ ツール ヘルプ<br>チ ツール ヘルプ<br>体証<br>hClient.h"<br>client;<br>client;            | Firmware, uncomment below lines.<br>= 234900;<br>"UHNXVPOLFMCE6077"; |
| dht11_server<br>19 #include "Yu<br>20 YunClient of<br>21 RH_RF95 rf95<br>22<br>23 //If you use<br>24 //For produc<br>25 #define BAUD<br>26<br>27 unsigned ion<br>28 const char *<br>29 unt16_t crc<br>30 uint16_t reque<br>32 //float freque<br>32 //float freque                                  | チ ツール ヘルプ<br>チ ツール ヘルプ<br>体証<br>hClient.h <sup>m</sup><br>lient;<br>:<br>Dragino IoT Mesh<br>t: LG01.<br>RATE 115200<br>g myChannelNumber<br>myWriteAPIKey = '<br>data = 0;<br>CRCData = 0;<br>hoy = 923.6;<br>uency = 868.0;                                                                                                    | Firmware, uncomment below lines.<br>= 234900;<br>"UHNXYPOLFMCE6077"; |
| アイル 編集 スケッ<br>dht11_server<br>19 #include "Yu<br>20 YunClient of<br>21 RH_RF95 rf95<br>22<br>23 //If you use<br>24 //For produc<br>25 #define BAUD<br>26<br>27 unsigned Ion<br>28 const char *<br>29 uint16_t cro<br>30 uint16_t reque<br>32 //float freque<br>33                                  | チ ツール ヘルプ<br>チ ツール ヘルプ<br>検証<br>hClient.h <sup>m</sup><br>client;<br>client;<br>client | Firmware, uncomment below lines.<br>= 234900;<br>"UHNXVPOLFMCE6077"; |
| アイル 編集 スケッ<br>dht11_server<br>19 #include "Yu<br>20 YunClient of<br>21 RH_RF95 rf95<br>22<br>23 //If you use<br>24 //For produc<br>25 #define BAUD<br>26<br>27 unsigned Ion<br>27 unsigned Ion<br>28 const char **<br>29 uint16_t rec<br>30 uint16_t reque<br>32 //float freque<br>33 yoid setup() | チ ツール ヘルプ<br>チ ツール ヘルプ<br>体証<br>hClient.h <sup>**</sup><br>client;<br>client;<br>clien | Firmware, uncomment below lines.<br>= 234900;<br>"UHNXYPOLFMCE6077"; |

9 / 12

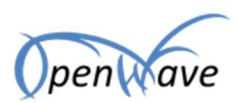

注意)ゲートウェイ側のプログラムで、ThingSpeak のライブラリを使いますが、ThingSpeak のライブラリ内部で、Console という名の処理を使っているため、プログラム上でログを出力す るための Console を記述することはできません。(Console.printOを記述するとデータがアップ されません)

### 4.4. LoRa ノードのプログラミング

LoRa Mini と PC を USB ケーブルで接続し、「使用プログラム」の dht11\_client.ino を、 Arduino IDE で開きます。

設定が次のようになっていることを確認し、LoRa Mini に書き込みます。

ボード : Arduino/Genuino Uno

シリアルポート: COMx (x は数字)

| Aケッチをアーカイブする<br>エンコーディングを修正       5     Example sket<br>Then send th<br>7       6     Example sket<br>シリアルモニタ       7     IoT server       8     It is design       9     It is design       1     modified 24<br>by Edwin Che<br>B Dragino Tech       3     Transino Tech       4     */                                                                                                    |     |              | 自動整形                    | Ctrl+T       |    |
|----------------------------------------------------------------------------------------------------|-----|--------------|-------------------------|--------------|----|
| Intl1_client エンコーディングを修正<br>5 Example sket シリアルモニタ Ctrl+Shift+M<br>7 IoT server シリアルブロッタ Ctrl+Shift+L<br>9 Uアルブロッタ Ctrl+Shift+L<br>9 UFi101 Firmware Updater<br>1 modified 24<br>2 by Edwin Chei<br>9 Dragino Tech ホード情報を取得<br>4 */<br>音込装置: "AVRISP mkll"                                                                                                    | -   |              | スケッチをアーカイブする            |              |    |
| 5 Example sket<br>5 Then send th<br>7 IoT server<br>3 It is design<br>1 modified 24<br>5 Dragino Tech<br>5 Pagino Tech<br>5 Structure<br>5 Structure | tht | 11_client    | エンコーディングを修正             |              |    |
| Then send th<br>IoT server<br>It is design<br>modified 24<br>by Edwin Chei<br>Dragino Tech<br>4 */<br>書込装置: "AVRISP mkll"<br>> リアルプロッタ Ctrl+Shift+L<br>WiFi101 Firmware Updater<br>ボード: "Arduino/Genuino Uno"<br>> リアルポート: "COM4"<br>本ード情報を取得                                                                                                    | 5   | Example sket | シリアルモニタ                 | Ctrl+Shift   | +M |
| IoT server     ジリアルンロジジ     Ctrl+Snift+L       It is design     WiFi101 Firmware Updater       modified 24     ボード: "Arduino/Genuino Uno"       by Edwin Chei     シリアルボート: "COM4"       Dragino Techi     ホート情報を取得       4 */     書込装置: "AVRISP mkll"                                                                                                    | 3   | Then send th | งแระ รักษอ              | Chill Childh |    |
| It is design     WiFi101 Firmware Updater       modIfied 24     ボード: "Arduino/Genuino Uno"       by Edwin Chei     シリアルボート: "COM4"       Drasino Techi     ホート情報を取得       4 */     書込装置: "AVRISP mkll"                                                                                                    | 7   | IoT server   | 99707099                | Ctri+Shift   | +L |
| 3 It is design<br>modified 24<br>2 by Edwin Chei<br>3 Drasino Techi<br>4 */<br>5 第一ド: "Arduino/Genuino Uno"<br>シリアルボート: "COM4"<br>ネート情報を収得<br>書込装置: "AVRISP mkll"                                                                                                    | 3   | CT 0 0 10    | WiFi101 Firmware Update | ər           |    |
| 0<br>modified 24<br>2 by Edwin Chei<br>3 Dragino Techi<br>4 */<br>5 The Stress of the Stress of the Stress o                                                                                                    | 3   | It is design | Thirter Thinkore opene  |              |    |
| 1 modified 24<br>2 by Edwin Chei シリアルボート: "COM4" ><br>3 Dragino Techi ホート情報を取得<br>4 **/<br>音込装置: "AVRISP mkli" >                                                                                                    | 3   | 10000 00000  | ボード: "Arduino/Genuino   | Uno"         | >  |
| 2 by Edwin Chei 7997/07-P. COM4 7<br>3 Dragino Techi 亦一下情報を取得<br>4 */<br>音込装置: "AVRISP mkli" >                                                                                                    | 1   | modified 24  | AUTINE L. COMM          |              |    |
| 3 Dragino Techt                                                                                                    | 2   | by Edwin Che | 9977WIN-P: COM4         |              | 1  |
| 1 */<br>書込装置: "AVRISP mkll" >                                                                                                    | 3   | Dragino Tech | ホート情報を取得                |              |    |
| ; 書込装置: "AVRISP mkll" >                                                                                                    | 1   | */           |                         |              |    |
|                                                                                                    | 5   |              | 書込装置: "AVRISP mkll"     |              | >  |

図 10.ノードの書き込み

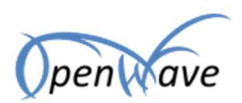

### 4.5. LoRa Mini と温度湿度センサーをつなぐ

LoRa Mini と温度湿度センサーを接続します。

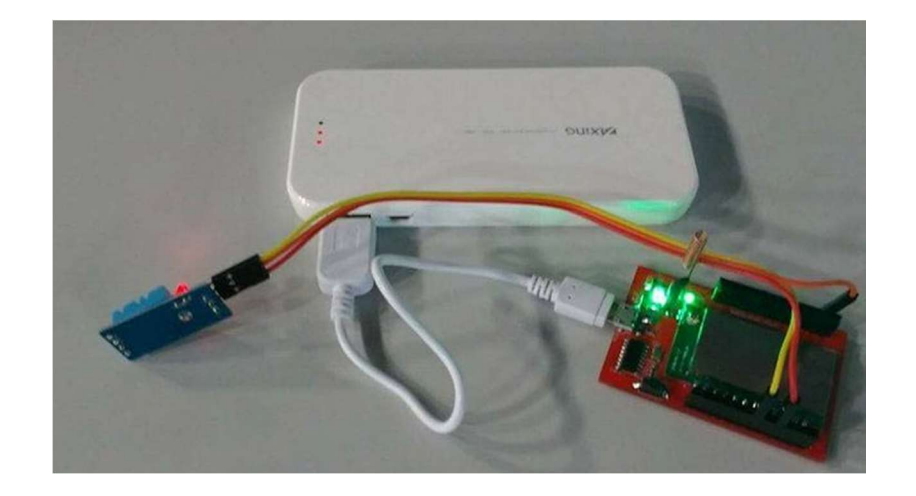

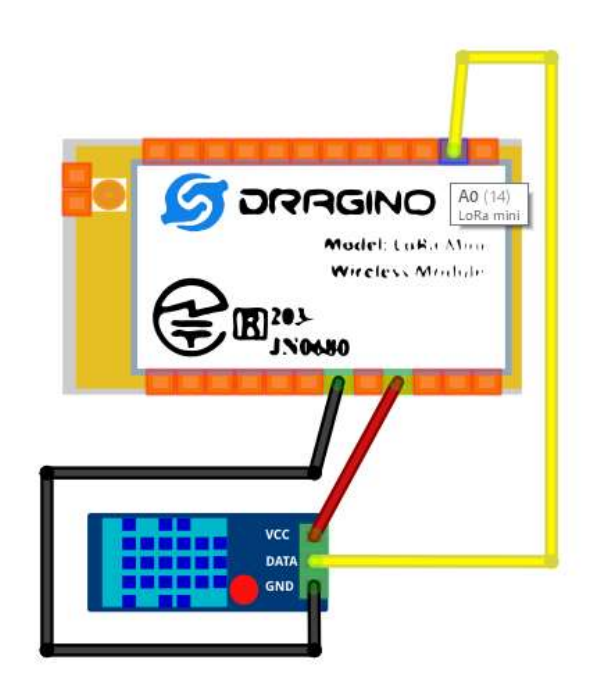

図 11.温度湿度センサーの接続

表 1.接続端子

| No. | LoRa mini Dev 端子 | DHT11 端子 |
|-----|------------------|----------|
| 1   | 3.3V             | VCC      |
| 2   | GND              | GND      |
| 3   | A0               | DATA     |

11 / 12

©2017 株式会社オープンウェーブ

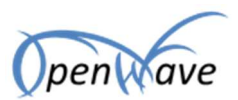

LoRa mini Dev の仕様につきましてはこちらをご覧ください。

http://www.dragino.com/products/lora/item/126-lora-mini-dev.html

### 4.6. 接続確認

再度 ThingSpeak にアクセスし、作成したチャネルにデータがプロットされることを確認します。

|                                                                                                    |          | D) | × |
|----------------------------------------------------------------------------------------------------|----------|----|---|
| $\leftarrow$ $\rightarrow$ O $ $ $\triangle$ thingspeak.com/channels/234900/private_show            | ≡ 12     | ٩  |   |
| ThingSpeak <sup>™</sup> Channels - Apps Community Support - How to Buy Account - S                  | Sign Out |    |   |
| Add Visualizations Data Export MATLAB Visualizations MATLAB Visualizations                          | ation    |    | ł |
| Created: 2 days ago<br>Updated: a bout 4 hours ago<br>Last entry: about 4 hours ago<br>Entries: 818 |          |    |   |
| Field 1 Chart 9 / x Field 2 Chart 9 / x                                                             |          |    |   |
| 温度 温度 60 温度                                                                                         |          |    |   |
| 30<br>25<br>20<br>20                                                                                |          |    |   |
| 15 15:50 15:55 16:00 16:05 30 15:55 16:00 16:05<br>Date Date Date ThingSpeak.com ThingSpeak.com     |          |    |   |

図 12.接続確認

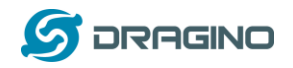

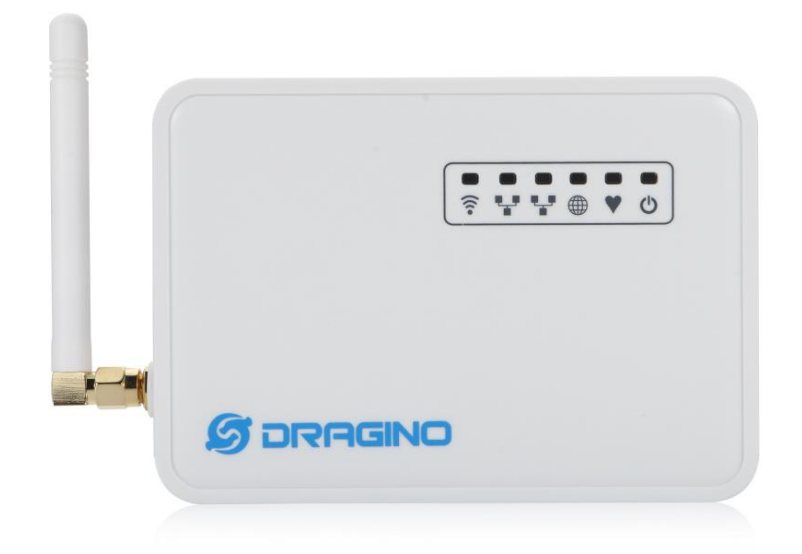

LGO1 LoRa Gateway User Manual Document Version: 1.3 Firmware Version: IoT Mesh v4.3.0

| Version | Description                      | Date        |
|---------|----------------------------------|-------------|
| 0. 1    | Initiate                         | 2016-0ct-29 |
| 1.0     | Release, Add ThingSpeak Examples | 2016-Dec-9  |
| 1.0     | 日本語翻訳                            | 2017-Jan-9  |
| 1.1     | 工場時初期化方法の追記                      | 2017-Aug-1  |
| 1. 2    | ダウンロード URL の変更                   | 2017-0ct-31 |
| 1.3     | 英語マニュアル v1.3 ベースに修正              | 2017-Nov-21 |
| 1.4     | USB 接続時に COM が表示される点を追記          | 2018-Jan-16 |

当マニュアルは下記 URL よりダウンロードできます。

https://www.openwave.co.jp/LG01/LG01\_LoRa\_Gateway\_Manual\_JP.pdf

LoRaWAN IoT ゲートウェイマニュアル LG01-JP 無断複製・転載禁止 1 / 52

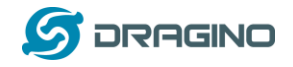

| 1. | イントロダクション                    | 4  |
|----|------------------------------|----|
|    | 1.1 LGO1とは?                  | 4  |
|    | 1.2 仕様                       | 4  |
|    | 1.3 特長                       | 6  |
|    | 1.4 システム構成                   | 6  |
|    | 1.5 IoT アプリケーション             | 7  |
| 2. | クイックスタートガイド                  | 8  |
|    | 2.1 アクセスと LG01 設定            | 8  |
|    | 2.2 マイクロコントローラー・プログラム        | 9  |
|    | 2.2.1 ダウンロードと Arduino IDE 設定 | 9  |
|    | 2.2.2 スケッチを MCU にアップロード      | 11 |
|    | 2.3 シンプル LoRa 無線             | 12 |
|    | 2.3.1 LoRa ライブラリをインストール      | 13 |
|    | 2.3.2 LoRa クライアントスケッチをアップロード | 14 |
|    | 2.3.3 LoRa サーバースケッチをアップロード   | 15 |
|    | 2.3.4 実行結果について               | 16 |
| 3. | 典型的なネットワーク設定                 | 18 |
|    | 3.1 概要                       | 18 |
|    | 3.2 一般的 WiFi アクセスポイントネットワーク  | 19 |
|    | 3.3 WAN ポートインターネットモード        | 20 |
|    | 3.4 WiFi クライアントモード           | 20 |
|    | 3.5 Mesh WiFi ネットワーク 2       | 21 |
|    | 3.5.1 Mesh ゲートウェイ設定          | 21 |
|    | 3.5.2 Mesh クライアント設定          | 23 |
|    | 3.6 USB 3G/4G モデム設定          | 26 |
|    | 3.7 USB 3G/4G Ethernet ドングル  | 27 |
| 4. | Linux システム                   | 29 |
|    | 4.1 Linux コンソール用 SSH アクセス    | 29 |
|    | 4.2 編集とファイル転送                | 30 |
|    | 4.3 ファイルシステム                 | 30 |
|    | 4.4 パッケージメインテインシステム          | 30 |
| 5. | ブリッジライブラリ                    | 32 |
|    | 5.1 コンソールの使用                 | 33 |
| 6. | アドバンスマネージメント                 | 34 |
|    | 6.1 ネットワークリセット又は工場規定値にリセット   | 34 |
| 7. | アップグレードファームウェア               | 35 |
|    | 7.1 ウェブ UI を経由してアップグレード      | 35 |
|    | 7.2 Linux コンソールを経由してアップグレード  | 35 |
| 8. | マイクロコントローラースケッチのアップグレード      | 37 |

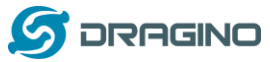

|     | 8.1 A | rduino IDE によるアップグレード                     | 37                 |
|-----|-------|-------------------------------------------|--------------------|
|     | 8.2 W | eb UI によるアップグレード                          | 37                 |
|     | 8.3 M | CU の自動アップデート                              | 38                 |
| 9.  | アト    | *バンス事例                                    | 40                 |
|     | 9.1 ア | マップストリーム:LoRa ノードからデータ取得し、IoT サーバーへ送信     | 40                 |
|     | 9. 1. | .1 ハードウェア設定                               | 40                 |
|     | 9. 1. | . 2   IoT サーバーアカウントの設定                    | 40                 |
|     | 9. 1. | .3 スケッチをアップロード                            | 41                 |
|     | 9. 1. | .4 検証結果                                   | 42                 |
|     | 9.2 5 | 『ウンストリーム:IoT サーバーからデータ取得し、LoRa ノードに送信     | 42                 |
|     | 9. 2. | .1 ハードウェア設定                               | 42                 |
|     | 9. 2. | .2 talkback コマンド設定                        | 43                 |
|     | 9. 2. | .3 スケッチをアップロードUpload sketches             | 43                 |
|     | 9. 2. | .4  検証結果                                  | 44                 |
|     | 9.3 他 | ゆのサンプル                                    | 44                 |
| 10. | FAQ.  |                                           | 45                 |
|     | 10. 1 | なぜ、433/868/915/920 バージョンがあるのですか?          | 45                 |
|     | 10. 2 | LG01 の LoRa バージョンの周波数は?                   | 45                 |
|     | 10. 3 | どのような種類の LoRa デバイスがゲートウェイでサポートできますか?      | <u>?</u> 45        |
|     | 10. 4 | LG01 はいくつのノードをサポートできますか?                  | 45                 |
|     | 10. 5 | LG01 がサポートできるサーバーの種類は?                    | 46                 |
|     | 10. 6 | LG01のために私自身のファームウェアを作ることはできますか? どこ(       | の                  |
|     | ソースコ  | コードを見つけることができますか?                         | 46                 |
|     | 10. 7 | このデバイスのサンプルをもっと入手するには?                    | 46                 |
|     | 10. 8 | 一般的なLoRaの質問に関するその他のよくある質問について             | 46                 |
| 11. | トラ    | ラブルシューティング:                               | 47                 |
|     | 11. 1 | Dragino プロファイルをダウンロードできません                | 47                 |
|     | 11. 2 | MCU と Linux システムとのブリッジが動作しません             | 48                 |
|     | 11.3  | Arduino IDE が LGO1 を認識できません               | 48                 |
|     | 11.4  | 新しいパッケージをインストールするときにカーネルエラーが発生し場          | 合                  |
|     | の修正方  | 5法は?                                      | 48                 |
|     | 11.5  | ファームウェアがクラッシュした場合、どうやって LGO1 をどう回復でき      | きま                 |
|     | すか?   | 49                                        |                    |
|     | 11.6  | WiFi アクセス用に LGO1 を設定して IP を失った場合にどうすればよいか | <mark>، 5</mark> 0 |
|     | 11.7  | Linux パートの工場初期化をするには?                     | 51                 |
| 12. | 注文    | て情報                                       | 51                 |
| 13. | 梱を    | ]内容                                       | 51                 |
| 14. | 参照    | 3                                         | 51                 |
| 15. | サオ    | ۶ <u>– ۲</u>                              | 52                 |

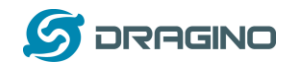

1. イントロダクション

1.1 LGO1とは?

LGO1 は、オープンソースベースのシングルチャネル LoRa ゲートウェイ装置です。 LoRaWAN ネットワークと WiFi, Ethernet, 3G, 4G 携帯ネットワークをつなぎます。 LGO1 の USB ポートを携帯ネットワークモジュールに装着することで、お客様のニーズに 応じて LoRaWAN ネットワークから異なる IP ネットワークに連携することができます。

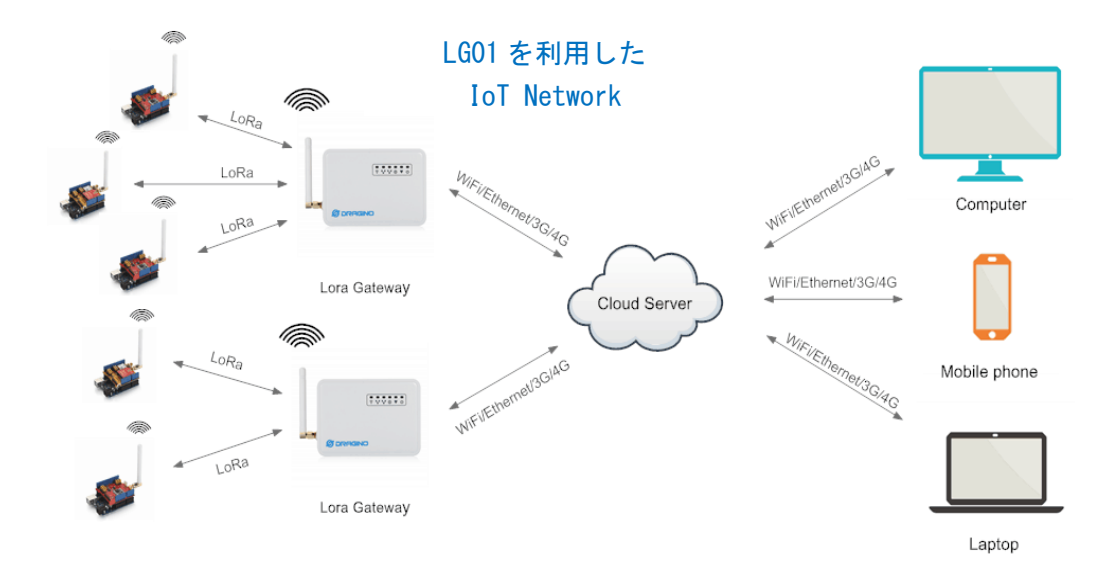

1.2 仕様

### ハードウェアシステム:

Linux パート:

- ▶ 400MHz ar9331 プロセッサー
- ➢ 64MB RAM
- ➢ 16MB Flash

MCU パート:

- ➢ MCU: ATMega328P
- ≻ Flash: 32KB
- ≻ SRAM: 2KB
- ➢ EEPROM: 1KB

インターフェース:

- ➤ 電源入力: 9 ~ 24v DC
- ▶ 2 x RJ45 ポート
- ➢ USB 2.0 ホストポート x 1
- ▶ 内部 USB 2.0 ホストインターフェース x 1

### WiFi 仕様:

LoRaWAN IoTゲートウェイマニュアル LGO1-JP 無断複製・転載禁止 4 / 52

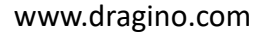

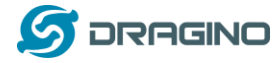

- ➢ IEEE 802.11 b/g/n
- ▶ 周波数帯域: 2.4 ~ 2.462GHz
- ➤ tx 電力:
  - ✓ 11n tx 電力: mcs7/15: 11db mcs0 : 17db
  - ✓ 11b tx 電力: 18db
  - ✓ 11g 54M tx 電力: 12db
  - ✓ 11g 6M tx 電力: 18db
- ➢ WiFi 感度
  - ✓ 11g 54M : -71dbm
  - ✓ 11n 20M : -67dbm

#### LoRa 仕様:

- ▶ 周波数帯域:
  - ✓ Band 1 (HF): 862 ~ 1020 MHz
  - ✓ Band 2 (LF): 410 ~ 528 MHz
- ▶ 168 dB maximum リンクバジェット
- +20 dBm 100 mW コンスタント RF 出力 vs
- ➤ +14 dBm 高効率 PA
- プログラム可能なビットレート 300 kbps まで
- ➢ 高感度: down to -148 dBm.
- ▶ 防弾フロントエンド: IIP3 = -12.5 dBm.
- 優れたブロッキング免役(blocking immunity)
- > Low RX current of 10.3 mA, 200 nA register retention.
- ▶ 61 Hz の分解能で統合されたシンセサイザー
- > FSK, GFSK, MSK, GMSK, LoRaTM, OOK モジュレーション形式
- ▶ クロックリカバリ用ビットシンセサイザー搭載
- ▶ プリアンブル検出
- ▶ 127 dB ダイナミックレンジ RSSI.
- 自動 RF センスと超高速 AFC による CAD
- ▶ CRC を使用する最大 256 バイトのパケットエンジン
- ▶ 内蔵温度センサと低バッテリインジケータ

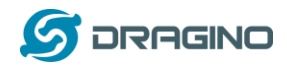

#### 1.3 特長

- ✓ オープンソース Linux (OpenWrt)内蔵、ユーザーがカスタマイズ、修正、
   ファームウェアを自由に対応化可
- ✓ 低消費電力
- ✓ Arduino IDE 1.5.4 以降互換、Arduino IDE 経由でユーザーがプログラム、デバッグ対応したスケッチをLG01 にアップロード
- ✓ ウェブ GUI, SSH 管理機能
- ✓ ネットワーク経由でソフトウェアアップグレード対応
- ✓ 自動プロビジョニング
- ✓ ウェブサーバー機能搭載
- ✓ LAN ポート、WiFi、3G /4G 経由でネットワーク接続
- ✓ ファイルセーフデザインで堅牢システム提供

### 1.4 システム構成

LGO1 は、Dragino オリジナル HE Linux モジュール 内で WiFi 通信機能を持ちながら、 MCU (Micro Controller Unit) に ATMega328P を使い LoRa 通信機能を実現する Semtech SX1276/SC1278 通信チップを内蔵しています。

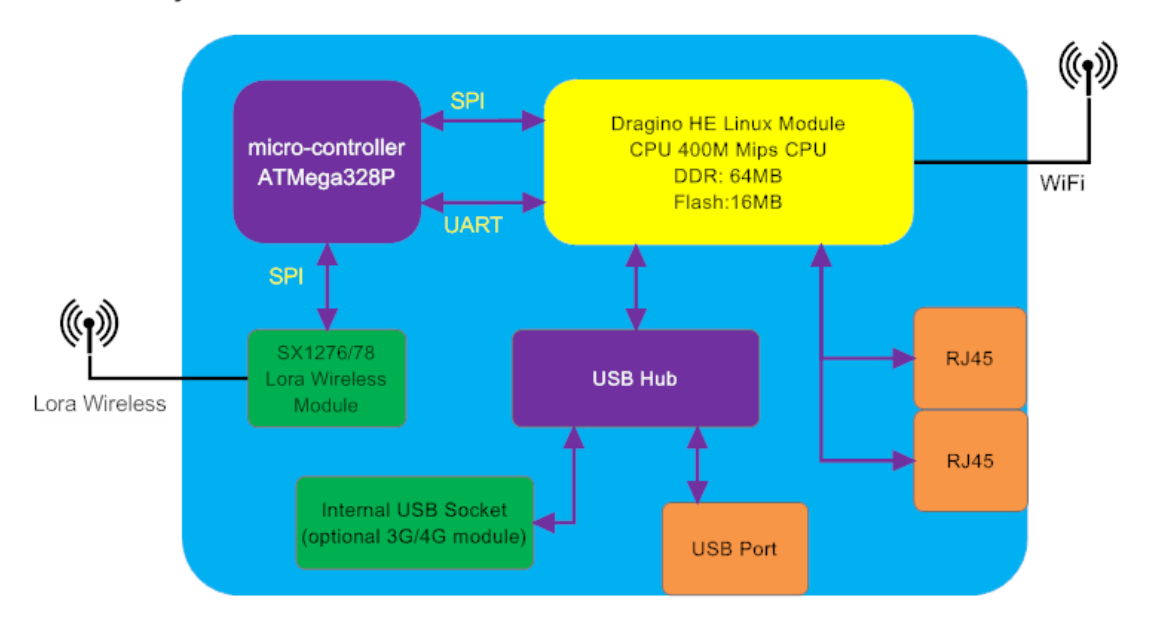

LG01 System Overview:

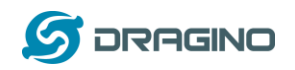

1.5 IoT アプリケーション

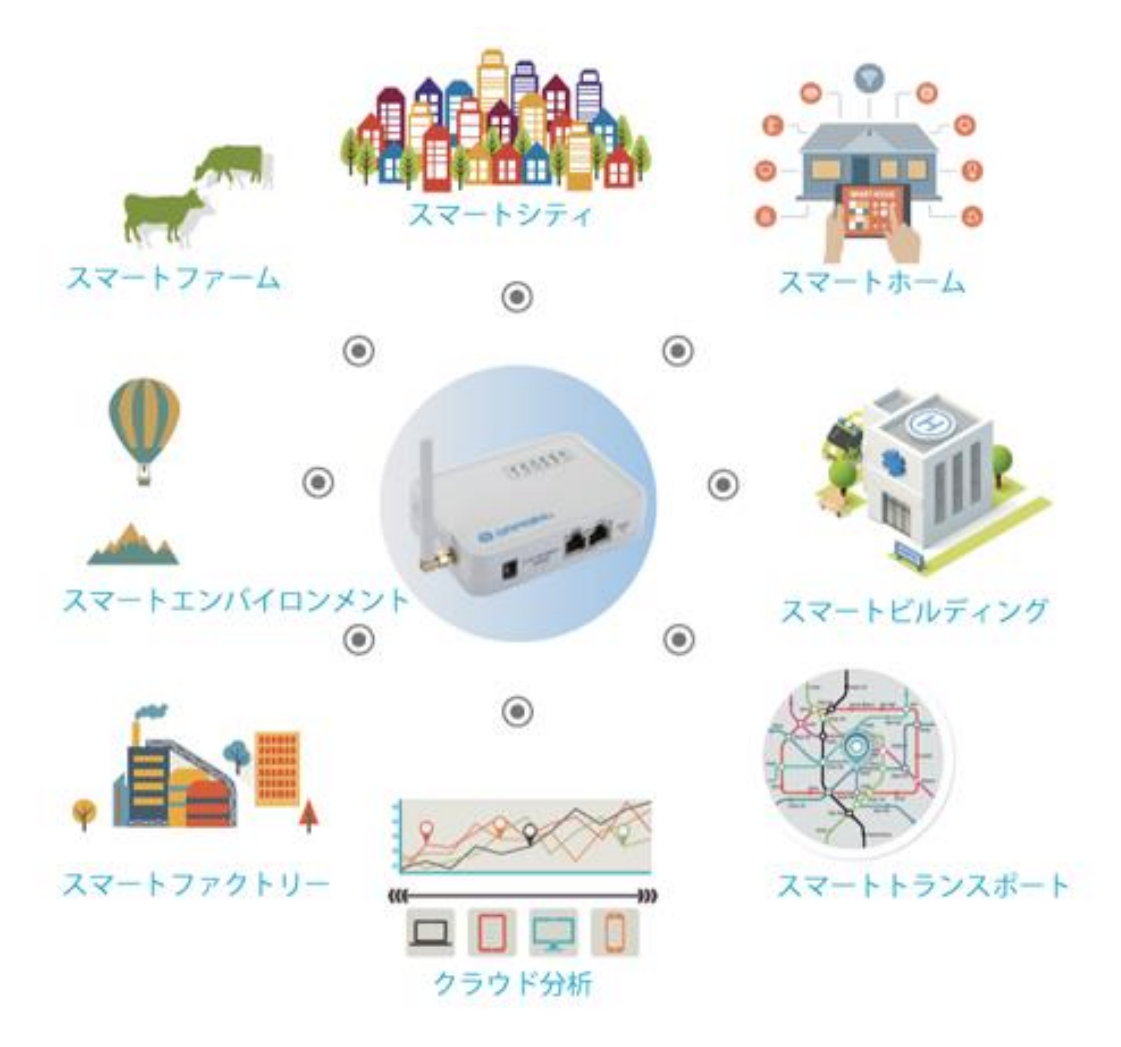

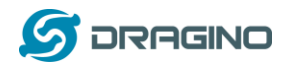

2. クイックスタートガイド

### 2.1 アクセスとLG01 設定

LG01 ネットワークの工場規定値は、WiFi アクセスポイントで設定されています。ユー ザーは、近接している WiFi ネットワークにアクセスし設定することになります。

LG01の初回ブート時は、アンセキュアな WiFi ネット ワーク名が自動生成されます。その名称は下記となりま す。

dragino2-xxxxxx

ユーザーは、WiFi ネットワークに接続するためにパソコ ンを使うことができます。パソコン上では、IP アドレス で 10.130.1.xxx、そして LG01 の IP アドレス規定値は下 記となります。

| 当前连接到:                               | 47         |              |
|--------------------------------------|------------|--------------|
| <b>未识别的网络</b><br>无 Internet 访问       |            |              |
| <b>dragino-168cb0</b><br>Internet 访问 |            | Е            |
| 无线网络连接                               | ^          |              |
| dragino-168cb0 已连接                   | 31         |              |
| ChinaNet-RwqU                        | .ul        | 1            |
| VT_SECN                              | all        |              |
| haozhimei                            | all        |              |
| ChinaNet-c3sz                        | .ul        |              |
| HUAWEI-8011                          | all        | Ŧ            |
| 打开网络和共享中心                            |            |              |
| 0 🛱 🔺 🔶 🗽 🛱 💷 🔶 🔳                    | 17<br>2016 | :29<br>/11/4 |

10. 130. 1. 1

パソコン上のブラウザーを開いて、10.130.1.1を入力します。 ユーザーには、LGO1のログイン画面が表示されます。 LGO1のウェブログインアカウントの規定値は:

| Username:                     | root                                                           |           |         |                                      |
|-------------------------------|----------------------------------------------------------------|-----------|---------|--------------------------------------|
| Password:                     | dragino                                                        |           |         |                                      |
| 🖉 🖉 dragino-168cb0 - LuCI 🛛 🗙 |                                                                |           |         | <br>Contract Children Marcall Street |
| ← → C 🗋 10.130.1.1            | L/cgi-bin/luci/admin                                           |           |         |                                      |
|                               | dragino-168cb0                                                 |           |         |                                      |
|                               | Authorization Re<br>Please enter your username and<br>Username | password. | root    | 1                                    |
|                               | Password                                                       |           | dragino |                                      |
|                               | DRAGINO TECHNOLOGY CO.,                                        | LIMITED   |         |                                      |
|                               |                                                                |           |         |                                      |

### 2.2 マイクロコントローラー・プログラム

MCU (microcontroller) ATMega328P は、LoRa 無線と Dragino Linux モジュール HE を相 互通信するために利用されます。マイクロコントローラーのプログラム言語は、C を ベースとして Arduino IDE のプログラムツールを利用しています。下記は、どのように プログラムしているかを示しています。

### 2.2.1 ダウンロードと Arduino IDE 設定

・ 最新の Arduino IDE ソフトウェアをダウンロードします。

下記が Arduino 公式サイト:

https://www.arduino.cc/en/Main/Software

### パソコンに Arduino IDE をインストールします。ファイルを開き、

File --> Preference,を選択して下記 Additional Boards Manager URLs に下記 URL を入力します。

http://www.dragino.com/downloads/downloads/YunShield/package\_dragino\_yun\_test\_index.json

| le Edit Sketch Tools Help<br>Preferences<br>Settings Network<br>Settings Network<br>Sketchbook location:<br>Sketchbook location:<br>Sketchbook location:<br>C:\Users\eduinDocuments\Arduino <br>Editor language: English (English)                                                                                                    |   |
|----------------------------------------------------------------------------------------------------|---|
| Settings Network       ConsoleAscilTable       's       ASCII table       Prints out byte values in all possible formats:       * as ras binary values       * as ASCII-encoded decimal, hex, octal, and bin       *       *       *       *       *       *       *       *       *       *       *       *       *       *       *       *       *       *       *       *       *       *       *       *       *       *       *       *       *       *       *       *       *       *       *       *       *       *       *       *       *       *       *       *       *       *       *       *       *       *       *       *       *       *       *       *                                                                                                    |   |
| ConsoleAsciiTable     Sketchbook location:       *     C:\Users\edsin\Documents\Arduino     Erosse       ASCII table     C:\Users\edsin\Documents\Arduino     Erosse       Frints out byte values in all possible formats:     Editor language:     English (English)     (requires restart of Arduino)       Editor font size:     12       * as ras binary values     Interface scale:     Interface scale:     Automatic 100 + K (requires restart of Arduino)       Show verbose output during:     Y compilation     Y upload                                                                                                    |   |
| 's       C:\Users\edwin\Documents\Arduinol       Erosse         ASCIT table       Editor language:       English (English) (requires restart of Arduinol)         Prints out byte values in all possible formats:       Editor font size:       12         * as ras binary values       Interface scale:       Interface scale:         * as ASCIT-encoded decimal, hex, octal, and bin       Show verbose output during:       Y compilation                                                                                                    |   |
| ASCII table<br>Prints out byte values in all possible formats:<br>* as ras binary values<br>* as ASCII-encoded decimal, has, octal, and bina<br>* as ASCII-encoded decimal, has, octal, and bina<br>* as ASCII |   |
| Prints out byte values in all possible formats:       Editor font size:       12         * as raw binary values       Interface scale:       Image: Automatic 100 + 100 + 1                                                                                                    |   |
| * as raw binary values<br>* as ASCII-encoded decimal, hex, octal, and bina<br>Show verbose output during: V compilation V upload                                                                                                    |   |
| * as ASCII-encoded decimal, hex, octal, and bine<br>Show verbose output during: I compilation I upload                                                                                                    |   |
| Show verbose output during:                                                                                                    |   |
| The second second                                                                                                    |   |
| for more on ADLI, see <u>http://www.asciitable.com</u> Compiler warnings: None V                                                                                                    |   |
| The circuit: He external hardware needed                                                                                                    |   |
| Enable Code Folding                                                                                                    |   |
| created 2006 🛛 🕅 🕅 Verify code after upload                                                                                                    |   |
| by Hicholas Zambetti 📃 🕅 Use external editor                                                                                                    |   |
| http://www.zambetti.com                                                                                                    |   |
| modified 9 Apr 2012                                                                                                    |   |
| by Ion Igoe                                                                                                    |   |
| modified 22 May 2013                                                                                                    |   |
| by tristian Magine Additional Boards Manager URLs: /www.dragino.com/downloads/downloads/IumShield/package_dragino_yum_test_index.json 👔                                                                                                    | ] |
| This evenue code is in the mublic domain More preferences can be edited directly in the file                                                                                                    | - |
| C:\Users\edwin\AppData\Loca\Arduino15\preferences.txt                                                                                                    |   |
| http://www.arduino.cc/en/Tutorial/ConsoleAsciiI: (edit only when Arduino is not running)                                                                                                    |   |
|                                                                                                    |   |
| */                                                                                                    |   |
|                                                                                                    |   |
|                                                                                                    |   |
|                                                                                                    |   |
|                                                                                                    |   |
| OK Cancel                                                                                                    |   |

OKボタンをクリックします。

 tools -> Boards -> Boards Manager にいき、Dragino boards info を選択して インストールします。

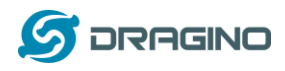

Table | Arduino 1.6.8

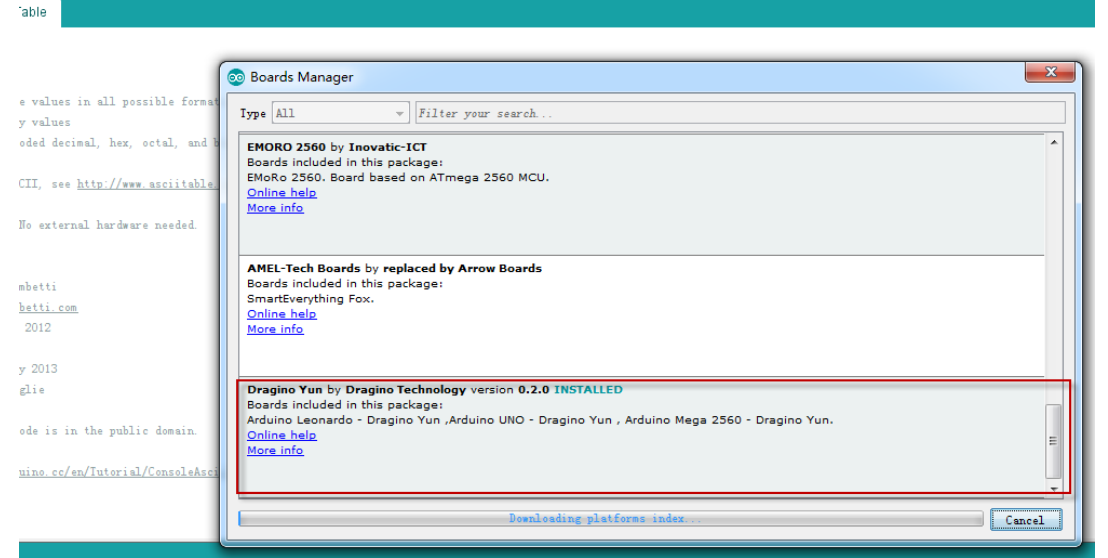

Dragino board infoをArduino IDE にインストールした後、IDE 上から boards info で確認できます。LGO1の内容は下記で選択できます:
 Dragino Yun-UNO or LGO1/OLGO1

| cetch_octsua  | Arduino 1.8.5              |              | COLUMN AND A DESCRIPTION OF A DESCRIPTION OF A DESCRIPTIO | - |
|---------------|----------------------------|--------------|----------------------------------------------------------------------------------------------------|---|
| 编辑项目工         | 夏帮助                        |              |                                                                                                    |   |
| OB            | 自动格式化                      | Ctrl+T       |                                                                                                    |   |
|               | 项目存档                       |              |                                                                                                    |   |
| sketch_oct30a | 修正编码并重新加载                  |              |                                                                                                    |   |
| id setup 0 {  | 串口监视器                      | Ctrl+Shift+M |                                                                                                    |   |
| // put your s | 串口绘图器                      | Ctrl+Shift+L |                                                                                                    |   |
|               | WiFi101 Firmware Updater   |              |                                                                                                    |   |
| d lnep () (   | 开发板: "Dragino Yún + UNO or | LG01/OLG01"  | una a 🍕 🗠                                                                                                    |   |
| / put your m  | 靖口                         | 1            | Arduino Leonardo ETH                                                                                                    |   |
|               | 取得开发板信息                    |              | Arduino/Genuino Micro                                                                                                    |   |
|               | 编程器: "AVRISP mkII"         |              | Arduino Espiora                                                                                                    |   |
|               | 烧录引导程序                     |              | Arduno Mini                                                                                                    |   |
|               |                            |              | Arduino Etnemet                                                                                                    |   |
|               |                            |              | Arduino Pio                                                                                                    |   |
|               |                            |              | Lib Rad Arduina USR                                                                                                    |   |
|               |                            |              | Libpad Arduino OSB                                                                                                    |   |
|               |                            |              | Arduino Pro or Pro Mini                                                                                                    |   |
|               |                            |              | Arduino Pro or Pro Mini                                                                                                    |   |
|               |                            |              | Arduino NG or older                                                                                                    |   |
|               |                            |              | Arduino Robot Mator                                                                                                    |   |
|               |                            |              | Arduino Robot Motor                                                                                                    |   |
|               |                            |              | Adafault Circuit Playoround                                                                                                    |   |
|               |                            |              | Arduino V/n Mini                                                                                                    |   |
|               |                            |              | Arduino Tun Mini                                                                                                    |   |
|               |                            |              | Lining One                                                                                                    |   |
|               |                            |              | Archine Line MGC                                                                                                    |   |
|               |                            |              |                                                                                                    |   |
|               |                            |              | Dragino Yún                                                                                                    |   |
|               |                            |              | Dragino Yún + Leonardo                                                                                                    |   |
|               |                            |              | <ul> <li>Dragino Yun + UNO or LG01/OLG01</li> </ul>                                                                                                    |   |

LoRaWAN IoT ゲートウェイマニュアル LGO1-JP 無断複製・転載禁止 10 / 52

### 2.2.2 スケッチを MCU にアップロード

初期段階では、スケッチを MCU にアップロードする必要があります。

 パソコンとLG01 が同じWiFi ネットワーク上にある必要があります。そしてLG01 の SSID が既に接続してあれば、パソコンとLG01 は同じWiFi ネットワークに存在しま す。

Arduino IDE の下記ポート(日本語版では「シリアルポート」)で Arduino Yun を チェックします。

| onsoleRead   Ardu                                                     | uino 1.6.8                                                                     |                                            | Core Internet for Marcal of Links & Marcall West                                               |
|-----------------------------------------------------------------------|--------------------------------------------------------------------------------|--------------------------------------------|------------------------------------------------------------------------------------------------|
| dit Sketch Too                                                        | ls Help                                                                        |                                            |                                                                                                |
|                                                                       | Auto Format                                                                    | Ctrl+T                                     |                                                                                                |
|                                                                       | Archive Sketch                                                                 |                                            |                                                                                                |
| nsoleRead                                                             | Fix Encoding & Reload                                                          |                                            |                                                                                                |
|                                                                       | Serial Monitor                                                                 | Ctrl+Shift+M                               |                                                                                                |
| nsole Read e                                                          | Serial Plotter                                                                 | Ctrl+Shift+L                               |                                                                                                |
| d data comin                                                          | Board: "Arduino Uno - Dragino Yún"                                             |                                            | •                                                                                              |
| store it in                                                           | Port: "dragino-169d30 at 10.130.1.1 (Ardui                                     | ino Yún)"                                  | Network ports                                                                                  |
| see the Cons<br>n open the P                                          | Programmer: "AVRISP mkII"<br>Burn Bootloader                                   |                                            | dragino-169d30 at 172.31.255.254 (Arduino Yún)<br>✓ dragino-169d30 at 10.130.1.1 (Arduino Yún) |
| typing:<br>root@ yourTunsNa<br>n pressing enter.                      | ame.local 'telnet localhost 6571'<br>When prompted for the password, enter it. |                                            |                                                                                                |
| ated 13 Jun 2013<br>Angelo Scialabba<br>ified 16 June 201<br>Iom Igoe | 3                                                                              | Select correct netw<br>use this port to pr | ork port in the IDE, we will ogram the MCU in LG01                                             |

そして、下記のメニューで Blink を選択します。

- > IDE --> File --> Examples --> Dragino --> Basic --> Blink
- > スケッチをLG01 にアップロードするために下右画面の"→ "アップロードアイコンをクリックした後に、LG01のパスワードを入力しスケッチをアップロードします。

| <u>.</u>                         | Blink   Arduino                               | 1.6.8           |                                  |                  | Catholica Cont | 💿 Blink   Arduino 1.6.8                           | and the second second second second second second second second second second second second second second second |
|----------------------------------|-----------------------------------------------|-----------------|----------------------------------|------------------|----------------|---------------------------------------------------|----------------------------------------------------------------------------------------------------|
| File                             | Edit Sketch                                   | Tools Help      |                                  |                  |                | File Edit Sketch Tools Hel                        | р                                                                                                    |
|                                  | New Ctrl+N                                    |                 |                                  |                  |                |                                                   |                                                                                                    |
|                                  | Open                                          | Ctrl+O          |                                  |                  |                | Diate                                             |                                                                                                    |
|                                  | Open Recent                                   | •               |                                  |                  |                | BIINK                                             | Upload the Sketch to MCU. If it                                                                                  |
|                                  | Sketchbook                                    | •               |                                  |                  |                | /*                                                | ask you to put password. put the                                                                                 |
|                                  | Examples                                      |                 | <b>▲</b>                         |                  |                | Blink :                                           | password of LG01,                                                                                                |
|                                  | Close                                         | Ctrl+W          | EEPROM                           | •                |                | For LGO1: Turn on/off the                         | default is dragino                                                                                               |
|                                  | Save                                          | Ctrl+S          | Ethernet                         | •                |                | J: E: - J O M 2014                                |                                                                                                    |
|                                  | Save As                                       | Ctrl+Shift+S    | Firmata                          | •                |                | hu Edwin Chen (sunnort@dr                         | agina com                                                                                                    |
|                                  | 5010 A3                                       | curronnero      | SD                               | •                |                | Dragino Technology Co. L                          | imited                                                                                                    |
|                                  | Page Setup                                    | Ctrl+Shift+P    | SoftwareSerial                   | •                |                | */                                                |                                                                                                    |
|                                  | Print                                         | Ctrl+P          | SPI                              | •                |                |                                                   |                                                                                                    |
|                                  | Deeferences                                   | Chall (FE       | Temboo                           | •                |                | int HEART_LED=A2;                                 |                                                                                                    |
|                                  | Preferences                                   | Cliff 達雪        | Wire                             | •                |                | <pre>void setup() {</pre>                         |                                                                                                    |
|                                  | Quit                                          | Ctrl+Q          | RETIRED                          | •                |                | // initialize digital pin                         | as an output.                                                                                                    |
| P                                | inMode (HEART_L                               | ED, OUTPUT);    | Examples from Custom Libraries   |                  |                | pinMode (HEART_LED, OUTPUT                        | ):                                                                                                    |
| }                                |                                               |                 | DallasTemperature                |                  |                | }                                                 |                                                                                                    |
|                                  |                                               |                 | DHT                              |                  |                |                                                   |                                                                                                    |
| //                               | the loop funct                                | ion runs over : | Dragino                          | Basic            | Blink          | // the loop function funs o                       | ver and over again forever                                                                                       |
| Der                              | ao unlonding                                  |                 | GSM                              | Bridge b         |                | Done uploading.                                   |                                                                                                    |
| Du                               | te uptoautrig.                                |                 | IBM I MIC framework v1.5 for Ard | uino k           | 7              |                                                   |                                                                                                    |
| avrdude: 1 bytes of efuse verifi |                                               | f efuse verifi  | LiquidCrystal                    | k l              |                | avrdude: 1 bytes of efuse ve                      | rified                                                                                                    |
| avro                             | lude: reading i                               | nput file "/tm  | NewSoftSerial                    |                  |                | avrdude: reading input file                       | "/tmp/sketch.hex"                                                                                                |
| avro                             | lude: writing f                               | lash (32768 by  | OneWire                          |                  |                | avrdude: writing flash (32/6                      | 8 bytes):                                                                                                    |
|                                  |                                               |                 | RadioHead                        | Select the Examp | le Sketch      | Writing   ###################################     |                                                                                                    |
| Tri                              | Writing   ################################### |                 | Sano                             |                  |                | arrest and an an an an an an an an an an an an an | 1000 1                                                                                                    |
|                                  |                                               |                 | 36140                            |                  |                |                                                   |                                                                                                    |

LoRaWAN IoT ゲートウェイマニュアル LGO1-JP 無断複製・転載禁止 11 / 52

### ▶ 検証結果

ブリンクスケッチは、MCU の A2 ピンで設定できます。A2 ピンが LGO1 の HEART LED に接続されています。もしスケッチが上手くアップロードされたら、ユーザーは定期的に HEART LED がオンとオフになるのを確認できます。

### 2.3 シンプル LoRa 無線

LoRa 無線をテストするには、少なくとも2つのLoRa をサポートするデバイスが必要となります。下記のような構成でテスト:

- ≻ 右側 LoRa Server: LG01
- ▶ 左側LoRa Client: LoRa Shield + Arduino Uno

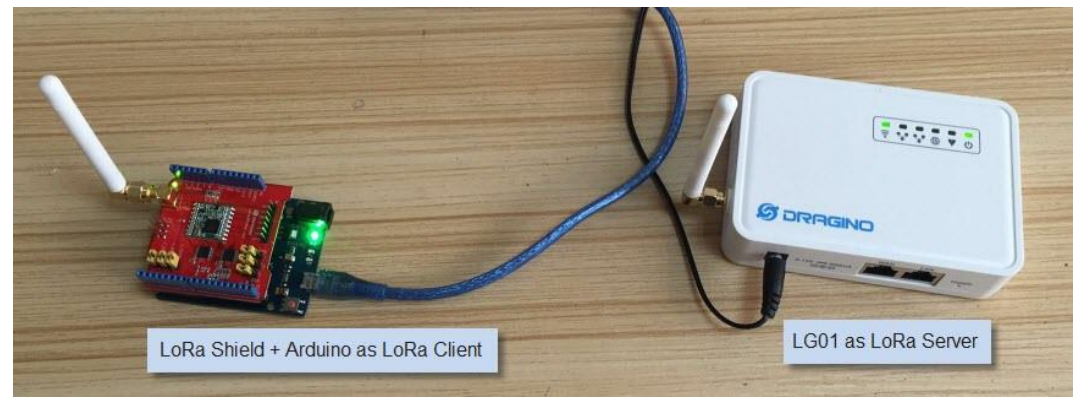

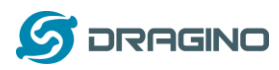

### 2.3.1 LoRa ライブラリをインストール

Radiohead ライブラリを使うことができます。下記 URL よりダウンロードすることができます。

https://github.com/dragino/RadioHead/archive/master.zip

ダウンロード後にファイルを解凍して Arduino ライブラリーフォルダーにインポートします。詳細は下記をご参照ください:

https://www.arduino.cc/en/guide/libraries

WiFi

RETIRED

| Sh: 学校日前 供型 大小     Sh: 学校日前 供型 大小     Sh: 学校日前 供型 大小     Sh: 学校日前 供型 大小     Sh: 学校日前 代型 大小     Sh: Sh: Sh: Sh: Sh: Sh: Sh: Sh: Sh:                                                                                                    | Radiohead library location in | Windows machine                                                                                                    |        |                |        |        |
|----------------------------------------------------------------------------------------------------|-------------------------------|----------------------------------------------------------------------------------------------------|--------|----------------|--------|--------|
| ● 文档       examples       2017/11/3 1:05       文件売         ● 音乐       ● R524configs       2017/11/3 1:05       文件売         ● 音乐       ● R1, RF24, property, data       2017/11/3 1:05       文件売         ● 古田       ● R1, RF24, property, data       2017/11/3 1:05       文件売         ● 古田       ● STM32ArduinoCompat       2017/11/3 1:05       文件売         ● work (D2)       ● UENSE       2017/66 7:25       文件       1         ● others (E3)       ● UENSE       2017/66 7:25       CFG 文件       100         ● ARASKCpp       2017/66 7:25       H 2/H       100         ● R4mmmk       ● Project.cfg       2017/66 7:25       H 2/H       100         ● R4ASKCpp       2017/66 7:25       H 2/H       19         ● R4ASKCpp       2017/66 7:25       H 2/H       19         ● R4MBK       © O17/66 7:25       H 2/H       19         ● R4ASKCpp       2017/66 7:25       H 2/H       19         ● R4MBK       © O17/66 7:25       H 2/H       19         ● R4ASKCp       2017/66 7:25       H 2/H       19         ● R4H_C110.b       >017/66 7:25       H 2/H       10         ● DUCH       ● ON       ● ON       ● ON       ● ON                                                                                                    | > 🔛 图片                        | * 名称 *                                                                                                    | 9      | 修改日期           | 供型     | 大小     |
| R # 24configs 2017/11/3 105 文件央     R+Q     R+Q     R+                                                                                                    | ) 🔝 文档                        | examples                                                                                                    | 3      | 2017/11/3 1:05 | 文件类    |        |
| ● 留好:<br>▲ edwin ▲ 株山尾 ▲ 2017/11/3 1:05 文件共<br>■ edwin ▲ 北山尾 2017/11/3 1:05 文件共<br>■ ### ■ 5TM 32ArduinoCompat 2017/11/3 1:05 文件共<br>■ work (CD ← ULCENSE 2017/6/6 7:25 文件 1<br>■ work (CD ← ULCENSE 2017/6/6 7:25 文件 6<br>■ project.dg 2017/6/6 7:25 文件 10<br>■ Rat/ASK.cop 2017/6/6 7:25 CP 文件 26<br>■ RtASK.cop 2017/6/6 7:25 CP 文件 26<br>■ RtASK.cop 2017/6/6 7:25 CP 文件 26<br>■ RtASK.cop 2017/6/6 7:25 CP 文件 19<br>■ RtASK.cop 2017/6/6 7:25 CP 文件 26<br>■ RtASK.cop 2017/6/6 7:25 CP 文件 26<br>■ RtASK.cop 2017/6/6 7:25 CP 文件 26<br>■ RtASK.cop 2017/6/6 7:25 CP 文件 17<br>■ Rt CC110.b 2017/6/6 7:25 CP 文件 17<br>■ Rt CC110.b 2017/6/6 7:25 CP 文H 17<br>■ Rt CC110.b 2017/6/6 7:25 CP 文H | ) 🔜 迅雷下载                      | RF24configs                                                                                                    |        | 2017/11/3 1:05 | 文件失    |        |
| B edwin       BHufil       2017/11/3 1:05       文件典         ● 井林蜀丸       STM32ArduinoCompat       2017/11/3 1:05       文件典         ● 本林蜀西島       2017/11/3 1:05       文件典         ● 本林蜀西島       2017/11/3 1:05       文件典         ● work (D0)       ● UCENSE       2017/06 7:25       文件       1         ● others (E)       ● project.dfg       2017/06 7:25       文件       100         ● Apple iPhone       ● RH_ASK.cop       2017/06 7:25       H 文件       19         ● MMA       ● RH_ASK.cop       2017/06 7:25       H 文件       19         ● RHAS       ● RH_ASK.cop       2017/06 7:25       H 文件       19         ● BRMS       ● D17/06 7:25       H 文件       19         ● RMAS       ● D17/06 7:25       H 文件       19         ● RMAS       ● D17/06 7:25       H 文件       19         ● BROS       ● D17/06 7:25       H 文件       10         ● RMAS       ● D17/06 7:25       H 文件       14         ● Stetch_nov03a       Arduino 1.8.5       ● Stetch_nov03a       Arduino 1.8.5         ● Edit Sketch Tools Help       ● SSM       ● SSM       ● SSM       ● SSM         Open       Ctrl+S       RadioHead-master       ask                                                                                                    | > 🚽 音乐                        | RH_RF24_property                                                                                                    | _data  | 2017/11/3 1:05 | 文件类    |        |
| ● # 计規範値 (C)       ● \$TM32ArduinoCompat       2017/11/3 1:05       文供表         ● work (D)       ● tools       2017/11/3 1:05       文供表         ● work (D)       ● UCENSE       2017/06 7:25       文件       1         ● stike(B)       ● project.cfg       2017/06 7:25       CFG 文件       100         ● Stike(B)       ● RHAMIPEST       2017/06 7:25       CFG 文件       100         ● Stike(B)       ● RHAMIPEST       2017/06 7:25       CFP 文件       26         ● RHA       ● RHASKLopp       2017/06 7:25       CFP 文件       26         ● RHA       ● RHASKLopp       2017/06 7:25       CFP 文件       19         ● Edit Sketch Tools Help       ● RHASKLopp       2017/06 7:25       CFP 文件       19         ● RHA       ● Ctrl+N       ● DOTZ06/6 7:25       CFP 文件       19         ● RHASKLopp       2017/06 7:25       CFP 文件       17         ● RHASKLopp       2017/06 7:25       H 文件       14         Sketch_novO3a       Arduino 1.8.5       ● DOTZ06/6 7:25       H 文H       14         ● Corl+N       ● Corl+N       ● DOTZ06/6 7:25       H 文H       14         Open       Ctrl+N       ● Corl+N       ● DOTZ06/6 7:25       H 文H         ●                                                                                                    | & edwin                       | 👃 RHutil                                                                                                    |        | 2017/11/3 1:05 | 文件夹    |        |
| ● 本地総置 (C3)       ● tools       2017/11/3 1:05       文供来         ● work (D)       ● UCENSE       2017/66 7:25       又体       1         ● others (E4)       ● project.C9       2017/66 7:25       又体       1         ● MAREST       2017/66 7:25       又体       16         ● MAREST       2017/66 7:25       又体       16         ● MAREST       2017/66 7:25       H 文体       59         ● MARE       2017/66 7:25       CP 文体       26         ● MARE       2017/66 7:25       CP 文体       26         ● MARE       2017/66 7:25       CP 文体       26         ● MARE       2017/66 7:25       CP 文体       26         ● MARE       2017/66 7:25       CP 文体       26         ● MARE       2017/66 7:25       CP 文体       26         ● MARE       2017/66 7:25       CP 文体       26         ● MARE       2017/66 7:25       H 文体       26         ● MARE       2017/66 7:25       CP 文体       27         ● MAREST       2017/66 7:25       H 文体       26         ● MAREST       2017/66 7:25       H 文体       26         ● MAREST       2017/66 7:25       H 文体       26         ● C                                                                                                    | 🌉 计算机                         | STM32ArduinoCom                                                                                                    | npat   | 2017/11/3 1:05 | 文件夾    |        |
| work (D:)       □ UCENSE       2017/6/6 7:25       文/#       1         □ others (E)       □ MANIFEST       2017/6/6 7:25       文/#       6         □ project.dfg       2017/6/6 7:25       H 文/#       59         □ R#A       2017/6/6 7:25       H 文/#       59         □ R#A       2017/6/6 7:25       H 文/#       59         □ R#A       2017/6/6 7:25       CP 文/#       26         □ RMANIFEST       2017/6/6 7:25       H 文/#       59         □ R#A       2017/6/6 7:25       CP 文/#       26         □ RMAS       2017/6/6 7:25       CP 文/#       26         □ RMAS       2017/6/6 7:25       CP 文/#       17         □ RMCC110.cpp       2017/6/6 7:25       CP 文/#       17         □ RMCC110.b       2017/6/6 7:25       CP 文/#       17         □ RMCC110.b       2017/6/6 7:25       H 文/#       44         sketch_novO3a   Arduino 1.8.5       Set Cr11b.       2017/6/6 7:25       H 文/#       44         sketch_novO3a   Arduino 1.8.5       Set Cr11b.       2017/6/6 7:25       H 文/#       44         Sketch_novO3a   Arduino 1.8.5       Set Cr11b.       2017/6/6 7:25       H 2/#       44         Close       Ctrl+N                                                                                                    | > 🏭 本地磁盘 (C:)                 | 👍 tools                                                                                                    | 1      | 2017/11/3 1:05 | 文件夹    |        |
| a others (E)       MANIFEST       2017/6/6 7:25       文/#       6         Image: State of the state of the state of the                                                                                                    | ) 👝 work (D:)                 |                                                                                                    | 1      | 2017/6/6 7:25  | 文件     | 1 KE   |
| ■ SkiteE (Fr)       ■ project.cfg       2017/6/6 7.25       CFG 文件       100         ■ Apple iPhone       ■ RadioHead.h       2017/6/6 7.25       H 文件       59         ● Rist       ■ RH_ASK.cpp       2017/6/6 7.25       H 文件       19         ● RHASK.cpp       2017/6/6 7.25       H 文件       19         ● RHASK.cpp       2017/6/6 7.25       H 文件       19         ● RHASK.cpp       2017/6/6 7.25       CP 文件       17         ● RHASK.cpp       2017/6/6 7.25       CP 文件       17         ● RHASK.cpp       2017/6/6 7.25       CP 文件       17         ● RHASK.cpp       2017/6/6 7.25       CP 文件       17         ● RHASK.cpp       2017/6/6 7.25       CP 文件       17         ● RHASK.cpp       2017/6/6 7.25       CP 文件       17         ● RHASK.cpp       2017/6/6 7.25       CP 文件       17         ● RHASK.cpp       2017/6/6 7.25       CP 文件       17         ● RHASK.cpp       2017/6/6 7.25       H 文件       44         Sketch_novO3a (Arduino 1.8.5       Edit Sketch       Tools       H 文件         ● Edit Sketch       Tools       Help       New       Ctrl+N         Open       Ctrl+S       RadioHead-master                                                                                                    | ) 🕞 others (E:)               | MANIFEST                                                                                                    |        | 2017/6/6 7:25  | 文件     | 6 KE   |
| M Apple iPhone       RadioHead.h       2017/6/6 7:25       H 兌住       59         研算者       RH.ASK.cpp       2017/6/6 7:25       CPP 文件       26         P 控制面版       RH.ASK.h       2017/6/6 7:25       H 文lt       19         P Exhl面版       RH.CC110.cpp       2017/6/6 7:25       H 文lt       19         Sketch_nov03a   Arduino 1.8.5       RH CC110.k       2017/6/6 7:25       H 文lt       44         sketch_nov03a   Arduino 1.8.5       RH CC110.k       2017/6/6 7:25       H 文lt       44         sketch_nov03a   Arduino 1.8.5       RH CC110.k       2017/6/6 7:25       H 文lt       44         sketch_nov03a   Arduino 1.8.5       RH CC110.k       2017/6/6 7:25       H 文lt       44         sketch_nov03a   Arduino 1.8.5       RH CC110.k       2017/6/6 7:25       H 文lt       44         sketch_nov03a   Arduino 1.8.5       RedioHead-master       RH CC110.k       2017/6/6 7:25       H 文lt       44         Save       Ctrl+Q       GSM       Intervention of the point       1017/6/6 7:25       H 文lt       44         Save       Ctrl+S       RadioHead-master       ask       cc110       RH Cc110.k       1017/6/6 7:25       RH Cl 10.k       1017/6/6 7:25       RH Cl 10.k       1017/6/6 7:25       1017/6/6 7:25 <td>) 👝 系统保留 (F:)</td> <td>project.cfg</td> <td>-</td> <td>2017/6/6 7:25</td> <td>CFG 文件</td> <td>100 KB</td>                                                                                                    | ) 👝 系统保留 (F:)                 | project.cfg                                                                                                    | -      | 2017/6/6 7:25  | CFG 文件 | 100 KB |
| <ul> <li>● 戸湖音</li> <li>● 戸州 ASK.cpp</li> <li>● 2017/6/6 7:25</li> <li>○ CPP 文/年</li> <li>26</li> <li>● RH_ASK.h</li> <li>● 2017/6/6 7:25</li> <li>● 日初2</li> <li>● 日初2</li> <li>●</li></ul>                                                                                                    | Apple iPhone                  | RadioHead.h                                                                                                    |        | 2017/6/6 7:25  | H文件    | 59 KE  |
| RH,ASKh       2017/6/67:25       H 文/H       19         RH,CC110.cpp       2017/6/67:25       CPP 文/H       17         BK024       New       Ctrl+N       2017/6/67:25       H 文/H       44         sketch_nov03a       Arduino 1.8.5       In the second second s                                                                                                    | 👊 网络                          | RH_ASK.cpp                                                                                                    | 1      | 2017/6/6 7:25  | CPP 文件 | 26 KE  |
| RH_CC110.cpp       2017/6/6 725       CPP 2/F       17         sketch_nov03a       Arduino 1.8.5       2017/6/6 725       H 2/E       44         sketch_nov03a       Arduino 1.8.5       2017/6/6 725       H 2/E       44         sketch_nov03a       Arduino 1.8.5       2017/6/6 725       H 2/E       44         sketch_nov03a       Arduino 1.8.5       2017/6/6 725       H 2/E       44         open       Ctrl+N       2017/6/6 725       H 2/E       44         Open       Ctrl+N       2017/6/6 725       H 2/E       44         Open       Ctrl+N       2017/6/6 725       H 2/E       44         Open       Ctrl+N       2017/6/6 725       H 2/E       44         Open       Ctrl+N       2017/6/6 725       H 2/E       44         Open       Ctrl+N       0       2017/6/6 725       H 2/E       44         Close       Ctrl+N       0       0       2017/6/6 725       H 2/E       44         Save       Ctrl+S       RadioHead-master       ask       0       10       10       10       10       10       10       10       10       10       10       10       10       10       10                                                                                                    | · 按制面版                        | RH_ASK.h                                                                                                    |        | 2017/6/6 7:25  | 日文件    | 19 KE  |
| sketch_nov03a     Arduino 1.8.5       E Edit Sketch Tools Help       New     Ctrl+N       Open     Ctrl+O       Open Recent       Sketchbook       Examples       Close       Ctrl+S       Save As       Ctrl+Shift+S       Page Setup       Ctrl+Shift+P       Print       Ctrl+P       Solot Control       Robot Control       nrf89       nrf24       nrf24       nrf905       SpacebrewYun       Stepper                                                                                                    |                               | RH_CC110.cpp                                                                                                    |        | 2017/6/6 7:25  | CPP 文件 | 17 KE  |
| Sketchbook     GSM       Close     Ctrl+W       Save     Ctrl+S       Save As     Ctrl+Shift+S       RadioHead-master     ask       Page Setup     Ctrl+Shift+P       Robot Control     cc110       Page Setup     Ctrl+Shift+P       Print     Ctrl+P       SD     nrf24       Preferences     Ctrl+Comma       Quit     Ctrl+Q                                                                                                    | Open Ctrl+O<br>Open Recent    |                                                                                                    |        |                |        |        |
| Close     Ctrl+W     GSM       Save     Ctrl+S     LiquidCrystal       Save As     Ctrl+Shift+S     RadioHead-master       Page Setup     Ctrl+Shift+P     Robot Control       Print     Ctrl+P     SD       Preferences     Ctrl+Comma       Quit     Ctrl+Q                                                                                                    | Examples                      |                                                                                                    |        |                |        |        |
| Correst     Curl + S       Save     Ctrl + S       Save As     Ctrl + Shift + S       Page Setup     Ctrl + Shift + P       Print     Ctrl + P       SD     nrf24       Preferences     Ctrl + Comma       Quit     Ctrl + Q                                                                                                    | Close OtdaW                   | GSM                                                                                                    |        |                |        |        |
| Save     Ctrl+S     RadioHead-master     ask       Page Setup     Ctrl+Shift+S     Robot Control     cc110       Print     Ctrl+P     Robot Motor     mrf89       Preferences     Ctrl+Comma     Servo     nrf51       Quit     Ctrl+Q     Stepper     rf22                                                                                                    | Cause Carlos                  | LiquidCrystal                                                                                                    | 1      |                |        |        |
| Save As     Ctrl+Shift+S     Robot Control     cc110       Page Setup     Ctrl+Shift+P     Robot Motor     mrf89       Print     Ctrl+P     SD     nrf24       Preferences     Ctrl+Comma     Servo     nrf51       Quit     Ctrl+Q     Stepper     rf22                                                                                                    | Save Ctri+S                   | RadioHead-master                                                                                                    | ask r  |                |        |        |
| Page Setup     Ctrl+Shift+P     Robot Motor     mrf89       Print     Ctrl+P     SD     nrf24       Preferences     Ctrl+Comma     Servo     nrf51       Quit     Ctrl+Q     Stepper     rf22                                                                                                    | Save As Ctri+Shift+S          | Bobot Control                                                                                                    | cc110  |                |        |        |
| Print     Ctrl+P     SD     nrf24       Preferences     Ctrl+Comma     Servo     nrf51       Quit     Ctrl+Q     Stepper     rf22                                                                                                    | Page Setup Ctrl+Shift+P       | Robet Motor                                                                                                    | mcf90  |                |        |        |
| SD     nr124       Preferences     Ctrl+Comma       SpacebrewYun     nrf905       Quit     Ctrl+Q       Stepper     rf22                                                                                                    | Print Ctrl+P                  | CD CD                                                                                                    | 1 1109 |                |        |        |
| Preferences     Ctrl+Comma     Servo     nrf51       Quit     Ctrl+Q     SpacebrewYun     nrf905       Stepper     rf22                                                                                                    |                               | su                                                                                                    | nrt24  |                |        |        |
| Quit Ctrl+Q SpacebrewYun nrf905<br>Stepper rf22                                                                                                    | Preferences Ctrl+Comma        | Servo                                                                                                    | nrt51  | •              |        |        |
| Stepper rf22                                                                                                    |                               | SpacebrewYun                                                                                                    | nrf905 |                |        |        |
|                                                                                                    | Charles Charles Charles       | and the second second se | 622    |                |        |        |
| Temboo rf24 →                                                                                                    | Quit Ctrl+Q                   | Stepper                                                                                                    | 1122   | P              |        |        |

rf95 serial

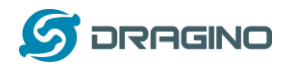

### 2.3.2 LoRa クライアントスケッチをアップロード

a) はじめに、Dragino Yun – LG01 を選択します。

| 🔊 sketch_nov03a   Arduino 1.8.5              |                                                        |                              |  |  |  |
|----------------------------------------------|--------------------------------------------------------|------------------------------|--|--|--|
| File Edit Sketch To                          | ools Help                                              |                              |  |  |  |
| sketch_nov03a                                | Auto Format<br>Archive Sketch<br>Fix Encoding & Reload | Ctrl+T                       |  |  |  |
| <pre>void setup() {     // put your se</pre> | Serial Monitor<br>Serial Plotter                       | Ctrl+Shift+M<br>Ctrl+Shift+L |  |  |  |
| }                                            | WiFi101 Firmware Updater                               |                              |  |  |  |
| void loop ( {<br>// put your ma              | Board: "Dragino Yún + UNO or Le<br>Port                | G01/OLG01"                   |  |  |  |

b) 次に LoRa\_Simple\_Client\_Arduino を選択します。

| sketch_nov03a                            | Arduno 1.8.5                     |                                                                    |                                                  |                                                                                                 |
|------------------------------------------|----------------------------------|--------------------------------------------------------------------|--------------------------------------------------|-------------------------------------------------------------------------------------------------|
| File Edit Sketch                         | Tools Help                       |                                                                    |                                                  |                                                                                                 |
| New<br>Open<br>Open Recent<br>Skøtchbook | Ctrl+N<br>Ctrl+O<br>t •          | ۹<br>•                                                             | • ≫-  ±  r<br>-   <u>≫</u> - ⊞-                  | 1 AaBbC 1.1 AaBi 1.1.1 Aa<br>Dragino Dragino Dragino                                            |
| Examples                                 |                                  | ·                                                                  |                                                  |                                                                                                 |
| Close<br>Save<br>Save As                 | Ctrl+W<br>Ctrl+S<br>Ctrl+Shift+S | ElquidCrystal RadioHead-master Robot Control                       | Dragino Yun – L                                  | G01, -                                                                                          |
| Page Setup<br>Print                      | Ctrl+Shift+P<br>Ctrl+P           | SD Servo                                                           | Ctri+T                                           |                                                                                                 |
| Preferences                              | Ctrl+Comma                       | SpacebrewYun +                                                     | Ctrl+Shift+M                                     | -                                                                                               |
| Quit                                     | Ctrl+Q                           | Stepper +<br>Temboo +<br>TFT +<br>WiFi +                           | Cirl- Co<br>Loi<br>01/01.G01* Loi                | ncurrent n<br>Re_GPS_Track<br>Re_Mini_Low_Power<br>Re_Receive                                   |
|                                          |                                  | Formular for Drawley We + UNO as 1001 /01 001                      | a Simple                                         | Ra_Simple_Client_Arduino<br>Ra Simple_Client_Yun                                                |
|                                          | 1                                | Dragino                                                            | Basic Lol                                        | Ra_Simple_Server_Arduino                                                                        |
|                                          |                                  | Examples for Arduino AVR Boards<br>EEPROM<br>SoftwareSerial<br>car | Bridge Lol<br>GPS Lol<br>LoTServer mu<br>LoRa Ra | Ra_Simple_Server_Yun<br>RaWAN<br>Iti-nodes-with-temperature-sensor<br>IdioHead_UART_PassThrough |

c) LoRa\_Simple\_Client\_Arduino を開いたウィンドウで、LoRa Shield + UNO を使うために、 Arduino UNO のボードを選択します。

| LoRa_Simple_Clie                 | nt_Arduino   Arduino 1.8.5    |              |                     |
|----------------------------------|-------------------------------|--------------|---------------------|
| File Edit Sketch To              | ools Help                     |              |                     |
| 00 B E                           | Auto Format<br>Archive Sketch | Ctrl+T       | ø                   |
| LoRa_Simple_                     | Fix Encoding & Reload         |              |                     |
| /*                               | Serial Monitor                | Ctrl+Shift+M | <u>^</u>            |
| LoRa Simple Cl<br>Support Device | Serial Plotter                | Ctrl+Shift+L |                     |
| Freedo shetch                    | WiFi101 Firmware Updater      |              | ∆<br>Boards Manager |
| Board: "Arduino/Genuino Uno"     |                               | no"          | Arduino AVR Board   |
|                                  | Doct                          |              |                     |

LoRaWAN IoT ゲートウェイマニュアル LG01-JP 無断複製・転載禁止 14 / 52

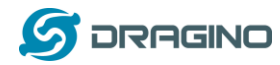

d) LoRa Shield + UNO と PC を USB で接続すると、シリアルポートに「COM x」(x は数字)が選択できるようになります。COM x を選択しスケッチを書き込んだ後、シリアルモニタを開いて出力を確認してください。

### 2.3.3 LoRa サーバースケッチをアップロード

a) LoRa Shield + UNO とは別のプロセスでサーバー用の Arduino IDE を立ち上げるため、 新たに Aruino IDE を立ち上げます。

| A · 國打开 新建文件的 | 1<br>                 |                 |                |
|---------------|-----------------------|-----------------|----------------|
| 🔛 面片          | * <b></b>             | 修改日期            | 美型             |
| 文档            | 🔔 drivers             | 2017/10/2 15:37 | 文件夹            |
| ■ 迅雷下载        | examples              | 2017/10/2 15:37 | 文件夹            |
| 🚽 童乐          | 📕 hardware            | 2017/10/2 15:37 | 文件夹            |
| 📕 edwin       | 😹 java                | 2017/10/2 15:37 | 文件央            |
| (琴 i+歸机       | 🔒 lib                 | 2017/10/2 15:37 | 文件庆            |
| 🏭 本地磁盘 (C:)   | 🔒 libraries           | 2017/11/3 1:05  | 文件夹            |
| work (D:)     | 🍶 reference           | 2017/10/2 15:37 | 文母夹            |
| ca others (E) | 🔰 🍶 taols             | 2017/10/2 15:37 | 文件夹            |
|               | 🔒 tools-builder       | 2017/10/2 15:37 | 文件典            |
| Annie Phone   | arduíno.exe           | 2017/10/2 15:37 | 应用程序           |
|               | arduino.14j.ini       | 2017/10/2 15:37 | 能推设量           |
|               | 😨 arduino_debug.exe   | 2017/10/2 15:37 | 应用程序           |
| 19 任制国政       | arduino_debug.l4j.ini | 2017/10/2 15:37 | 範疇设置           |
|               | arduino-builder.exe   | 2017/10/2 15:37 | 应用程序           |
| 10-26 圏片      | ibush0.dll            | 2017/10/2 15:37 | <b>应用程序3*置</b> |

b) 立ち上げたウィンドウで、LGO1のボードを選択し、LoRa\_Simple\_Server\_Yun を選択 します。

| ie can sketch lie | pois neip                                |              |   |
|-------------------|------------------------------------------|--------------|---|
| 90 🖬 🖬            | Auto Format                              | Ctrl+T       | ø |
|                   | Archive Sketch                           |              |   |
| LoRa_Simple_1     | Fix Encoding & Reload                    | 1000 M       | M |
| e                 | Serial Monitor                           | Ctrl+Shift+M |   |
| Lolla Simple Yu   | Serial Plotter                           | Ctrl+Shift+L |   |
| Support Device    |                                          |              |   |
|                   | WiFi101 Firmware Updater                 | 12           |   |
| Example sketch    | Board: "Dragino Yún + UNO or LG01/OLG01" |              |   |
| reliability, a    | Port                                     |              |   |
| level sessagin    | Get Board Info                           |              |   |
| To be designed    | Programmer: "AVRISP mkII"                |              |   |
| AX IS DELIGHT     | Burn Bootloader                          |              |   |
| User need to use  | the modified RadioHead library from      |              |   |
| https://withuk.m  | m/draginn/EadisHeaf                      |              |   |

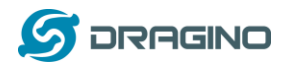

c) LG01 にスケッチを書き込み、シリアルモニタを確認します。

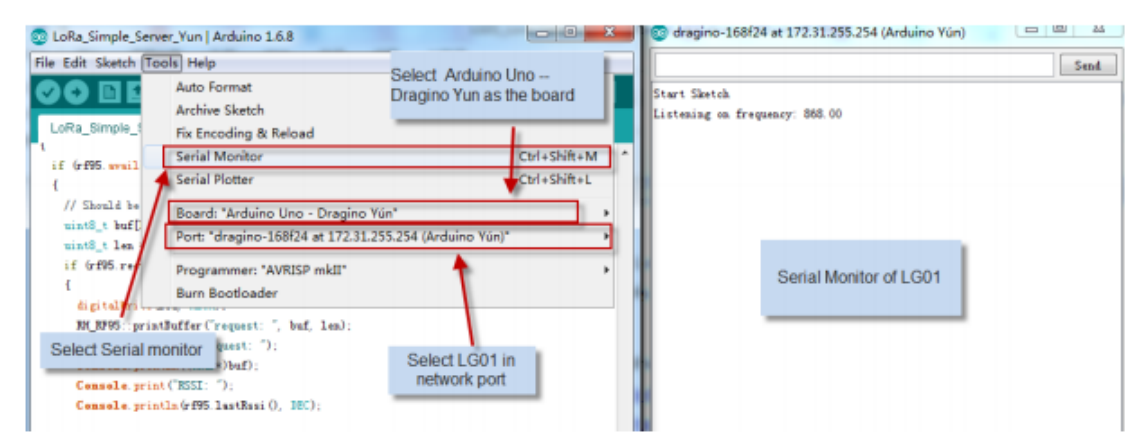

### 2.3.4 実行結果について

下記スクリーンショットが、実行した結果となります。

- ▶ 上のウィンドウはLoRa クライアントが送信を繰り返しています。
- 下のウィンドウは、LG01 が LoRa 通信から受け取った"Hello world"パケットを表示しています。LG01 はブロードキャストされた LoRa パケットに対して"And hello back to you"を返して、LoRa クライアントは受け取ったメッセージを表示しています。

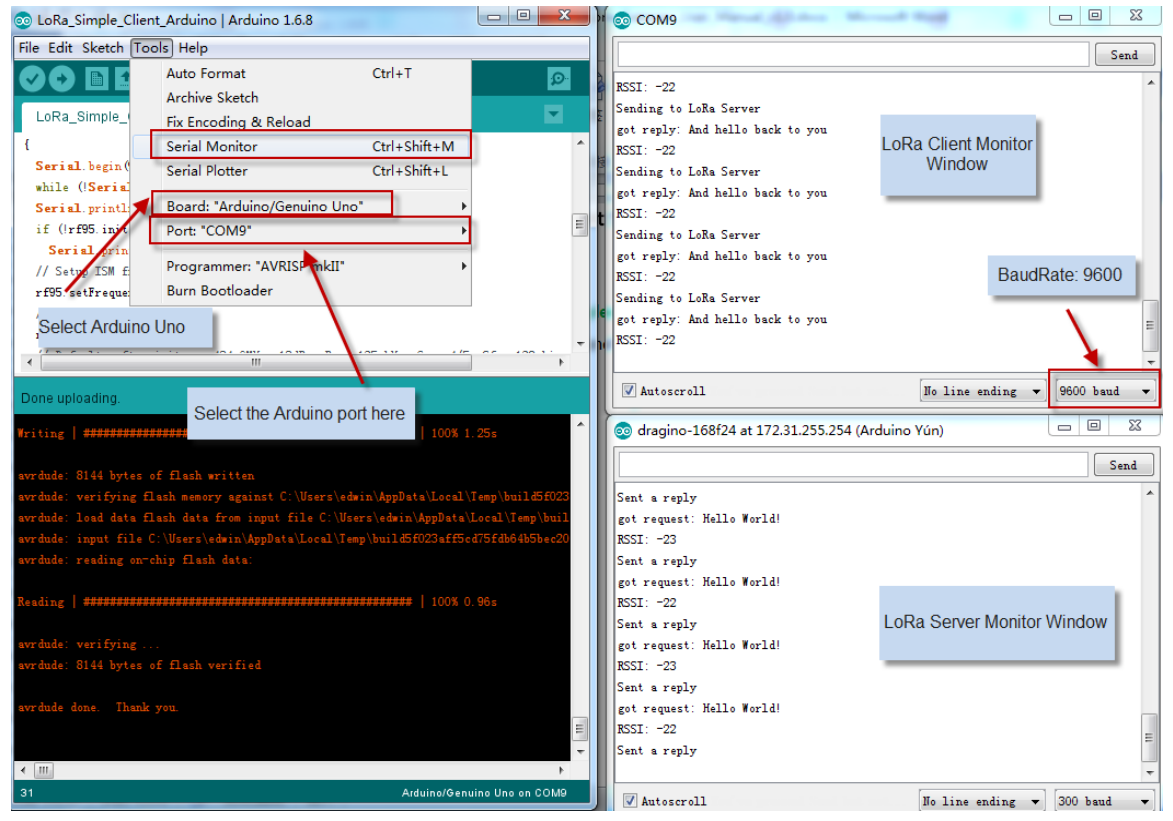

注意:サンプルコードでは、LoRa クライアントに電源が一度入れられるとLoRa パケットをブロードキャストします。しかし、LG01 は下記記述により、シリアルモニタを開かないと、受けったパケットに対して返信しません。 while (!Console); // Wait for console port to be available

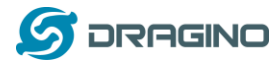

<u>他のLG01 をLoRa クライアント設定:</u>

方法は同じです。下記メニューを選択します:

> IDE --> File --> Examples --> Dragino --> LoRa --> LoRa\_Simple\_Client\_Yun

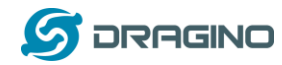

#### 3. 典型的なネットワーク設定

### 3.1 概要

LG01 は、様々な環境に対応するために柔軟なネットワークをサポートしています。この 章では、LG01 で設定できる典型的なネットワークトポロジー(形態)を説明します。代 表的なネットワークとして:

### ✓ WAN ポートインターネットモード

- ✓ WiFi クライアントモード
- ✓ WiFi アクセスポイントモード
- ✓ Mesh WiFi ネットワーク
- ✓ USB ダイアルアップモード
- ✓ USB イーサーネットモード

ネットワークパラメータを設定する前に、ユーザーはネットワーク状況を確認するため に下記 Display Net Connection で現在のネットワーク状態を確認できます。

> Web --> Network --> Internet Access

LG01 はパソコンと接続してネットワーク接続を確認することができます。そして GLOBAL LED でステータスを確認します。LG01 はホストに正しく接続されている場合は、GLOBAL LED が点滅します。

| dragino2-3ccaef Stat   | tus → System → Sensor → Netwo                 | ork 👻 Logout                                                |
|------------------------|-----------------------------------------------|-------------------------------------------------------------|
| Gateway                |                                               |                                                             |
| DNS Server             | DNS server domain or IP                       |                                                             |
| Display Net Connection | www.163.com  Continusely Check Net Connection | Check Connection to Specify Host<br>and display via SYS LED |

ネットワーク設定は、LGO を使い典型的なネットワークの具体的な設定方法をこの章の 後で詳しく述べます。

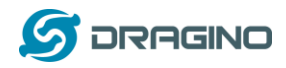

### 3.2 一般的 WiFi アクセスポイントネットワーク

ー般的なアクセスポイントモードでは、LGO1 の WAN ポートか USB 接続の 3G/4G/GPRS か らインターネットアクセスができます。LGO1 自身が WiFi アクセスポイントとしても機 能しますし、WiFi アクセスポイントネットワークを供給することもできます。LGO1 は、 アクセスポイントネットワークと LAN インターフェースを共用することもできます。

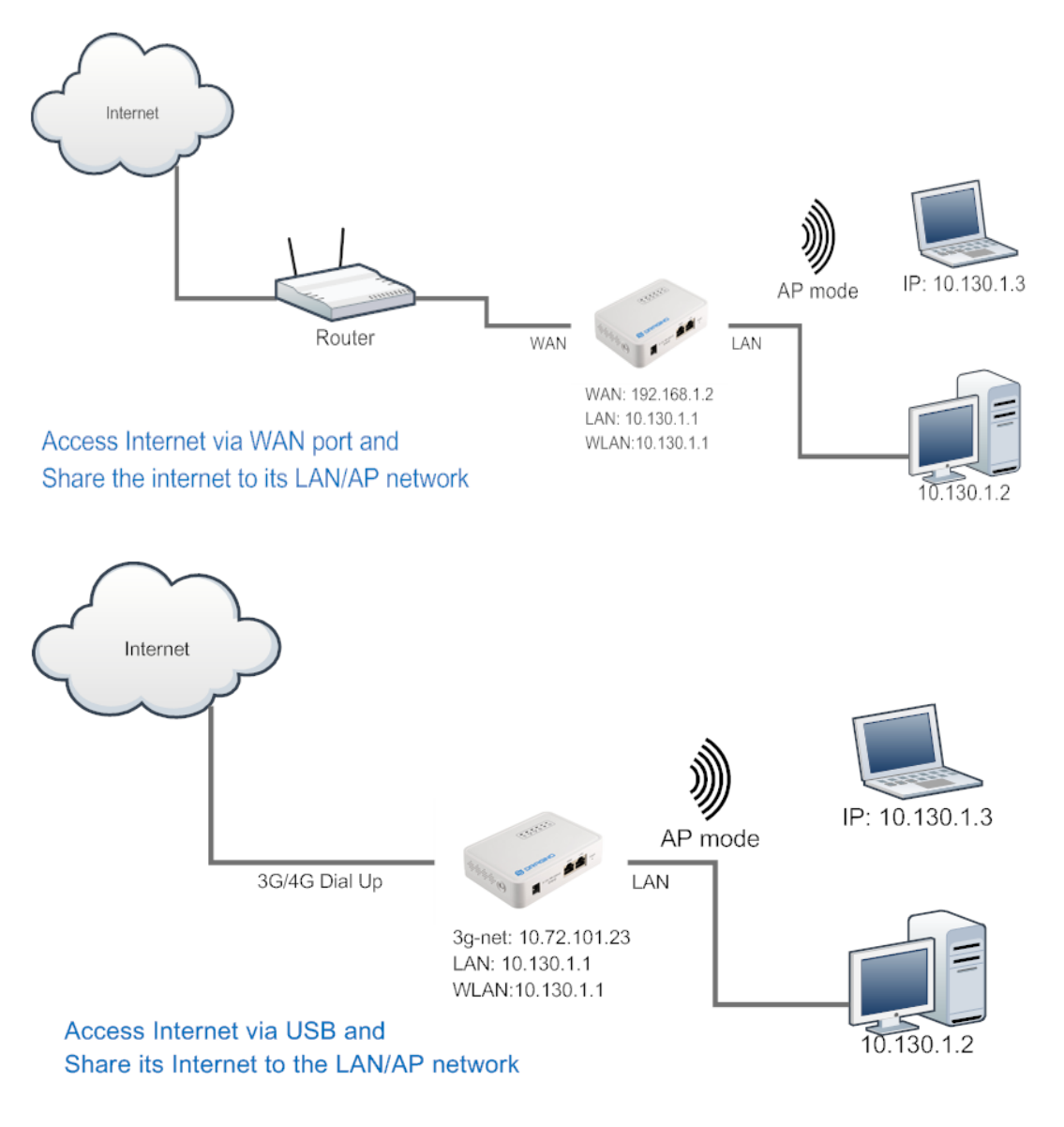

### <u>一般的 WiFi アクセスポイントモードでウェブ UI 設定</u>

- Network —> Internet Access:
- ✓ WAN ポートまたは USB モデムでインターネットアクセス可能
- $\succ$  Network —> LAN and DHCP
- ✓ LAN ポートで DHCP サーバーを可能
- Network —> Access Point

LoRaWAN IoT ゲートウェイマニュアル LG01-JP 無断複製・転載禁止 19 / 52

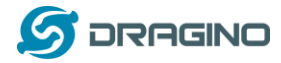

- ✓ WiFi アクセスポイントを可能
- ✓ SSID/ Encryption/ パスワードを入力
- > Network --> Mesh Network:
- ✓ WiFi Mesh ネットワークを可能

### 3.3 WAN ポートインターネットモード

LG01 は、インターネット接続用に WAN ポートを もっています。LG01 の WAN ポートを ルーターに接続する時は、ルーターから IP アドレスを割り当ててインターネットに接続 します。そして規定設定として IP01 がインターネットを LAN ポートと WiFi アクセスポ イントに共有させることができます。

### 3.4 WiFi クライアントモード

WiFi クライアントモードでは、IP01 は WiFi クライアントとして機能します。そして、 IP01 は WiFi 経由でルーターの DHCP 機能で IP アドレスを取得します。そして LG01 の LAN ポートを使いパソコンやデバイスとインターネット接続を共有できます。

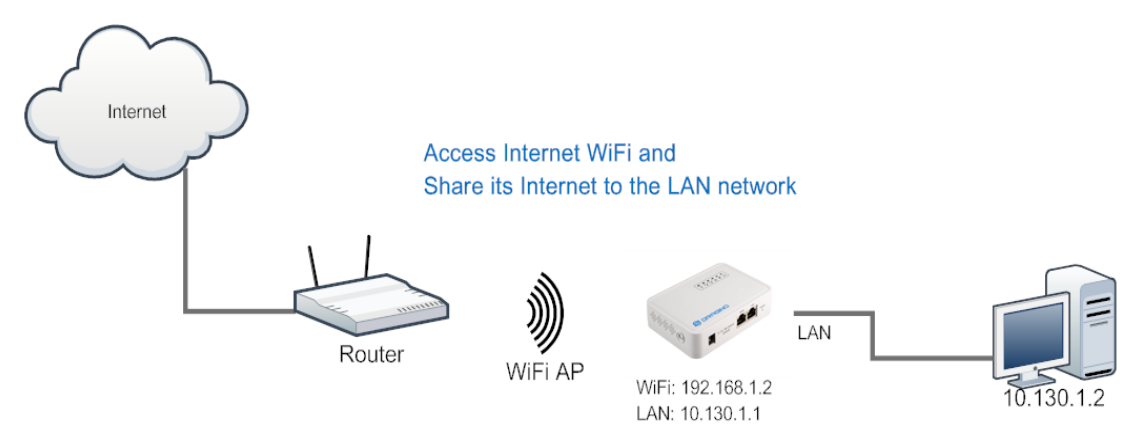

### <u>ウェブ UI の設定</u>

- Network —> Internet Access:
- ✓ WiFi クライアント経由でインターネットアクセス
- ✓ IP アドレス取得方法: DHCP
- ✓ SSID, パスワード、暗号化 Encryption 入力
- > Network --> LAN and DHCP
- ✓ LAN ポート用に DHCP サーバー機能可能
- > Network ---> Access Point
- ✓ WiFi AP 可能
- > Network --->Mesh Network
- ✓ WiFi Mesh ネットワーク可能

### 3.5 Mesh WiFi ネットワーク

Mesh ネットワークモードでは、ユーザーは Mesh ゲートウェイノードか Mesh クライアン トノードになるべきデバイスを選択します。

Mesh ゲートウェイ: 上位のルーターからインターネットアクセスするために WAN ポート または USB 3G/4G モデムを利用します LP01 は、インターネットを他の Mesh クライアン トのために Mesh ネットワークに共有することができます。LG01 は、Mesh ゲートウェイ として Mesh ネットワーク DHCP ルーターとして機能します。

<u>Mesh クライアント</u>: Mesh ネットワーク経由で Mesh ゲートウェイ接続します。LGO1 はさらに LAN ポートや WiFi アクセスポイントインターフェースとしてブリッジとして機能します。

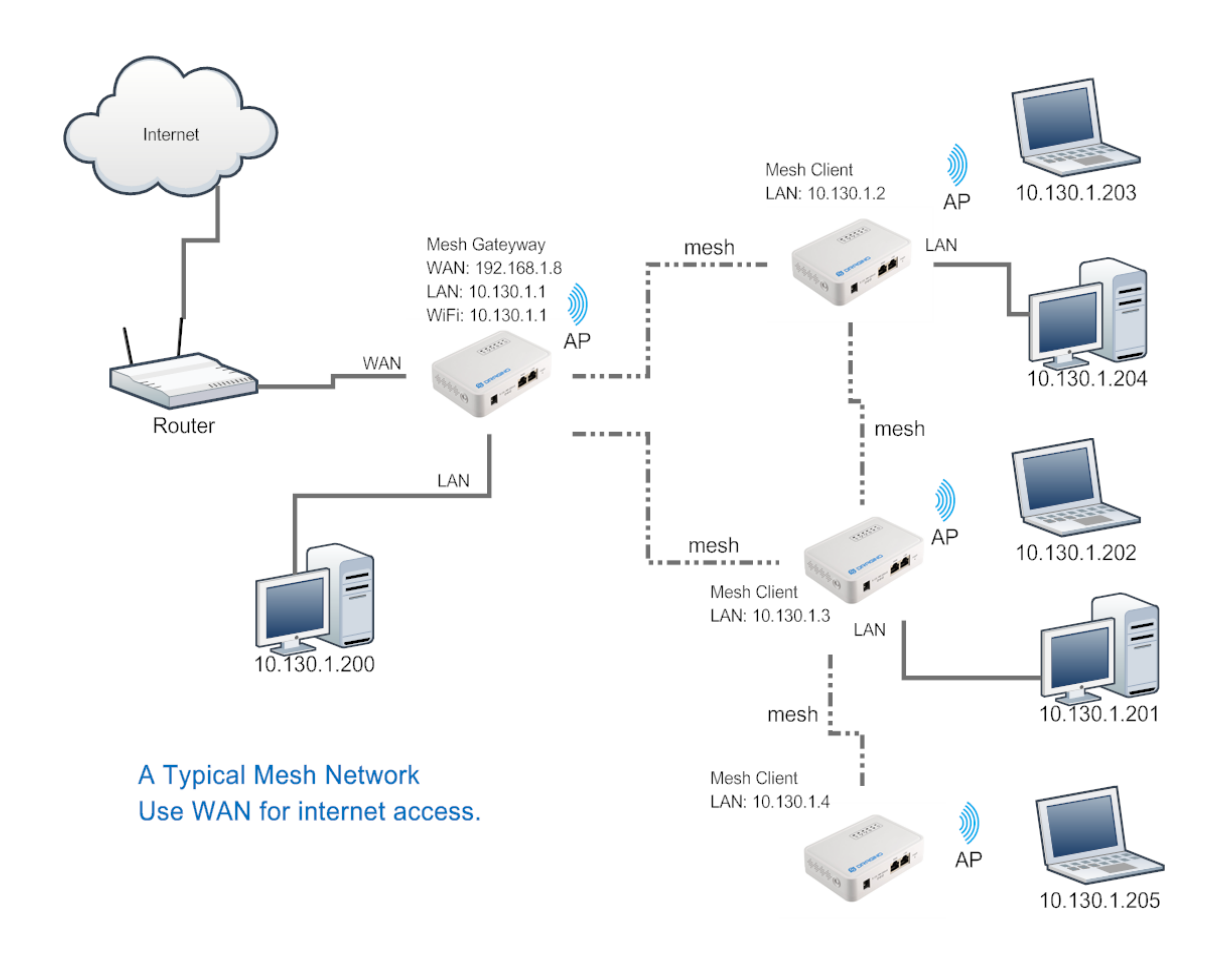

### 3.5.1 Mesh ゲートウェイ設定

> Network ---> Internet Access

WAN ポートまたは USB 3G/4G モデム経由でインターネットアクセス

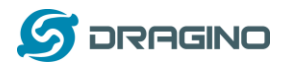

| dragino2-3ccaef Sta                                           | atus ▼ System ▼ Sensor                         | r 		 Network 		 Logout                                                                            |
|---------------------------------------------------------------|------------------------------------------------|---------------------------------------------------------------------------------------------------|
| Small Enterprise                                              | -Campus Netwo                                  | ork                                                                                               |
| Internet Access                                               |                                                |                                                                                                   |
| Access Internet Via                                           | WAN Port                                       | •                                                                                                 |
| Way to Get IP                                                 | DHCP                                           | •                                                                                                 |
| Display Net Connection                                        | www.163.com  Continusely Check Net (           | Connection                                                                                        |
| Iragino2-4dffbf <sub>Status</sub> - s<br>Small Enterprise-Can | System - Sensor - Netw<br>N <b>pus Network</b> | vork + Logout                                                                                     |
| AN and DHCP                                                   | Gateway Node Settings                          |                                                                                                   |
| IP Address 10.13                                              | 0.1.1                                          | IP Address for its LAN and AP internface.                                                         |
| Enable DHCP 🗹 🎯                                               | Enable DHCP Server                             | Enable DHCP Server                                                                                |
| Authoritative 🗌 🎯                                             | Enable DHCP Authoritative                      |                                                                                                   |
| LAN Gateway 255.25                                            | 55.255.255                                     | Packets from LAN port and WiFi<br>Interface (AP and Mesh) will be<br>forward to its WAN interface |
| Subnet Mask 255.25                                            | 55.255.0                                       |                                                                                                   |
| DHCP Start IP 10.13                                           | 0.1.200                                        |                                                                                                   |
|                                                               |                                                |                                                                                                   |

- ✓ LAN ポートの DHCP を可能
- ✓ ゲートウェイを 255.255.255.255 に設定
- Network —> Access Point
- ✓ WiFi アクセスポイントを可能 (not necessary), Mesh ネットワークと同じ SSID を 設定

#### **Small Enterprise-Campus Network**

| Access Poir | nt           |                    |                                                                                             |
|-------------|--------------|--------------------|---------------------------------------------------------------------------------------------|
| En          | able WiFi AP | 🗹 🔞 Enable WiFi AP |                                                                                             |
|             | Station ID   | Dragino2-3ccaef    |                                                                                             |
|             | Encryption   | WPA2               |                                                                                             |
|             | Passphrase   | •••••              | 1<br>1<br>1<br>1<br>1<br>1<br>1<br>1<br>1<br>1<br>1<br>1<br>1<br>1<br>1<br>1<br>1<br>1<br>1 |
|             | Channel      | Channel 6          |                                                                                             |
| AP          | Connections  | 30                 |                                                                                             |

- > Network ---> Mesh Network
- ✓ WiFi Mesh ネットワークを可能

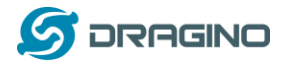

 ✓ Mesh グループ入力、注記:同じグループ内の Mesh デバイスは相互に通信すること ができます。Mesh グループは、容易に設定、記憶するための BSSID のための翻訳機 能です。

dragino-169d30 Status - Sensor - System - Network - Logout

### Small Enterprise-Campus Network

### Mesh Setting

Mesh devices with the same group ID and AP wifi channel can communicate with each other

| Enable Mesh                                                               | Image: Image: Second Second |  |  |  |  |
|---------------------------------------------------------------------------|----------------------------------------------------------------------------------------------------|--|--|--|--|
| Group ID                                                                  | 10000<br>Input a number between 1 ~ 1099511627775                                                                                                    |  |  |  |  |
| Mesh Gateway                                                              |                                                                                                    |  |  |  |  |
| Gateway Mode                                                              | OFF •                                                                                                    |  |  |  |  |
| 3.5.2 Mesh クライアント設定<br>▶ Network —> Internet Access<br>✓ インターネットアクセス設定を不可 |                                                                                                    |  |  |  |  |
| dragino2-f531b1 Status                                                    | ▼ System ▼ Sensor ▼ Network ▼ Logout                                                                                                    |  |  |  |  |
| Small Enterprise-C                                                        | ampus Network                                                                                                    |  |  |  |  |

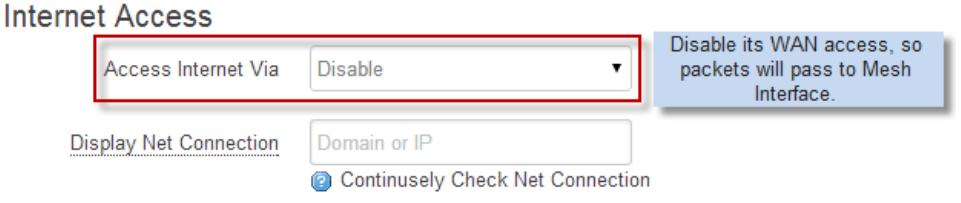

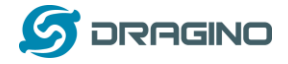

- Network ---> LAN と DHCP
- ✓ LAN ポートの DHCP サーバーを不可
- ✓ ゲートウェイポイントを Mesh ゲートウェイに割り当て

dragino2-f531b1 Status - System - Sensor - Network - Logo

### Small Enterprise-Campus Network

LAN and DHCP

| IP Address 10.130.1.2              | Set a unique IP address for its LAN and WiFi interface. |
|------------------------------------|---------------------------------------------------------|
| Enable DHCP 🔲 👩 Enable DHCP Server | Disable DHCP server in this device.                     |
| LAN Gateway 10.130.1.1             | Use the Gateway Node as Default<br>Gateway              |

Enable Fallback IP 🛛 🖉 😰 Fallback IP is permanent IP in LAN port, active after reboot

- Network —>アクセスポイント
- ✓ WiFi アクセスポイント可能(同じノード上の SSID または他の Mesh ノード上の異な る SSID)

dragino2-b170b1 Network

#### No password set!

There is no password set on this router. Please configure a root password to protect the web interface and Go to password configuration...

### Small Enterprise-Campus Network

#### Access Point

| Enable WiFi AP | 🔽 🥘 Enable WiFi AP |             |
|----------------|--------------------|-------------|
| Station ID     | dragino2-test-mesh |             |
| Encryption     | WPA2 -             |             |
| Passphrase     | •••••              | a<br>B<br>B |
| CAN/US Reg     | <u>v</u>           |             |
| Channel        | Channel 4          |             |

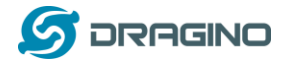

### Network —> Mesh Network

- ✓ WiFi Mesh ネットワークを可能
- ✓ Mesh グループを可能、注記:同じ Mesh グループ内のデバイスは相互に通信すること ができます。Mesh グループは、容易に設定し記憶するために BSSID の翻訳機能です。

| dragino-169d30 sta | atus 👻 | Sensor <del>-</del> | System <del>-</del> | Network - | Logout |
|--------------------|--------|---------------------|---------------------|-----------|--------|
|--------------------|--------|---------------------|---------------------|-----------|--------|

### Small Enterprise-Campus Network

### Mesh Setting

Mesh devices with the same group ID and AP wifi channel can communicate with each other

| Enable Mesh  | Image: Second Second |   |
|--------------|----------------------------------------------------------------------------------------------------|---|
| Group ID     | 10000<br>Input a number between 1 ~ 1099511627775                                                                                                    | 5 |
| Mesh Gateway |                                                                                                    |   |
| Gateway Mode | OFF •                                                                                                    |   |

### 3.6 USB 3G/4G モデム設定

LGO1 の USB ポートは、3G/4G/GPRS 接続が可能になります。下記は設定のサンプルです。 注意:EC20 / UC20 モジュールを使用する場合、インターネット設定で USB モデムを選 択するだけです。デバイスを再起動します。デバイスはこれらのモジュールをサポート するように自動的に構成されます。

WCDMA の設定サンプル:

| dragino2-3ccaef Ne |                                                                                                    |  |
|--------------------|----------------------------------------------------------------------------------------------------|--|
|                    |                                                                                                    |  |
| USB Modem Setting  |                                                                                                    |  |
| USB Modem          | Manufacturer:HUAWEI Technology, Vendor ID:12d1, Product ID:1436 Auto Detect USB Devices                                     |  |
| Modem Status       | inet addr:10.72.101.23 P-t-P:10.64.64.64 Mask:255.255.255.255 Connection Status                                             |  |
| Available USB Port | /dev/ttyUSB1/dev/ttyUSB2/dev/ttyUSB3/dev/ttyUSB4 A modem is always detected to have several USB port for different features |  |
| USB Modem Service  | UMTS 3G WCDMA                                                                                                    |  |
| VID                | 12d1 Vendor ID as shown in USB info section                                                                                 |  |
| PID                | 1436 Product ID as shown in USB info section                                                                                |  |
| Service APN        | 3gnet Service APN. 3gnet is for China Unicom                                                                                |  |
| Dial String        | *99# Dial String, Default *99#                                                                                              |  |
| Username           | Leave blank if no provided by your provider                                                                                 |  |
| Password           | Leave blank if no provided by your provider                                                                                 |  |
| PIN                | Leave blank if no provided by your provider                                                                                 |  |
| USB Serial Port    | ttyUSB1 The USB port of your dongle used for Dial Up.                                                                       |  |

<u>3G EV-D0/CDMA2000 チャイナテレコムの設定サンプル:</u>

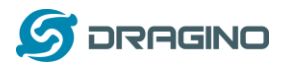

| dragino2-3ccaef st                 | tatus ▼ System ▼ Sensor ▼ Network ▼ Logout                                                                                            |
|------------------------------------|----------------------------------------------------------------------------------------------------|
| USB Modem Setting                  | 3G EV-DO dial up example:<br>Provider: China Telecom 3G<br>USB Dongle: ZTE AC582<br>Manufacturer:ZTE, Vendor ID:19d2, Product ID:0152 |
| Modem Status<br>Available USB Port | /dev/ttyUSB0 /dev/ttyUSB1 /dev/ttyUSB2 /dev/ttyUSB3 /dev/ttyUSB4                                                                      |
| USB Modem Service                  | EV-DO  Choose EV-DO                                                                                                    |
| VID                                | 19d2 Input USB dongle VID                                                                                                    |
| PID                                | 0152 Input USB dongle PID                                                                                                    |
| Service APN                        |                                                                                                    |
| Dial String                        | #777 Dial String for Chinatelecom                                                                                                    |
| Username                           | ctnet@mycdma.cn User Name                                                                                                    |
| Password                           | •••••• Password                                                                                                    |
| PIN                                |                                                                                                    |
| USB Serial Port                    | ttyUSB0  Choose USB Serial Port for 3G                                                                                                |
|                                    |                                                                                                    |
|                                    | Save & Apply                                                                                                    |

### 3.7 USB 3G/4G Ethernet ドングル

いくつかの USB ドングルは、インターネットダイアルアップで使用できない場合があり ます。その代わりに、ネットワークインターフェースに内蔵されたルーター機能で対応 することができます。Huawei 社 Hilink ドングルはこの典型的な例です。ユーザーがこ のドングルをパソコンに装着した時、自動的にインターネットに接続し、ウェブイン ターフェース画面が表示されます。ドングルを Dragino 製 MS14 カードに接続する時,新 しいインターフェースが表示されます。(典型的には eth2eth2 or usb0)コマンド "ifconfig -a"を実行します。ユーザーはウェブ UI を使いながら、ダイレクトにイン ターネット接続を設定します。

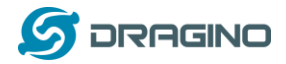

| 〒1/2-31<br>文件(F) | (255,254 - SecureCR)<br>(編編(F) 春春(M) 洗酒(M) (補給(T) 関本(S) 工具(I) 静脉(H)                                                                                                    |
|------------------|----------------------------------------------------------------------------------------------------|
| 13 33 (          |                                                                                                    |
| 173.236          | 176.38-dreamhost   172.31.255.254                                                                                                    |
|                  | collisions:0 txqueuelen:1000<br>Rx bytes:138038 (134.8 ків) TX bytes:490130 (478.6 ків)<br>Interrupt:5                                                                                                    |
| eth1             | Link encap:Ethernet Hwaddr A8:40:41:14:31:E6<br>BROADCAST MULTICAST MTU:1500 Metric:1<br>RX packets:0 errors:0 dropped:0 overruns:0 frame:0<br>TX packets:0 errors:0 dropped:0 overruns:0 carrier:0<br>collisions:0 txqueuelen:1000<br>RX bytes:0 (0.0 B) TX bytes:0 (0.0 B)<br>Interrupt:4                                                                                                    |
| eth2             | Link encap:Ethernet Hwaddr 58:2C:80:13:92:63<br>inet addr:192.168.1.100 Bcast:192.168.1.255 Mask:255.255.255.0<br>inet6 addr: fe80::5a2c:80ff:fe13:9263/64 Scope:Link<br>UP BROADCAST RUNNING MULTICAST MTU:1500 Metric:1<br>Rx packets:331 errors:0 dropped:0 overruns:0 frame:0<br>Tx packets:325 errors:0 dropped:0 overruns:0 carrier:0<br>collisions:0 txqueuelen:1000<br>Rx bytes:32990 (32.2 KiB) Tx bytes:26875 (26.2 KiB) |
| 10               | Link encap:Local Loopback<br>inet addr:127.0.0.1 Mask:255.0.0.0<br>inet6 addr: ::1/128 Scope:Host<br>UP LOOPBACK RUNNING MTU:655366 Metric:1                                                                                                    |
| a new            | interface generate by USB Ethernet modem                                                                                                    |
| 🖉 dragir         | no-1431e4 - Intern × Editing IoT Mesh Firmwa × +                                                                                                    |
| 4 P 8            | 🕴 172.31.255.254/cgi-bin/luci/;stok=fd38d9c84a48a99ace8841344263d2a5/admin/network/ne 🦁 盟 🖘 🛛 C 🗌 🙆 🔍 百世 «Ctrl+K»                                                                                                    |
|                  | 🧧 火城東方は点 🥅 朝手上語 🧧 第用局計 🔞 新憲官 ( 原憲事務委 )                                                                                                    |

dragino-1431e4 Status - System - Network - Logout
Small Enterprise-Campus Network

Internet Access

| Access Internet Via    | US8 Ethemet Modern | Use USB Ethernet Modern for network connection |  |  |
|------------------------|--------------------|------------------------------------------------|--|--|
| USB Ethernet Interface | eth2               | input the USB Ethernet Interface               |  |  |

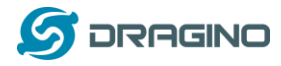

### 4. Linux システム

LG01 は、OpenWrt Linux システムをベースとしています。それは、オープンソースで且 つ自由にユーザーが設定できます。そしてLinux 設定の内部を修正もできます。

### 4.1 Linux コンソール用 SSH アクセス

ユーザーは、SSH プロトコルを経由して Linux コンソールにアクセスすることができます。あなたのパソコンと LG01 を同じセグメントのネットワークに置きます。SSH ツール

|                                                                                                    | (例 : <u>putty</u> )を使い、アクセスしま                                                           |
|----------------------------------------------------------------------------------------------------|-----------------------------------------------------------------------------------------|
| Reversion X                                                                                                    | す。下記がスクリーンキャプチャー画                                                                       |
| Category:                                                                                                    | 面です:                                                                                    |
| Input device's IP<br>Port:22<br>Type: SSH     Port:22<br>ault Settings     Load       Data     Save       Proxy     Telnet       Rlogin     Delete       SSH     Serial       Close window on exit:     Only on clean exit       About     Open | IP address: LGO1のIPアドレス<br>Port番号: 22<br>User Name: root<br>Password: dragino (default) |

ログインした後、Linux コンソール画面に入り、Linux コマンドが実行できます。

| 🗗 10.130.2.1 - PuTTY                                           |    |
|----------------------------------------------------------------|----|
| login as: root                                                 | A. |
| root@10.130.2.1's password:                                    |    |
|                                                                |    |
| BusyBox v1.22.1 (2016-10-09 21:13:07 CST) built-in shell (ash) |    |
| Enter 'help' for a list of built-in commands.                  |    |
|                                                                |    |
|                                                                |    |
|                                                                |    |
|                                                                |    |
| WiFi, Linux, MCU, Embedded                                     |    |
|                                                                |    |
| OpenWRT BARRIER BREAKER 14.07                                  |    |
| Version: Dragino-V2 10T-3.4.0                                  |    |
|                                                                |    |
| www.dragino.com                                                |    |
|                                                                |    |
| root@dragino-1347dc:~#                                         |    |
|                                                                | ~  |

### 4.2 編集とファイル転送

LGO1 は、SCP プロトコル をサポートしています。そして SFTP サーバー機能を内蔵して います。2つのプロトコルをつかい、編集しファイルを転送する方法はいくつかありま す。簡単な方法の1つは、WinSCP ユーティリティを使う方法です。WinSCP を経由して デバイスにアクセスした後、ユーザーは、FTP ライクなウィンドウ画面でLGO1のファイ ルをドラッグ&ドロップして転送や編集ができます。下記がスクリーンキャプチャー画 面です:

| Arroot@10.130.2.1 - V                           | VinSCP |          |            |                                                                                            |  |  |  |  |  |
|-------------------------------------------------|--------|----------|------------|--------------------------------------------------------------------------------------------|--|--|--|--|--|
|                                                 |        | 🏟  🖗 😡   | <u>ا</u> ا | ▼ 传輸选项 默认 ▼ 🛃 😴 ▼                                                                          |  |  |  |  |  |
| 本地(L) 标记(M) 文件(F) 命令(C) 会话(S) 选项(O) 远程(R) 帮助(H) |        |          |            |                                                                                            |  |  |  |  |  |
| 🖶 🔁 📚 同步 🗾 🔮                                    | 2      |          |            |                                                                                            |  |  |  |  |  |
| 📮 root@10.130.2.1 🚅                             | 新建会话   |          |            |                                                                                            |  |  |  |  |  |
| ]]]我 - 🚰 🔽 🦛 -                                  | -> - 主 | 🖻 🏫 🎜 🐁  |            | \min / <root td="" 直找文件="" 📾="" 🔹="" 🔽="" 🔽<="" 🖓="" 🖮="" 🗢="" 🗸="" 😭="" 🚰="" 🤹=""></root> |  |  |  |  |  |
| ■ 上传 • 📝 编辑 • 3                                 | × 🛃 🖬  | 副性 🤷 🔂 主 | »          | * 📲 下载 • 📝 編辑 • 🗙 🛃 🕞 雇性 🎬 🕞 🛛 🛛 🛨 🖃 💟                                                     |  |  |  |  |  |
| C:\Users\edwin\Documen                          | its    |          |            | /                                                                                          |  |  |  |  |  |
| 名字                                              | 大小     | 类型       |            | 名字 ^                                                                                       |  |  |  |  |  |
| 🕹                                               |        | 上级目录     |            | 🔒                                                                                          |  |  |  |  |  |
| 퉬 Arduino                                       |        | 文件夹      |            | 🔒 bin                                                                                      |  |  |  |  |  |
| 퉬 eagle                                         |        | 文件夹      |            | 🔒 dev                                                                                      |  |  |  |  |  |
| 퉬 fxsbuildv3.3.02                               |        | 文件夹      | Ε          | 🔒 etc                                                                                      |  |  |  |  |  |
| 퉬 fxsbuildv3.4.02                               |        | 文件夹      |            | 🔒 lib                                                                                      |  |  |  |  |  |
| 퉬 GitHub                                        |        | 文件夹      |            | 🔒 mnt                                                                                      |  |  |  |  |  |
| 퉬 IoTbuildv3.4.0                                |        | 文件夹      |            | 📕 퉱 overlay                                                                                |  |  |  |  |  |
| 퉬 IoTbuildv3.4.1                                |        | 文件夹      |            | 🐊 proc                                                                                     |  |  |  |  |  |
| 퉬 IoTbuild-v4.1.0-20                            |        | 文件夹      |            | 길 rom                                                                                      |  |  |  |  |  |
| 퉬 League of Legends                             |        | 文件夹      |            | l 🔰 root                                                                                   |  |  |  |  |  |
| 🜗 My Music                                      |        | 文件夹      |            | 길 sbin                                                                                     |  |  |  |  |  |
| ╞ My Pictures                                   |        | 文件夹      |            | 🍌 sys                                                                                      |  |  |  |  |  |
| 📑 My Videos                                     |        | 文件夹      |            | 🍌 tmp                                                                                      |  |  |  |  |  |
| 퉬 My WangWang                                   |        | 文件夹      |            | 길 usr                                                                                      |  |  |  |  |  |
| 퉬 OneNote 笔记本                                   |        | 文件夹      |            | 🔁 var                                                                                      |  |  |  |  |  |
| 퉬 SnagIt                                        |        | 文件夹      | -          | www                                                                                        |  |  |  |  |  |
|                                                 |        | 5 m 1    |            | 4 III +                                                                                    |  |  |  |  |  |
| 0 B / 17,116 KB , 0 / 35                        |        |          |            | 0 B / 0 B , 0 / 15                                                                         |  |  |  |  |  |
|                                                 |        |          |            | 🔒 SFTP-3 🗐 0:00:40 🦼                                                                       |  |  |  |  |  |

### 4.3 ファイルシステム

LGO1 は、16MB flash と 64MB RAM を内蔵しています。RAM には、/var と/tmp ディレク トリがあります。デバイスをリブートした後に/tmp と /var 消去されます。他のディレ クトリは、flash 内になります。そしてそれらはリブートした後でも保存されています。

Linux システムは、だいたい 8MB<sup>~</sup>10MB flash サイズです。LG01 flash 内にデータが格 納されるには十分な容量がありません。ユーザーは、ストレージ用の容量を拡張するた めに外部の USB Flash を利用することができます。

#### 4.4 パッケージメインテインシステム

LG01 は、<u>OPKG パッケージメインテインシステム</u>を利用しています。ユーザーは、3000 以上の種類のパッケージがパッケージサーバーでアプリケーション利用ができます。例 えば、もし、MQTT サーバーを追加でサポートしたい場合、関連したパッケージをインス トールし、MQTT をサポートするためにLG01 を設定することができます。

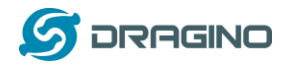

下記は、opkg コマンドのいくつかの例です。

https://wiki.openwrt.org/doc/techref/opkg

Linux コンソールを実行:

```
root@dragino-169d30:<sup>~</sup># opkg update // 最新のパッケージリストを取得
root@dragino-169d30:<sup>~</sup># opkg list //利用可能なパッケージを表示
root@dragino-169d30:<sup>~</sup># opkg install mosquitto-client // MQTT クライアントをイン
ストールし、要求したパッケージが自動インストールされます。
```

Installing mosquitto-client (1.3.5-1) to root...

Downloading

http://downloads.openwrt.org/barrier\_breaker/14.07/ar71xx/generic/packages/pack ages/mosquitto-client\_1.3.5-1\_ar71xx.ipk.

Installing libcares (1.10.0-1) to root...

Downloading

http://downloads.openwrt.org/barrier\_breaker/14.07/ar71xx/generic/packages/pack

ages/libcares\_1. 10. 0-1\_ar71xx. ipk.

Installing libmosquitto (1.3.5-1) to root...

Downloading

http://downloads.openwrt.org/barrier\_breaker/14.07/ar71xx/generic/packages/pack ages/libmosquitto\_1.3.5-1\_ar71xx.ipk.

Configuring libcares.

Configuring libmosquitto.

Configuring mosquitto-client.

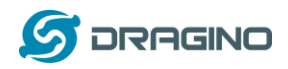

### 5. ブリッジライブラリ

ブリッジライブラリは、LGO1 の最も重要な機能です。ブリッジライブラリは、MCU (Mega328P) と CPU (Dragino HE AR9331)と機能連携するメカニズムです。ブリッジラ イブラリで、MCU はデータを CPU に送信したり、CPU からのコマンド結果を取得したり、 CPU 内でコマンドを実行したりします。

ブリッジライブラリは、UART ポートを使い、MCU と CPU との間を通信します。下記は、 MCU と Linux システムとのブリッジ接続を表すブロック図です。

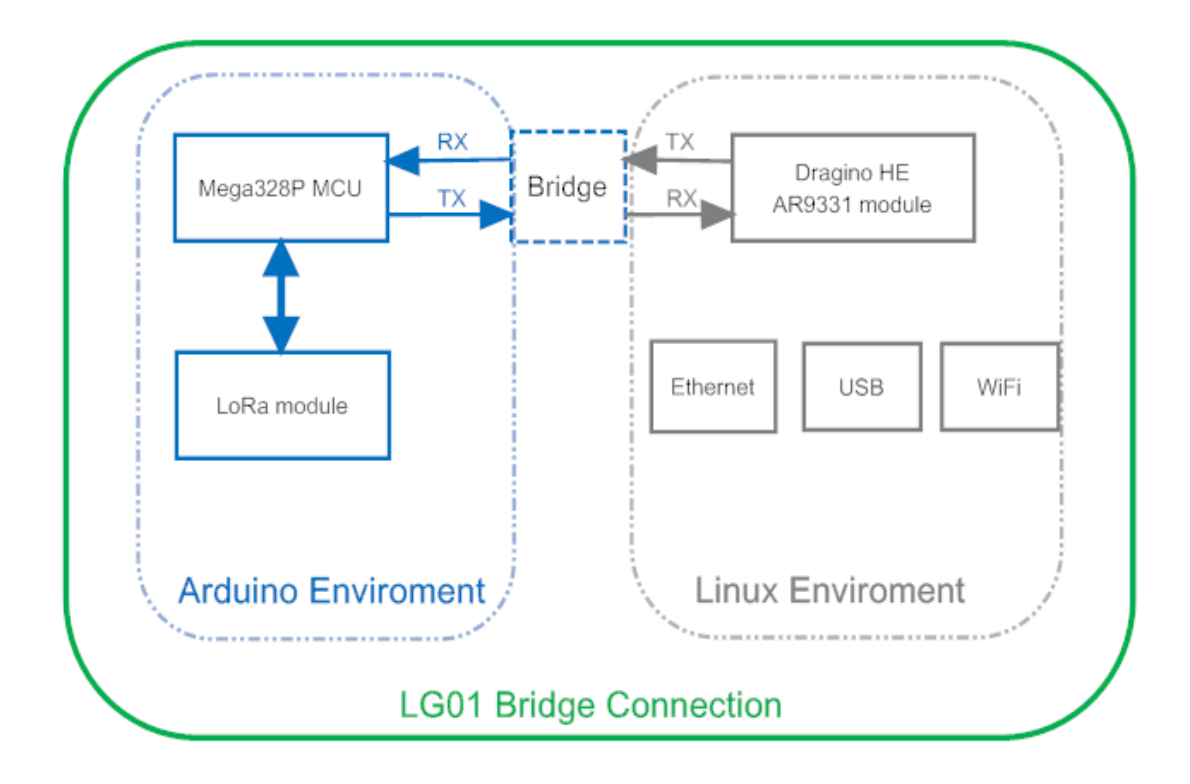

ブリッジライブラリの使用方法に関する詳細説明は下記より参照いただけます。

https://www.arduino.cc/en/tutorial/bridge

ハードウェアの違いのため Arduino サイトからブリッジ事例を参照したり、利用したり する方法はいくつかあります:

- ユーザーは、下記の実行サンプルを参照されることを推奨します。
   Arduino IDE --> Files --> Examples --> Dragino
- ブリッジクラスを利用する時は、ユーザーは、LG01のスケッチ内の Bridge.begin(115200)をコールする必要があります。
- Arudino IDE からのブリッジの規定サンプルは、デバック情報を表示するために Serial Class を使用します。これはLGO1 では機能しません。なぜなら、Serial Class は、MCU である ATMega328P のハードウェイのシリアルポートをコールするか らです。 これはブリッジライブラリと衝突するからです。もしユーザーが、デバッ ク情報を表示する場合、Console Class を使用します。

LoRaWAN IoT ゲートウェイマニュアル LG01-JP 無断複製・転載禁止 32 / 52

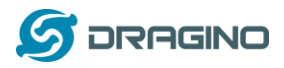

#### 5.1 コンソールの使用

Aruino のデバッグには Console クラスによる PC への情報出力が有用です。下記サンプルで、このクラスの使い方が示されています。

Arduino IDE --> Files --> Examples --> Dragino-->Bridge-->ConsoleRead

|         | 💿 dragino-17be12 at 172.31.255.254 (Arduino Yún) |    |
|---------|--------------------------------------------------|----|
|         |                                                  | 发送 |
|         | ASCII Table ~ Character Map                      | *  |
| h.      | 1, der: 33, hex: 21, oct: 41, bin: 100001        |    |
|         | ", dec: 34, hex: 22, oct: 42, bin: 100010        |    |
|         | #, dec: 35, hex: 23, oct: 43, bin: 100011        |    |
|         | \$, dae: 36, hax: 24, set: 44, bin: 100100       |    |
|         | W. dec: 37, heg: 25, act: 45, bin: 100101        | =  |
|         | 4, dec: 38, hex: 26, ect: 46, bin: 100110        |    |
| 2005    | ', dec: 39, hex: 27, act: 47, bin: 100111        |    |
| 331.1.2 | (, dec: 40, hex: 28, ect: 50, bin: 101000        |    |
|         | ), dec: 41, hez: 29, sct: 51, bin: 101001        |    |
|         | *, dec: 42, hex: 2A, ect: 52, bin: 101010        |    |
|         | +, dec: 43, hex: 28, ect: 53, bin: 101011        |    |
|         | ., dec: 44, hex: 2C, ect: 54, bin: 101100        |    |
|         | -, dec: 45, heg: 20, oct: 55, bin: 101101        |    |

シリアルモニタの代わりに LG01 に SSH 接続しての確認可能です。

#### root@dragino-169d30:~# telnet localhost 6571

BusyBox v1.23.2 (2017-06-24 23:34:27 cst) built-in shell (ast

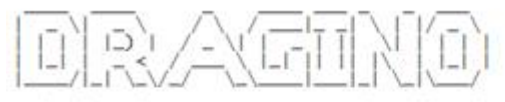

wiFi, Linux, MCU, Embedded

OpenWRT Chaos Calmer 15.05 Version: Dragino-v2 IoT-4.2.2 Build Wed Jul 19 15:06:00 CST 2017

www.dragino.com

root@dragino-17be12:~# telnet localhost 6571 ASCII Table ~ Character Map !, dec: 33, hex: 21, oct: 41, bin: 100001 ", dec: 34, hex: 22, oct: 42, bin: 100010 #, dec: 35, hex: 23, oct: 43, bin: 100011 \$, dec: 36, hex: 24, oct: 44, bin: 100100 %, dec: 37, hex: 25, oct: 45, bin: 100101 %, dec: 38, hex: 26, oct: 46, bin: 100110 ', dec: 39, hex: 27, oct: 47, bin: 100111 (, dec: 40, hex: 28, oct: 50, bin: 101001 ), dec: 41, hex: 29, oct: 51, bin: 101001 +, dec: 43, hex: 26, oct: 53, bin: 101001 +, dec: 43, hex: 26, oct: 53, bin: 101001 -, dec: 44, hex: 26, oct: 55, bin: 101011 , dec: 44, hex: 26, oct: 55, bin: 101101 -, dec: 45, hex: 26, oct: 56, bin: 101101 -, dec: 46, hex: 26, oct: 56, bin: 101101

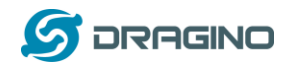

- 6. アドバンスマネージメント
- 6.1 ネットワークリセット又は工場規定値にリセット

LG01 では、ユーザーがデバイスをリセットする方法があります。Linux システムが実行 中の時、ユーザーはデバイスをリセットするためにトグルボタンを押すことができます。 ボタンを押す時間は、リセットされる部分によって変わります。

- トグルボタンを押しながら、GLOBAL LED が点滅します。5秒後でボタンをリリースします。LG01 デバイスはネットワーク設定をリセットし、リブートします。
   (GLOBAL/LAN/WAN/WiFi 一度点滅)、他の設定は保存されたままです。
- トグルボタンを押しながら、GLOBAL LED が点滅します。30 秒後でボタンをリリースします。LG01 デバイスは全ての設定が工場規定値になり、リセットします。 (GLOBAL/LAN/WAN/WiFi 一度点滅)

### 7. アップグレードファームウェア

新規機能やバグ修正のため LGO1 Linux 側ファームウェアをアップグレードし続けることができます。最新のファームウェアは下記 URL で確認できます:

http://www.dragino.com/downloads/index.php?dir=motherboards/ms14/Firmware/IoT/

### 変更ログは下記 URL で確認できます:

http://wiki.dragino.com/index.php?title=Mesh\_IoT\_Firmware

### dragino2-IoT--xxxxx-squashfs-sysupgrade.bin

のファイル名は、アップグレードイメージです。アップグレードするにはいくつかの方 法があります:

### 7.1 ウェブUIを経由してアップグレード

下記のページに移動しますこ

### > Web --> System --> Back Up and flash firmware

イメージファイルを選択します。そして Flash イメージを選択します。イメージは LG01 にアップロードされます。そして Process Update をクリックします。

システムは、アップグレードした後に新規ファームウェアで自動ブートされます。

| 🌀 dragino-1347dc - Backu 🔅 |                                                                                                    |
|----------------------------|----------------------------------------------------------------------------------------------------|
| + → C 🗋 10.130.2.          | 1/cgi-bin/luci/;stok=5d1ed06496ee9958b41cd81acdefd665/admin/system/flashops                                                                                                    |
|                            | dragino-1347dc Status - Sensor - System - Network - Logout                                                                                                    |
|                            | Flash operations                                                                                                    |
|                            | Actions Configuration                                                                                                    |
|                            |                                                                                                    |
|                            | Backup / Restore                                                                                                    |
|                            | Click "Generate archive" to download a tar archive of the current configuration files. To reset the firmware to its initial state, click "Perform reset" (only possible with squashfs images). |
|                            | Download backup: 🔲 Generate archive                                                                                                    |
|                            | Reset to defaults: Perform reset                                                                                                    |
|                            | To restore configuration files, you can upload a previously generated backup archive here.                                                                                                    |
|                            | Restore backup: 【选择文件】未选择任何文件                                                                                                    |
|                            | Uncheck Keep Settings                                                                                                    |
|                            | Flash new firmware image / Select the new Image to update                                                                                                    |
|                            | Upload a sysupgrade-compatible image been to replace the running firmware. Check "Keep settings" to retain the current configuration (requires an OpenWit compatible firmware image).          |
|                            | Keep settings:                                                                                                    |
|                            | Image:                                                                                                    |

### 7.2 Linux コンソールを経由してアップグレード

SCP ツールでファームウェアをシステムの/var ディレクトリに移動して実行します。

LoRaWAN IoT ゲートウェイマニュアル LG01-JP 無断複製・転載禁止 35 / 52

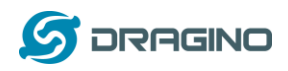

root@OpenWrt: # /sbin/sysupgrade -n /var/Your\_Image

注記!: イメージファイルを/var ディレクトリに移動するのはとても重要です。さもないとFlash サイズがオーバーフローしてしまいます。

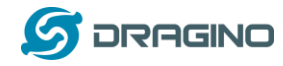

マイクロコントローラースケッチのアップグレード
 次の3つの方法があります。

### 8.1 Arduino IDE によるアップグレード

「2.3 シンプル LoRa 無線」でご紹介した方法です。

### 8.2 Web UI によるアップグレード

hex フォーマットに変換されたファイルを使う場合に有用です。

- Web UI で LG01 にアクセスし、Sensor -> Flash MCU を開き、hex ファイルを選択 してアップロードします。
- LG01 を再起動し、Sensor --> MicroController から MCU のバージョンが更新され ているか確認します。

### <u>hex ファイルの取得方法</u>

Arduino IDE でコンパイルする際に、コードの配置場所を確認できます。

| SerialTextSketch   Arduino 1.6.8                                                                                                    |
|----------------------------------------------------------------------------------------------------|
| 21年 编辑 项目 工具 補助                                                                                                    |
|                                                                                                    |
| SerialTestSketch                                                                                                    |
| This example code is in the public domain.                                                                                                    |
|                                                                                                    |
| s/                                                                                                    |
| Razlads (SoftwareSerial.h)                                                                                                    |
| SeftwareSerial apSerial (6, 3); // II, II                                                                                                    |
| veiá setep 0 4                                                                                                    |
| // Open serial communications and wait for port to open:                                                                                                    |
|                                                                                                    |
|                                                                                                    |
| // set the data rate for the SoftwareSerial port                                                                                                    |
| mySerial hegin (9600):                                                                                                    |
| <pre>mySerial pristin("Mells, world"):</pre>                                                                                                    |
| 1                                                                                                    |
| 上的成功。                                                                                                    |
| El \noffware\ardsinar1.6 E=sindowi\ardsinar1.6.5\blardwar\tools\vor_hta/vvo-us" res "C:\livers\admin\dggData\Local\fragData\Local\fragData\Local\ |
| 2: \noffware\ardnina=1.6 ==indewe\ardnina=1.6.=\hardwar\ein\dynBata\Local\7=ep\baildSalDdch2555647+0731057586417ff.tap\core\core.a^ =C:\Users\edwin\dynBata\Local\7=ep\baildSalDdch2555647+0731057586417ff.tap\core\core.a^ =C:\Users\edwin\dynBata\Local\7=ep\baildSalDdch2555647+0731057586417ff.tap\core\core.a^ = C:\Users\edwin\dynBata\Local\7=ep\baildSalDdch2555647+0731057586417ff.tap\core\core.a^ = C:\Users\edwin\dynBata\Local\7=ep\baildSalDdch2555647+0731057586417ff.tap\core\core.a^ = C:\Users\edwin\dynBata\Local\7=ep\baildSalDdch2555647+0731057586417ff.tap\core\core.a^ = C:\Users\edwin\dynBata\Local\7=ep\baildSalDdch2555647+0731057586417ff.tap\core\core.a^ = C:\Users\edwin\dynBata\Local\7=ep\baildSalDdch2555647+0731057586417ff.tap\core\core.a^ = C:\Users\edwin\dynBata\Local\7=ep\baildSalDdch2555647+0731057586417ff.tap\core\core.a^ = C:\Users\edwin\dynBata\Local\7=ep\baildSalDdch2555647+0731057586417ff.tap\core\core.a^ = C:\Users\edwin\dynBata\Local\7=ep\baildSalDdch2555647+0731057586417ff.tap\core\core.a^ = C:\Users\edwin\dynBata\Local\7=ep\baildSalDdch2555647+0731057586417ff.tap\core\core.a^ = C:\Users\edwin\dynBata\Local\7=ep\baildSalDdch2555647+0731057586417ff.tap\core\core.a^ = C:\Users\edwin\dynBata\Local\7=ep\baildSalDdch2555647+0731057586417ff.tap\core\core.a^ = C:\Users\edwin\dynBata\Local\7=ep\baildSalDdch2555647+0731057586417ff.tap\core\core.a^ = C:\Users\edwin\dynBata\Local\7=ep\baildSalDdch2555647+0731057586417ff.tap\core\core.a^ = C:\Users\edwin\dynBata\Local\7=ep\baildSalDdch2555647+0731057586417ff.tap\core\core\core.a^ = C:\Users\edwin\dynBata\Local\7=ep\baildSalDdch2555647+0731047786447+0745647+074747+0747447+074747+074747+074747+074747+074747+074747+074747+074747+074747+074747+074747+074747+074747+074747+07474+074747+074747+074747+074747+074747+074747+074747       |
| E:\adfmare\ardmins=1.6.D=windows\ardmins=1.6.B{\ardmare\tanlayer\tan\arg=" rot "C:\Uners\admin\AggData\Lasal\Temp\huildhafWdd22020047sh731057250547sf731057250547sf731057250547sf731057250547sf731057250547sf731057250547sf731057250547sf731057250547sf731057250547sf731057250547sf731057250545                                                                                                    |
| R:\seffmare\archiver1.6.D=indows\ardsine=1.6.B\hardware\inal\yey/hin\keyBats\Leeal\Tang\baildDaf9bbl23223647ek71007f286df7ff.tmp\are\come.a* "C:\Bars\abain\keyBats\Leeal\Tang                                                                                                    |
| R: hoffware hardniner 1.6. 8-windows hardniner 1.6. 8/hardware /hin/kwer-ke" res "C: Waars hoffin AggBata   Local Waay hail 48:4966(255558647eh731057f2861d17ff, tap/core/core, s" "C: Waars hoffin AggBata   Local Waay                                                                                                    |
| 2: hoftware/ardnine=1.6. D=sindews/ardnine=1.6. B/hardware/bin/wey-we'' res 'C: Ware/schin/AppBate/Local/Temp/buildBa/Bdch2SSB847eh731057f2B0417ff.tmp/core/core.s' 'C: Ware/schin/AppBate/Local/Temp/buildBa/Bdch2SSB847eh731057f2B0417ff.tmp/core/core.s' 'C: Ware/schin/AppBate/Local/Temp/buildBa/Bdch2SSB847eh731057f2B0417ff.tmp/core/core.s' 'C: Ware/schin/AppBate/Local/Temp/buildBa/Bdch2SSB847eh731057f2B0417ff.tmp/core/core.s' 'C: Ware/schin/AppBate/Local/Temp/buildBa/Bdch2SSB847eh731057f2B0417ff.tmp/core/core.s' 'C: Ware/schin/AppBate/Local/Temp/buildBa/Bdch2SSB847eh731057f2B0417ff.tmp/core/core.s' 'C: Ware/schin/AppBate/Local/Temp/buildBa/Bdch2SSB847eh731057f2B0417ff.tmp/core/core.s' 'C: Ware/schin/AppBate/Local/Temp/buildBa/Bdch2SSB847eh731057f2B0417ff.tmp/core/core.s' 'C: Ware/schin/AppBate/Local/Temp/buildBa/Bdch2SSB847eh731057f2B0417ff.tmp/core/core.s' 'C: Ware/schin/AppBate/Local/Temp/buildBa/Bdch2SSB847eh731057f2B0417ff.tmp/core/core.s' 'C                                                                                                    |
| 2: hofbers/ardiar1.6. D-sindes/ardiar1.6. D/karders/teal/www."rec. 2010.0001/kieldeydeidleetil Teyleid Beddattii Teyleid Beddattii Contact - Station - Station - |
| 2: hoffware/ardsine=1.6. D=sindeen/ardsine=1.6. D/hardeare/tes12/wwy/bin/wwww* rec 🕻: (Norra)=dsin/AppBata/Local/Tesp/buildBaiPdch22020647eb7310672501417ff.tap/core/core. 🖕 (): (): tesp/core/core.                                                                                                    |
| I: tooffware tardwine 1: 6: Devinden (ardwine 1: 6: D'hardware (tool ( tor)/bio/wer/wr * res T: 'Devinden (top)/bio/bio/SSEADOFeb7000728640707: top)/core/core of 'T: 'Devinden/ardwine') Application (top)                                                                                                    |
| 8 : had have a lardwine = 1 & 8-window hardwine = 1 & 9 (hardware / halls have / his/wer-wer res - to Unars (dars (dgs) a larent in age) has 200 (200 (200 (200 (200 (200 (200 (200                                                                                                    |
| 2: \noftware\archine=1.6.8=windows\archine=1.6.8=harchware\teals\archin/war-ar" res "C:\Nears\adwin\AppNata\Local\Local\AmpNaild8a19deh25858847ab?31057f286417ff.tep\cere\core.a" "C:\Nears\adwin\AppNata\Local\Local\AmpNaild8a19deh25858847ab?31057f286417ff.tep\cere\core.a"                                                                                                    |

ディレクトリを開いて 16 進数のファイルを取得します。(ブートローダでは使用しない でください)

|   | 길 core                                   | 2017/9/7 11:03 | 文件夹    |
|---|------------------------------------------|----------------|--------|
|   | 🎉 libraries                              | 2017/9/7 9:29  | 文件夹    |
|   | 🎍 preproc                                | 2017/9/7 9:28  | 文件夹    |
|   | 🎍 sketch                                 | 2017/9/7 11:03 | 文件夹    |
|   | build.options.json                       | 2017/9/7 11:03 | JSON 文 |
|   | SerialTestSketch.ino.eep                 | 2017/9/7 11:03 | EEP 文件 |
|   | SerialTestSketch.ino.elf                 | 2017/9/7 11:03 | ELF 文件 |
| = | SerialTestSketch.ino.hex                 | 201 /9/7 11:03 | HEX 文件 |
|   | SerialTestSketch.ino.with_bootloader.hex | 2017/9/7 11:03 | HEX 文件 |
|   |                                          |                |        |

LoRaWAN IoT ゲートウェイマニュアル LG01-JP 無断複製・転載禁止 37 / 52

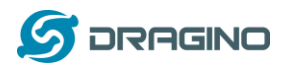

Save & Apply Save Reset

### 8.3 MCUの自動アップデート

ファームウェア IoT-4.1.1 以降、スケッチの自動更新がサポートされています。この機能 により、Dragino の http / https サーバーに接続し、最新のスケッチバージョンを入手して アップロードします。

この機能の目的は、リモートインストールの技術サポートコスト/時間を削減することで す。

この機能は、次のページから設定できます。

#### Sensors -> microcontroller

1.255.254/cgi-bin/luci/;stok-=e21b7fdade1d042f42c26c9a3d744f5f/admin/sensor/mcu dragino Status Sense System Hetevolk Logad Add Bootloader Add Arduino bootloader while upload Add Bootloader Add Arduino bootloader while upload Auto Update MCU Image Auto Update On Biost Add Arduino bootloader while upload Current Image Version Current Image Version Current

Auto Update On Boot: このオプションは有効になっています。 デバイスはすべての起 動時に自動サーバーに接続し、更新するスケッチの新しいバージョンがあるかどうかを 確認します。 デバイスが自動アップデートサーバー上で新しいバージョンを見つけた ら、デバイスはそれをサーバーからダウンロードし、この新しいバージョンで mcu を更 新します。

Current Image Version: 現在のスケッチバージョンを表示します。 デフォルトでは 0 です。デバイスは自動更新が成功した後でのみ、このバージョンを最新のバージョン番号に更新します。

Update URL: この URL は、更新情報と sketch.hex ファイルに問い合わせます。 デバイス はこの URL に接続して、サーバーに新しいバージョンがあるかどうかを確認します。

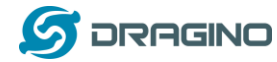

Update Info: テキストファイルには更新情報が含まれています。下記サイトからファイルの例を取得できます。

http://www.dragino.com/downloads/downloads/tmp/autoupdate/update\_info

update information file は以下を含むべきです:

image: アップデートするスケッチ

md5sum: スケッチの md5sum

version: 最新バージョン番号

Enable MAC Identify: アップデート情報で指定されたアップデート情報を取得する代わ りに、デバイスはファイル wifi\_mac.txt からアップデート情報を探します。 つまり、デ バイスに Wi-Fi MAC アドレス A8:40:41:78:67:AF がある場合、デバイスはファイルをダウ ンロードします。自動アップデート情報の場合は\$ Update\_URL / A840417867AF.txt です。

#### 自動更新スケッチの手順:

次の構成の場合:

Auto Update On Boot : checked

Update URL: http://www.dragino.com/downloads/downloads/tmp/autoupdate/

Update Info: update\_info

Enable MAC Identify: unchecked

再起動後、次のようにアップデートされます:

- アップデート情報を URL から取得します。
   http://www.dragino.com/downloads/downloads/tmp/autoupdate/update\_info
- 2. 最新バージョンとデバイス上のバージョンを比較します。
- 3. サーバー側のバージョンが新しければ、スケッチをダウンロードします。

http://www.dragino.com/downloads/downloads/tmp/autoupdate/sketch.hex

- 4. md5sum チェックを行います。
- 5. MCU をアップデートします。
- 6. バージョン番号を最新に更新します。

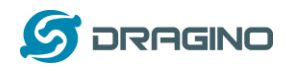

9. アドバンス事例

9.1 アップストリーム: LoRa ノードからデータ取得し、IoT サーバーへ送信
 9.1.1 ハードウェア設定

下記写真のようにハードウェアを設定します LoRa クライアントノードは、温度湿度セン サーDHT11 からデータを取得し、そのデータは LoRa 無線で LGO1 ゲートウェイに送信さ れます。LGO1 がデータを受信した時にデータは IoT サーバーへ TCP/IP 転送されます。

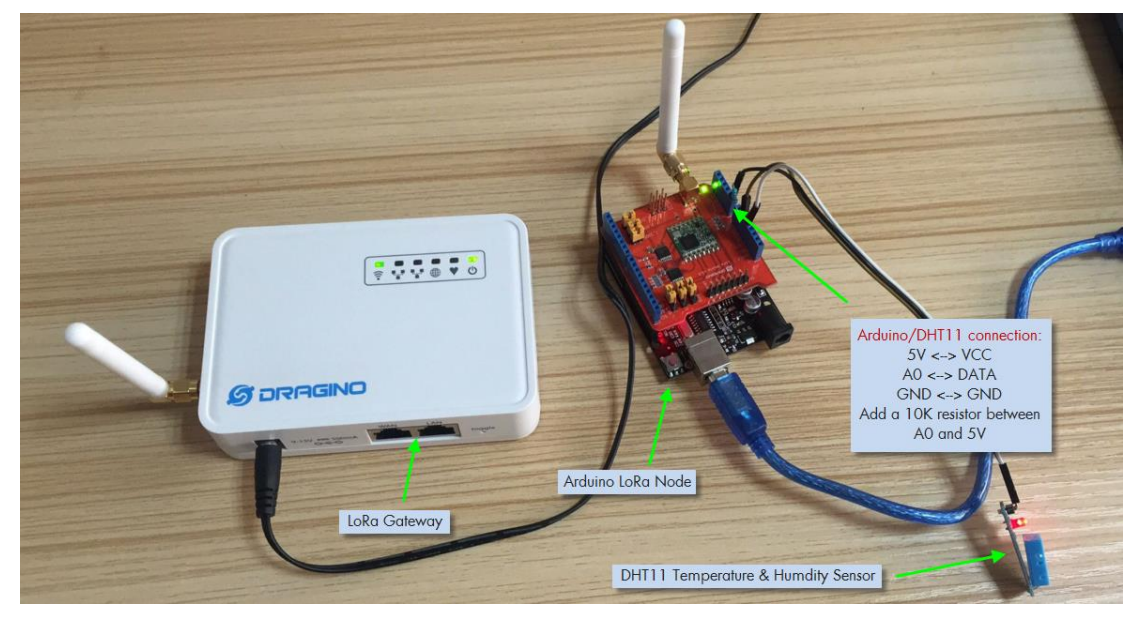

9.1.2 IoT サーバーアカウントの設定

今回は、IoT サーバーサービスとして ThingSpeak を取り上げます。

https://thingspeak.com/

最初に ThingSpeak でアカウントを作成します。そしてチェンネスに行き、温度と湿度 フィールドのチェンネルを作成します。

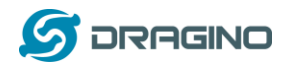

Field 2

Field 3

Field 4

Field 5

Field 6

Humidity

| <b>□</b> ThingSpeak <sup>™</sup> | Channels -        | Apps       | Community                                                                                                    | Support + | How to Buy                                                                               |
|----------------------------------|-------------------|------------|----------------------------------------------------------------------------------------------------|-----------|------------------------------------------------------------------------------------------|
| New Chann                        | nel               |            |                                                                                                    |           | Help                                                                                     |
| Name                             | Test Channel Fro  | om Dragino | Channels store all the data that a ThingSpeak application coll<br>eight fields that can hold any type of data, plus three fields for |           |                                                                                          |
| Description                      | LoRa loT kit test | channel    |                                                                                                    |           | status data. Once you collect data in a channel, you can use Tł<br>visualize it.         |
| Field 1                          | Temperature       |            |                                                                                                    |           | Channel Settings <ul> <li>Channel Name: Enter a unique name for the ThingSpea</li> </ul> |

.

- Description: Enter a description of the ThingSpeak char
- Field#: Check the box to enable the field, and enter a fie channel can have up to 8 fields.
- Metadata: Enter information about channel data, incluc
- Tags: Enter keywords that identify the channel. Separat
- Latitude: Specify the position of the sensor or thing that degrees. For example, the latitude of the city of London
- Longitude: Specify the position of the sensor or thing th degrees. For example, the longitude of the city of Londc
- Flevation: Specify the position of the sensor or thing th:

チェンネスを作成した後で、ユーザーは、チェンネスページで Channel ID と API key を確認することができます。アップデートされたデータは、このチェンネルに取り込ま れます。

9.1.3 スケッチをアップロード

**Step 1**:下記 URL より <u>ThingSpeak Library</u> をダウンロードし、Arduino ライブラリー ディレクトリに置きます。

https://github.com/mathworks/thingspeak-arduino

Step 2: 下記メニューよりサンプルを選択します:

IDE --> File --> Examples --> Dragino --> IoTServer --> ThingSpeak --> dht11\_client

そしてこのスケッチをLoRa ノードにアップロードします。

Step 3: 下記メニューよりサンプルを選択します:

IDE --> File --> Examples --> Dragino --> IoTServer --> ThingSpeak --> dht11\_server

myChannelNumber & myWriteAPIKey をあなたの情報に置き換えます。そしてこのスケッ チをLG01 ゲートウェイにアップロードします。

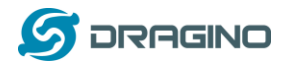

### 9.1.4 検証結果

ThingSpeak の温度と湿度データの結果は下記のとおり表示されます。

| <b>□</b> , ThingSpeak™                                                                                           | Channels 🗸     | Apps       | Community                  | Support - |                                 | How to Buy      | Account <del>-</del> Si | gn |
|----------------------------------------------------------------------------------------------------|----------------|------------|----------------------------|-----------|---------------------------------|-----------------|-------------------------|----|
| Channel Stats                                                                                                    |                |            |                            |           |                                 |                 |                         |    |
| Created: about 2 hours ago<br>Updated: <u>16 minutes ago</u><br>Last entry: <u>16 minutes ago</u><br>Entries: 77 |                |            |                            |           |                                 |                 |                         |    |
| Field 1 Chart                                                                                                    |                |            | Q                          | e ×       | Field 2 Chart                   |                 | ₽ <b>/ ×</b>            |    |
| Te<br>35 —                                                                                                    | est Channel Fr | om Drag    | ino                        |           | Test Chann<br>40                | el From Dragino |                         |    |
| 32.5                                                                                                    |                | - <u>-</u> | •••••                      | _         | 30 <b>9 1 1 1 1 1 1 1 1 1 1</b> |                 |                         |    |
| 27.5                                                                                                    |                | W.A.       |                            |           | 25                              |                 |                         |    |
| 17:45                                                                                                    | 17:50 17       | Date       | 8:00 18:05<br>ThingSpeak.c | om        | 17:45 17:50                     | Date Thing      | Speak.com               |    |

## 9.2 ダウンストリーム: IoT サーバーからデータ取得し、LoRa ノードに送信 9.2.1 ハードウェア設定

下記写真のようにハードウェアを設定します。LGO1 ゲートウェイは、IoT サーバーから コマンドを取得します。そしてコマンドを LoRa クライアントノードへ送信します。受信 コマンドに従い、LoRa ノードは接続されたリレーを制御します。

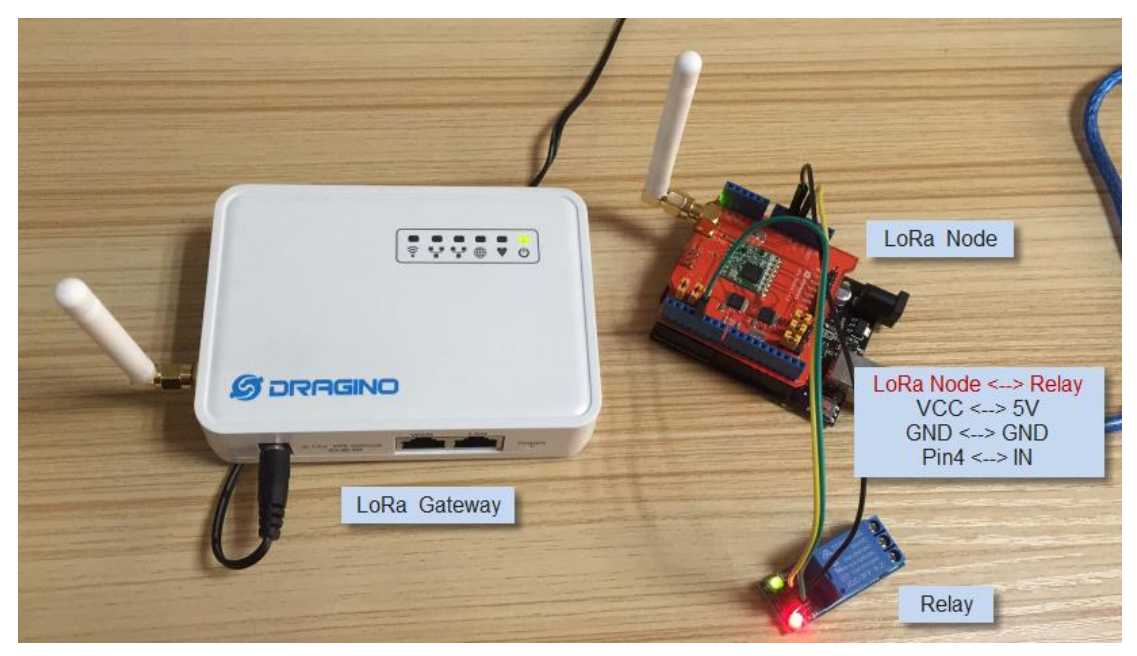

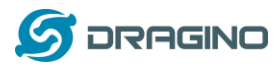

9.2.2 talkback コマンド設定

ThingSpeak アプリで talkback コマンドを作成します。それから、talkback ID と talkback API key を下記画面で確認することができます:

| <b>□</b> , ThingSpeak <sup>™</sup>                  | Channels - Apps Commun                          | ity Support <del>-</del> | How to Buy Account - Sig                                                                                                    |
|-----------------------------------------------------|-------------------------------------------------|--------------------------|----------------------------------------------------------------------------------------------------|
| Apps / TalkBack / TestTal                           | kBack                                           |                          | Help                                                                                                    |
| Edit TalkBack                                       |                                                 |                          | Example API Endpoints                                                                                                    |
| Name:                                               | TestTalkBack                                    |                          | POST https://api.thingspeak.com/talkbacks/12095/commands.json<br>api_keyev218354EG4G4ML4Y                                                                                                    |
| TalkBack ID:<br>API Key:                            | VJ183E4EG4GYWL4Y                                |                          | Get a TalkBack Command                                                                                                    |
|                                                     | Regenerate API Key                              |                          | et inteps//ap.et/engseek.com/caroacta/laces/comenta/laces/comenta |
| Created:                                            | 2016-12-09 4:02 pm<br>Test Channel From Dragino |                          | PUT https://api.thingspeak.com/talkbacks/12005/commands/18.json<br>api_key=V/18364664GMLeY                                                                                                    |
|                                                     |                                                 |                          | Execute the Next TalkBack Command POST https://api.thingspeak.com/talkbacks/12005/commands/execute.json api.keyv12183264094449                                                                                                    |
| Commands                                            |                                                 |                          | Update a Channel and Execute the Next TalkBack Command                                                                                                    |
| Position         Comman           1         3371124 | nd ID Command string                            | 3                        | POST https://api.thingspeak.com/update.json<br>fields=70<br>api_key=8928R25QWEBKIFY<br>talkback_key=V318364E64GWL4Y                                                                                                    |
| Position Command stri                               | ng<br>Save                                      |                          | Get the Last Executed Command<br>GET https://api.thingspeak.com/talkbacks/12005/commands/last.json?api_key=V3183                                                                                                    |
|                                                     |                                                 |                          | 4                                                                                                    |

### 9.2.3 スケッチをアップロード Upload sketches

**Step 1**: 下記でサンプルを選択します:

IDE --> File --> Examples --> Dragino --> IoTServer --> ThingSpeak --> DownstreamClient

このスケッチを LoRa ノードにアップロードします。

Step 2: 下記でサンプルを選択します:

IDE --> File --> Examples --> Dragino --> IoTServer --> ThingSpeak --> DownstreamServer

Replace the talkback ID & talkbackAPIKey with your info And upload this sketch to the LoRa Gateway.

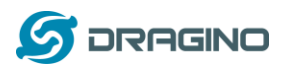

### 9.2.4 検証結果

talkback APP ページでコマンド1または 0 でリレーをトリガーします。コンソール画 面で下記の結果が確認表示できます。

| 1 | oo dragino-168cb0 at 172.31.255.254 (Arduino Yún)                                                                                                  |                         | x   |         | 💿 сом9                                         |                                                                                                    |                      |                                            | X         |      |
|---|----------------------------------------------------------------------------------------------------|-------------------------|-----|---------|------------------------------------------------|----------------------------------------------------------------------------------------------------|----------------------|--------------------------------------------|-----------|------|
|   |                                                                                                    | S                       | end |         |                                                |                                                                                                    |                      | s                                          | end       | I.   |
|   | 1<br>Get Response from Server: 0<br>Get Response from Server: 49<br>49<br>Get Response from Server: 0<br>Get Response from Server: 48<br>255<br>48 |                         | E   | mmunity | Start Listening<br>Open Relay:<br>Close Relay: | from Server:                                                                                                    |                      |                                            | E         |      |
| l | Image: Second string       Image: Second string       Image: Second string       Image: Second string                                              | 300 baud     U     Save | •   | string  | V Autoscroll                                   | talkback_kay=V0185846660044<br>Get the Last Executed Command<br>GET https://api.thingspeak.com/te<br>Delete a TalkBack Command<br>DELETE https://api.thingspeak.com | No line ending       | 9600 baud  s/last.json?api_k  ands/18.json | (ey=\)183 | IE4E |
|   |                                                                                                    |                         |     |         |                                                | api_kay=v;1854464444444<br>Delete All TalkBack Commands<br>DELETE https://api.thingspeak.com<br>api_kay=v;1855466464444                                             | /talkbacks/12005/com | ands.json                                  |           |      |

### 9.3 他のサンプル

Dragino は、下記 wiki サイトでサンプル事例をアップデートしています:

http://wiki.dragino.com/index.php?title=Examples\_Catalog

#### 10. FAQ

10.1 なぜ、433/868/915/920 バージョンがあるのですか? 無免許の省エネ長距離無線を実現する ISM バンド帯の周波数帯域は、各国により異なり ます。LoRa 通信チップは広域な周波数をサポートしますが、LoRa 部分を各国に応じて最 適化するために異なるバージョンをご提供しています。

#### 10.2 LG01 の LoRa バージョンの周波数は?

LoRa 無線チップは下記のようなバージョンで分かれてします。特に日本市場向けの LGO1-JP は、920MHz をサポートし、TELEC 技適申請済のバージョンを特別に用意してお ります:

| Version | LoRa IC        | Support Frequency        | Best Tune Frequency |
|---------|----------------|--------------------------|---------------------|
| 433     | Semtech SX1278 | Band2(LF): 410 ~525MHz   | 433MHz              |
|         |                | Band3(LF): 137 ~175MHz   |                     |
| 868     | Semtech SX1276 | Band1 (HF): 862 ~1020MHz | 868MHz              |
| 915     | Semtech SX1276 | Band1 (HF): 862 ~1020MHz | 915MHz              |
| 920     | Semtech SX1276 | Band1 (HF): 862 ~1020MHz | 920MHz              |

10.3 どのような種類の LoRa デバイスがゲートウェイでサポートできますか? LoRa 部品ソフトウェアは、Mega328P MCU で動作しています。 例として Radiohead Library を使用しています。 他の LoRa デバイスが同じ Radiohead ライブラリを実行して いて、同じ周波数と同じ暗号化を行っている場合、このゲートウェイと通信できるはず です。

MCU 上で他の LoRa プロトコルを実行して、必要な他の LoRa デバイスをサポートすることもできます。

RN2483 をサポートする方法を示す例を以下に示します。

http://wiki.dragino.com/index.php?title=Communicate\_with\_RN2483

10.4 LGO1 はいくつのノードをサポートできますか? 最大サポートエンドノードは、エンドノードとゲートウェイ間の通信(頻度)に依存し ます。 単純な LoRa の例を使用した研究室のテストでは、エンドノードが5分ごとに ゲートウェイにデータを送信しようとすると、チャネルコリジョンのためにネットワー クに 20~30 のノードがあるとデータが失われます。

ユーザーがより多くのノードにアクセスしたい場合、ユーザーはポーリング方法を使用 することを検討してください。ゲートウェイがポーリング方法を使用してエンドノード からデータを取得する場合、ゲートウェイは数百ノード以上をサポートできます。 例に は次のものがあります。

LoRaWAN IoT ゲートウェイマニュアル LG01-JP 無断複製・転載禁止 45 / 52

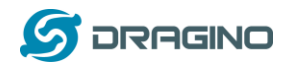

https://github.com/dragino/Arduino-Profile-

Examples/tree/master/libraries/Dragino/examples/LoRa/Concurrent

#### 10.5 LG01 がサポートできるサーバーの種類は?

LG01 の Linux 側は OpenWrt です。オープンソースであり、ユーザーはアプリケーション を開発することができます。

基本的には、適切な API を使用すればほとんどの IoT サーバーをサポートできます。 IoT、 MQTT、または RESTful のための典型的なプロトコル(MQTT、RESTful)を介していくつか のサーバーを接続する方法の例があります。

https://github.com/dragino/Arduino-Profile-

Examples/tree/master/libraries/Dragino/examples/IoTServer

### 10.6 LG01 のために私自身のファームウェアを作ることはできますか? どこのソー スコードを見つけることができますか?

はい、独自のブランド化したり、カスタマイズアプリを追加したりして、LGO1 オリジナ ルファームウェアを開発することはできます。LGO1 のソースコードは下記で公開されて います。そしてインストラクションに従い、コンパイルして再利用できます:

https://github.com/dragino/openwrt-cc-15.05

#### 10.7 このデバイスのサンプルをもっと入手するには?

Arduino IDE の Dragino examples ディレクトリに Arduino のサンプルを公開しています。 ユーザーが先に Dragino ボードをインストールして、新しいサンプルをリリースした場 合、ユーザーがボードプロファイルを更新する以外は、新しいものは IDE に表示されま せん。 更新するには、ユーザーは Arduino ボードマネージャーでボードプロファイルを 削除し、再度インストールすることができます。

10.8 一般的な LoRa の質問に関するその他のよくある質問について WiKi でよくある質問を更新しています。

http://wiki.dragino.com/index.php?title=LoRa Questions

### 11. トラブルシューティング:

11.1 Dragino プロファイルをダウンロードできません

Board manager で Dragino プロファイルをダウンロードしているにもかかわらず、 Arduino IDE がまったく反応していない場合、どこかに行方不明になっているかもしれ ません。下記のような場合には、Arduino IDE からパッケージをインストールするネッ トワーク環境に問題があり、反応が遅い状態が考えられます。

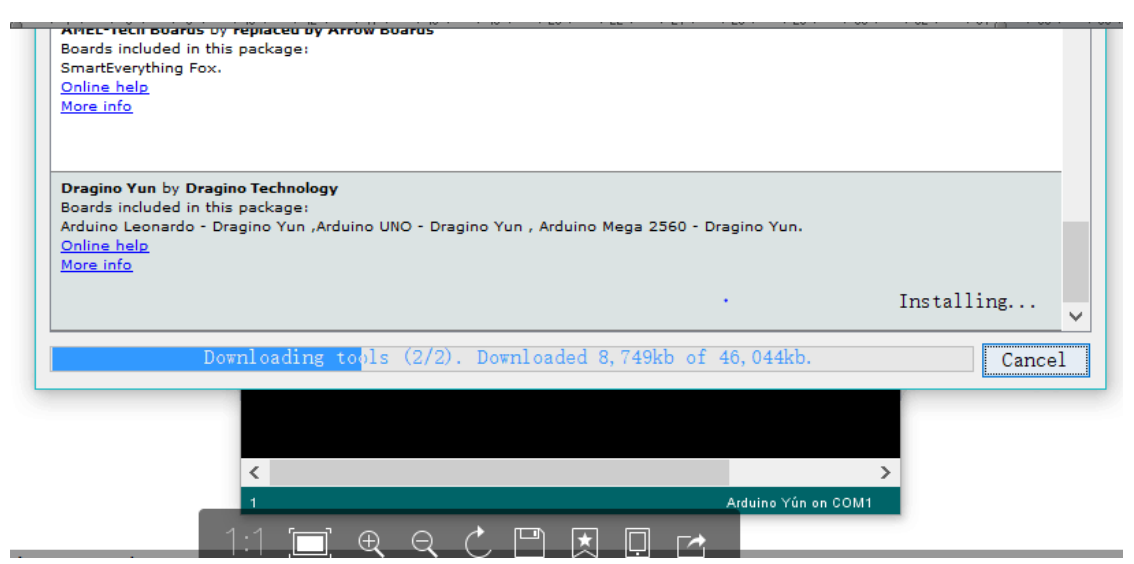

こういう問題を解決するには、ユーザーはマニュアルで下記のステップで Dragino プロファイルを追加することができます:

STEP 1: 下記 URL からプロファイルをダウンロードします。

https://github.com/dragino/Arduino-Profile-Examples

STEP 2:ダウンロードしたファイルを解凍し下記ディレクトリにファイルを置きます。

C:¥Users¥xxx¥AppData¥Local¥Arduino15¥packages¥Dragino¥hardware¥avr¥0.1.0

注記: 異なるシステムでは、Arduino15の異なるディレクトリ構造となる場合がありま す。もし、Dragino¥hardware¥avr¥0.1.0を見つけることができなければ、Arduino15 ディレクトリを作成してください。最終的なディレクトリ構造は下記画面キャプチャー のようになります。

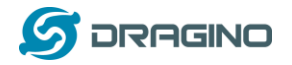

| ▲ ● ● ● ● ● ● ● ● ● ● ● ● ● ● ● ● ● ● ● | ► edwin ► AppData ► | Local 🕨 Arduir | no15 🕨 packages | ► Dragino ► ha | rdware 🕨 avr I | 0.1.0 |  |
|-----------------------------------------|---------------------|----------------|-----------------|----------------|----------------|-------|--|
| 组织 ▼ 包含到库中 ▼ 共享 ▼                       | 新建文件夹               |                |                 |                |                |       |  |
| 名称                                      | 修改日期                | 类型             | 大小              |                |                |       |  |
| \mu bootloaders                         | 2016/11/16 17:12    | 文件夹            |                 |                |                |       |  |
| 🐌 libraries                             | 2016/11/16 17:12    | 文件夹            |                 |                |                |       |  |
| 📄 boards.txt                            | 2016/11/3 23:17     | 文本文档           | 3 KB            |                |                |       |  |
| platform.txt                            | 2015/10/26 6:07     | 文本文档           | 1 KB            |                |                |       |  |
|                                         |                     |                |                 |                |                |       |  |
|                                         |                     |                |                 |                |                |       |  |
|                                         |                     |                |                 |                |                |       |  |
|                                         |                     |                |                 |                |                |       |  |
|                                         |                     |                |                 |                |                |       |  |
|                                         |                     |                |                 |                |                |       |  |
|                                         |                     |                |                 |                |                |       |  |
|                                         |                     |                |                 |                |                |       |  |
|                                         |                     |                |                 |                |                |       |  |
|                                         |                     |                |                 |                |                |       |  |
|                                         |                     |                |                 |                |                |       |  |
|                                         |                     |                |                 |                |                |       |  |
|                                         |                     |                |                 |                |                |       |  |
|                                         |                     |                |                 |                |                |       |  |
|                                         |                     |                |                 |                |                |       |  |
|                                         |                     |                |                 |                |                |       |  |
| 4 个对象                                   |                     |                |                 |                |                |       |  |

11.2 MCU と Linux システムとのブリッジが動作しません

いくつかの問題の可能性として:

SETP 1: ブリッジは、MCU スケッチの Serial class を使います。Serial.begin(9600) のような MCU スケッチでは、 Mega328P のブリッジライブラリは、同じシリアルイン ターフェースを使用します。スケッチのシリアルコードが同じ場合、それらは衝突して 動作することができません。

STEP 2:他のスケッチをコンパイルした場合、Arduino IDE はシリアル設定で混乱を起こ します。このような場合、一度 Arduino IDE を終了して再度起動してみて下さい。

11.3 Arduino IDE がLGO1 を認識できません

もし問題が発生したら、下記項目をチェックしてください

- ✓ Arduino IDE のバージョンが 1.5.4 またはそれ以降
- ✓ あなたのパソコンが、Yun LG01 と同じネットワークにあるかどうか
- ✓ ウェブまたは SSH 経由で LG01 にアクセスし、IDE を再度確認
- ✓ 上記でも認識できない場合、LGO1 に SSH ログインし、次のコマンドを実行します /etc/init.d/avahi-daemon restart これは、IDE から LGO1 を認識するためのプロセスの再起動です

### 11.4 新しいパッケージをインストールするときにカーネルエラーが発生し場合の 修正方法は?

次のようなカーネルエラーが発生したとします。

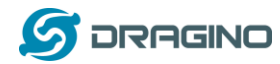

root@dragino-16c538:~# opkg install kmod-dragino2-si3217x\_3.10.49+0.2-

1\_ar71xx. ipk

Installing kmod-dragino2-si3217x (3.10.49+0.2-1) to root...

Collected errors:

\* satisfy\_dependencies\_for: Cannot satisfy the following dependencies for kmoddragino2-si3217x:

\* kernel (= 3. 10. 49-1-4917516478a753314254643facdf360a) \*

*\* opkg\_install\_cmd: Cannot install package kmod-dragino2-si3217x.* 

こういったエラーの場合、–force-depends オプションを指定してください。

opkg install kmod-dragino2-si3217x\_3.10.49+0.2-1\_ar71xx.ipk --force-depends

11.5 ファームウェアがクラッシュした場合、どうやって LG01 をどう回復できます か?

LG01 は、Linux システムでユーザーにフルコントロールできます。ブート可能なファイルの一部が不適切に変更された場合、デバイスがブリックして起動できなくなる可能性があります。

このような場合、ユーザーは、ウェブファイルセーフモード経由で新しいファームウェ アをアップロードすることで全体のLinux システムを回復することができます。

手順は下記のとおりです:

- ➢ RJ45 ケーブルを使い、パソコンと LG01 の RG45 ポートを接続します。
- パソコンから IP アドレスを 192. 168. 255. x, サブネットマスク 255. 255. 255. 0 に設定します。
- ➢ IP01 のトグルリセットボタンを 30 秒以上押しながら、IP01 の電源をオンにします。
- IP01 の全ての LED が点滅します。4つの LED が点滅した後でトグルリセットボタン を離します。
- IP01 の全ての LED がすばやく一度点滅します。これはネットワーク接続を認識した という意味です。そしてウェブファイルセーフモードに入ります。IP01 がファイル セーフモードに入った後で、パソコンで PING コマンド 192. 168. 255. 1 を実行します。
- パソコンのウェブブラウザーで 192. 168. 255. 1 を開きます。
- Squashfs-sysupgrade 入力し、下記画面が右下 update firmware ボタンを押します。

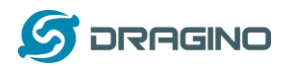

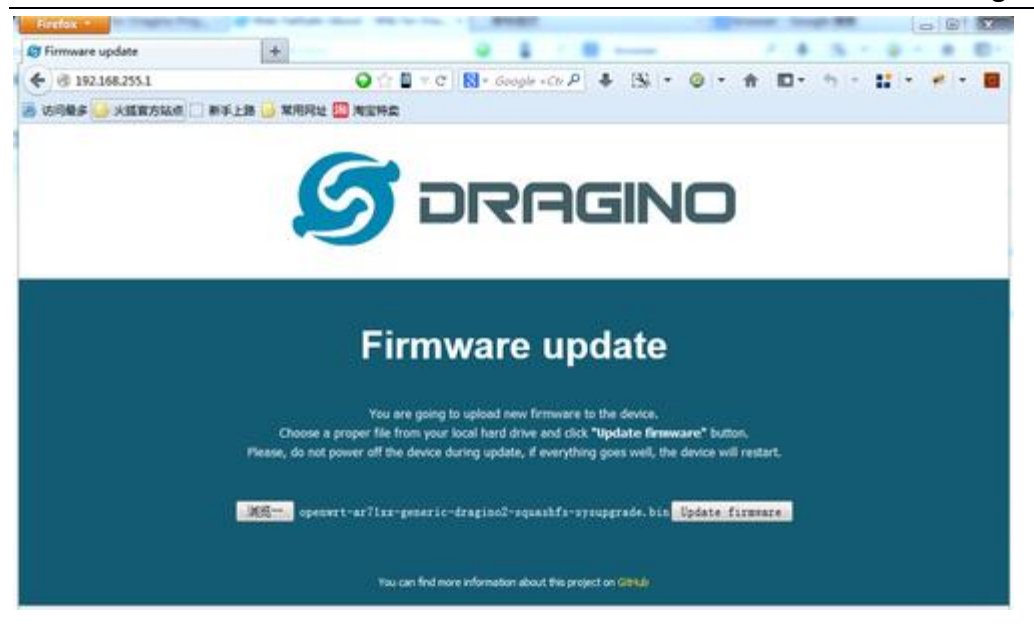

11.6 WiFi アクセス用に LGO1 を設定して IP を失った場合にどうすればよいか

LG01 は LAN ポートにフォールバック IP を持っています。この IP は常に有効になってい るため、WiFi IP に関係なく LG01 にアクセスするためにフォールバック IP を使用できま す。 フォールバック IP は、ユニットの接続とデバッグに便利です。

注意:フォールバック IP は LAN and DHCP ページで無効にできます。

1.イーサネット LAN ポートで LG01 に接続します。

2. PC 側の設定を IP: 172.31.255.253 、ネットマスク: 255.255.255.252 に背ってします。

| 劔                                                     |                                |
|-------------------------------------------------------|--------------------------------|
| 如果网络支持此功能,则可以获<br>怎需要从网络系统管理员处获得                      | 潮自动播遍的 IP 设置。否则,<br>适当的 IP 设置。 |
| ◎ 自动获得 IP 地址(0)                                       |                                |
| 12 12 14 15 10 11 12 12 12 12 12 12 12 12 12 12 12 12 | 172 31 255 253                 |
| 子网输码 00:                                              | 255 .255 .255 .252             |
| 默认网关(0):                                              | T 1 - 1                        |
| ○自动穿透 185 服务等他位                                       | (8)                            |
| @ 使用下面的 DMS 服务器地                                      | 赴(33):                         |
| 首选 DOIS 服务器(P):                                       |                                |
| 备用 DNS 服务器(A):                                        | $[ \phi_1 - \phi_1 ]$          |
|                                                       |                                |

3. 172.31.255.254 で LG01 に Web かコンソールでアクセスします。

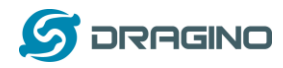

11.7 Linux パートの工場初期化をするには?

「6.1 ネットワークリセット又は工場規定値にリセット」の手順は、MCU パートのリセットです。Linux パートのリセットは次の手順でおこないます。(「4.1Linux コンソール用 SSH アクセス」を参考に、Linux コンソール上で実行します。)

Linux コンソールを実行:

root@dragino-169d30:<sup>~</sup># mtd -r erase rootfs\_data // リセットコマンド実行

Unlocking rootfs\_data ...

Erasing rootfs\_data ...

Rebooting ...

Linux のシャットダウンが実行され、電源 LED のみ点灯する状態になります。 数分経過してもインターネット LED の点滅が始まらない場合、AC 電源を指し直し、イン ターネット LED の点滅が始まることを確認します。 再度 SSH で Linux コンソールが開ければ、リセットの完了です。

#### 12. 注文情報

- LG01P-433: LoRa 無線 433 MHz に LG01 ゲートウェイを最適化
- LG01P-868: LoRa 無線 868 MHz に LG01 ゲートウェイを最適化
- LG01P-915: LoRa 無線 915 MHz に LG01 ゲートウェイを最適化
- > LG01-JP(920): 日本国内市場向け 920 MHz に LG01 ゲートウェイを最適化

### 13. 梱包内容

#### <u>商品梱包は下記内容が含まれます</u>:

- ✓ LG01 LoRa ゲートウェイ本体 x 1台
- ✓ スティックアンテナ(LoRa 無線)
- ✓ 電源アダプター: EU/AU/US タイプの AC アダプター
- ✓ 環境対応の紙ケース箱

### <u>外寸と重量</u>∶

- ✓ Device Size: 12 x 8.5 x 3 cm
- ✓ Device Weight: 150g
- ✓ Package Size / pcs : 21.5 x 10 x 5 cm
- ✓ Weight / pcs : 360g
- ✓ Carton dimension: 45 x 31 x 34 cm. 36pcs per carton
- ✓ Weight / carton : 12.5 kg

### 14. 参照

◇ LG01オフィシャル wiki http://wiki.dragino.com/index.php?title=Examples\_Catalog

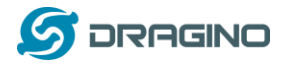

- ◇ LG01 LoRa ゲートウェイソースコード https://github.com/dragino/openwrt-cc-15.05
- ☆ ゲートウェイのサンプルプログラム http://wiki.dragino.com/index.php?title=Examples\_Catalog
- ◇ OpenWrtオフィシャル Wiki <u>http://www.openwrt.org/</u>
- ♦ Arduinoオフィシャルサイト: <u>https://www.arduino.cc</u>
- ◇ Arduino ブリッジ事例: https://www.arduino.cc/en/Tutorial/Bridge
- 15. サポート

Dragino 国内総発売元

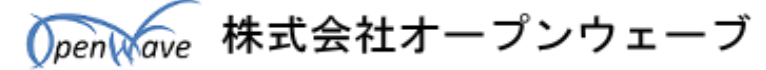

〒221-0822 神奈川県横浜市神奈川区西神奈川1-8-11-103

- Tel: 045-620-6648
- Email: <u>info@openwave.co.jp</u>
- URL: <u>http://www.openwave.co.jp</u>

### 商品企画&翻訳

🔼 シーア―ルアイジャパン株式会社

〒107-0062 東京都港区南青山 2-12-15 南青山二丁目ビル5階

- Tel: 03-4579-5828
- Email: <u>info@crijapan.jp</u>
- URL: <u>http://www.crijapan.jp</u>